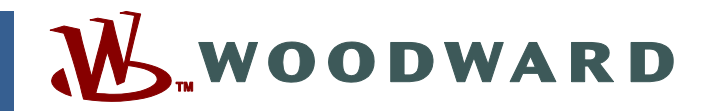

Руководство к изделию RU26546V2 (Версия А) Перевод оригинальных инструкций

<complex-block>

Система ProTech-SX Simplex

8237-1242, -1243

Часть 2 — Программирование и конфигурирование

| ВАЖНО<br>ОПРЕДЕЛЕНИЯ                                                                                                    | <ul> <li>Это символ, напоминающий о необходимости соблюдать правила техники безопасности. Он используется для предупреждения об опасности потенциального травмирования. Выполняйте все указания по технике безопасности, которые следуют после этого символа, чтобы избежать возможной травмы или гибели людей.</li> <li>ОПАСНОСТЬ — указывает на опасную для жизни и здоровья персонала ситуацию, требующую принятия специальных мер.</li> <li>ПРЕДУПРЕЖДЕНИЕ — указывает на потенциально опасную для жизни и здоровья персонала ситуацию, требующую принятия специальных мер.</li> <li>ВНИМАНИЕ — указывает на опасную для персонала ситуацию, которая может привести к травмам незначительной и средней тяжести.</li> <li>ПРИМЕЧАНИЕ — указывает на опасную для персонала ситуацию, которая может привести только к имущественному ущербу (включая повреждение органов управления).</li> <li>ВАЖНО — приводятся советы по эксплуатации и предложения по техническому обслуживанию.</li> </ul> |  |  |  |  |
|----------------------------------------------------------------------------------------------------|----------------------------------------------------------------------------------------------------|--|--|--|--|
| ПРЕДУПРЕЖДЕНИЕ                                                                                                    | Двигатель, турбина или первичный привод другого типа должен быть оборудован<br>устройством защиты от превышения нормальной частоты вращения или<br>повреждения первичного привода, которое может привести к травмам, гибели<br>людей или имущественному ущербу.<br>Устройство аварийного останова должно быть полностью независимым от<br>системы управления первичным приводом. В ряде случаев, могут понадобиться<br>устройства для останова при превышении предельной температуры или давления.                                                                                                    |  |  |  |  |
| Перед установкой<br>руководство и сог<br>инструкции по тех<br>привести к травми                                                                                                    | Перед установкой, эксплуатацией или обслуживанием данного оборудования прочтите настоящее<br>руководство и сопутствующую документацию. Соблюдайте на практике все цеховые инструкции,<br>инструкции по технике безопасности и меры предосторожности. Несоблюдение инструкций может<br>привести к травмированию персонала и/или имущественному ущербу.                                                                                                    |  |  |  |  |
| Настоящая копия публикации могла устареть с момента ее выпуска. Проверить актуальность вашей публикации можно на сайте компании Woodward:           www.woodward.com/searchpublications.aspx           Последние версии большинства публикаций можно найти в руководстве 26311.           Если на сайте Вы не обнаружите необходимого издания, обратитесь за последней версией в ближайшее представительство по работе с клиентами.                                                                                                    |                                                                                                    |  |  |  |  |
| Несанкционированное внесение изменений в конструкцию устройства или его эксплуатация<br>за пределами установленных механических, электрических и прочих границ рабочего режима может<br>привести к травмам и порче имущества, включая повреждение оборудования. Любое<br>несанкционированное вмешательство ведет к следующим последствиям: 1) эксплуатация устройства<br>признается «неправильной» или «небрежной», что означает прекращение гарантии на<br>соответствующие повреждения; 2) сертификация устройства признается недействительной, оно<br>исключается из перечней сертифицированного оборудования. |                                                                                                    |  |  |  |  |
| ПРИМЕЧАНИЕ<br>Во избежание повреждения системы управления, зарядка батарей которой<br>производится от генератора переменного тока или устройства зарядки аккумуляторов,<br>убедитесь, что эти устройства отключены, перед тем как отсоединить батарею от<br>системы.                                                                                                    |                                                                                                    |  |  |  |  |
| ПРИМЕЧАНИЕ                                                                                                    | Во избежание повреждения электронных компонентов из-за неправильной<br>эксплуатации прочтите и соблюдайте меры предосторожности, приведенные<br>в руководстве Woodward 82715: «Руководство по эксплуатации и защите<br>электронных компонентов, печатных плат и блоков».                                                                                                    |  |  |  |  |

Изменения – изменения в тексте обозначены черной линией сбоку вдоль текста.

Управляющая компания Woodward оставляет за собой право в любой момент внести изменения в любой раздел данной публикации. Информация, предоставляемая компанией Woodward, считается достоверной и надежной. Однако компания не несет ответственности за предоставленную информацию, если иное не оговорено специально.

© Woodward, 2010 Все права защищены

# Содержание

| Сведения о снятии электростатического заряда и                                                                                                    | /I                    |
|----------------------------------------------------------------------------------------------------|-----------------------|
| Глава 9. Интерфейс передней панели<br>Введение<br>Компоновка экрана<br>Функции клавиатуры<br>Навигация<br>Пароли<br>Меню отслеживания<br>Просмотр журналов<br>Меню конфигурации<br>Меню режимов тестирования | <b>1</b><br>123456054 |
| Глава 10. СРЕдство программирования и<br>конфигурирования РСТ                                                                                                    | <b>3</b> 34568993611  |
| Глава 11. План конфигурации ProTech-SX                                                                                                    | 9                     |

| Рисунок 9-1. Передняя панель ProTech-SX                                                                                                    | 1      |
|----------------------------------------------------------------------------------------------------|--------|
| Рисунок 9-2. ProTech-SX Screen (Экран ProTech-SX)                                                                                           | 2      |
| Рисунок 9-3. Лицевая панель ProTech-SX                                                                                                    | 3      |
| Рисунок 9-4. Home screen (with Alarm) (Экран «Начало»                                                                                       |        |
| (при возникновении аварийного состояния))                                                                                                   | 4      |
| Рисунок 9-5. Home screen (with Trip) (Экран «Начало»                                                                                        |        |
| (при возникновении состояния отключения))                                                                                                   | 5      |
| Рисунок 9-6 Password Entry Screen (Экран ввода пародя)                                                                                      | 6      |
| Рисунок 9-7 Monitor Menu (Меню отспеживания)                                                                                                | 6      |
| Рисунск 9-8 Monitor Summary (Раде 1) (Сволка отслеживания                                                                                   | Č      |
| (страница 1))                                                                                                    | 7      |
| Рисунок 9-9 Monitor Summary (Раде 2) (Сволка отслеживания                                                                                   | '      |
| (страница 2))                                                                                                    | 8      |
| Рисунок 9-10 Monitor Summary (Раде 3) (Сволка отспеживания                                                                                  | Č      |
|                                                                                                    | 8      |
| Рисунок 9-11 Monitor Trip Latch (Отспеживание фиксации отключения) 1                                                                        | ñ      |
| Рисунок 9-12 Monitor Alarm Latch (Отспеживание фиксации аварийных                                                                           | Ů      |
| состовний) 1                                                                                                    | 1      |
|                                                                                                    | 2      |
| Pucyllor 9-10. Monitor Event Later (Orenexionalitie Quicequir cooping)                                                                      | 2      |
| обработки отклочения)                                                                                                    | 2      |
| Рисунок 9-15 Monitor Dedicated Discrete Inputs (Отспехивание                                                                                | 2      |
|                                                                                                    | з      |
| Ducyulor Q 16 Monitor Configurable Inputs (Отспеукирацие                                                                                    | 5      |
|                                                                                                    | з      |
|                                                                                                    | 5      |
|                                                                                                    | 1      |
| ROMINAPATOPA)                                                                                                    | 4      |
| Pucyllok 9-10. Monitor Logic Gales (Oronewidanie Jiolineckik Bentinieu) 1<br>Ducyllok 0 10. Monitor Timor (Oronewidauluo taŭmona)           | 4      |
| Pucyllok 9-19. Monitor Lateb (Отележивание Таймера)                                                                                         | 5      |
| Рисунок 9-20. Моліцої Laton (Отслеживание фиксации) 1<br>Рисунок 9-21. Monitor Dolov (Отслеживание задоруки)                                | 5      |
| Pucyhok 9-21. Molillol Delay (OTolewiladhie задержки)                                                                                       | 5      |
|                                                                                                    | 5      |
| Ducyulor 0.23 Monitor Speed Input (Single Speed) (Otoriov/uppu/up pyora                                                                     | 5      |
| гисунок 9-25. монног Speed при (Single Speed) (Отслеживание входа                                                                           | 6      |
| Датчика скорости (Один датчик скорости))т<br>Duovuor 0.24. Monitor Speed Input (Duol Bodundant Speed) (Отороукирацие                        | 0      |
| Рисунок 9-24. монног Speed при (Duar Redundant Speed) (Отслеживание                                                                         | 6      |
| Входа датчика скорости (дуолирование датчиков скорости) Т<br>Рисуцок 0.25. Monitor Speed Eail Timor (Отелехироцию таймора                   | 0      |
| гисунок 9-25. монної бреец Ган Піпеі (Отслеживание таймера                                                                                  | 6      |
|                                                                                                    | 0      |
|                                                                                                    | 7      |
| BBIXULA) 1<br>Duovuor 0.27 Monitor Modhuo Statuo (Ozozovrupouro ozozvog Modhuo)                                                             | 7      |
| Pucyhok 9-27. Monitor Moubus Status (Orchewidenhie Craryca Moubus)                                                                          | /<br>Q |
| Pucyhok 9-20. Molilioi Dale & Time (Ofchewinschue datis in Bremehn)                                                                         | 0      |
| Рисунок 9-29. Set Date & Time (Установка даты и времени)                                                                                    | 0      |
| Рисунок 9-50. Set Date & Time (Установка даты и времени)                                                                                    | 9      |
| Pucyhok 9-31. Save Dale & Tille (Coxpanence data in Bpemenn)                                                                                | 9      |
|                                                                                                    | 5      |
|                                                                                                    | 0      |
| тисуных в-оо. Ананни Log Ivientu (Iviento журналов аварииных состоянии) 2<br>Рисуных 0.34 Overspeed/Oversecoloration Lea (Услова провышения | U      |
| тисупок э-оч. Отегореси/Отегассенстации Lug (Журнал превышения                                                                              | 1      |
|                                                                                                    | 1      |
| тисупок э-оо. Пр Log (лурнал отключении)                                                                                                    | 2      |
| тисупок э-ос. Аканн соу (лурнал аварийных состояний)                                                                                        | ~      |
|                                                                                                    | 2      |
|                                                                                                    | .0     |

| Рисунок 9-38. Event Log (Журнал событий)                                   | 23         |
|----------------------------------------------------------------------------|------------|
| Рисунок 9-39. Peak Speed/Accel Log (Журнал максимальной скорости/          |            |
| ускорения)                                                                 | 24         |
| Рисунок 9-40. Reset Logs (Сброс журналов)                                  | 24         |
| Рисунок 9-41. Configure Menu (Меню конфигурации)                           | 25         |
| Рисунок 9-42. Соптіgure Speed Input (конфигурация входа                    | 26         |
|                                                                            | 20         |
| Рисунок 9-44. Configure Start Logic (Конфигурация Логики Пуска)            |            |
| Отключения)                                                                | 30         |
| Рисунок 9-45. Configure Analog Output (Конфигурация аналогового            |            |
| выхода)                                                                    | 31         |
| Рисунок 9-46. Configure Test Modes (Конфигурация режимов                   |            |
| тестирования)                                                              | 31         |
| Рисунок 9-47. Configure Modbus (Конфигурация Modbus)                       | 32         |
| Рисунок 9-48. Configuration Management Menu (Меню управления               |            |
| конфигурацией)                                                             | 32         |
| Рисунок 9-49. Configuration Overview (Обзор конфигурации)                  | 33         |
| Рисунок 9-50. Password Change (Изменение пароля)                           | 33         |
| Рисунок 9-51. Test Modes Menu (Меню режимов тестирования)                  | 35         |
| Рисунок 9-52. Тетрогату Overspeed Test (Тест с временной уставкой          | 20         |
| Превышения скорости)                                                       | 30         |
| с временной уставкой превышения скорости)                                  | 36         |
| Pucyuok 9-54 Manual simulated speed test (Pyuuoe тестирование              |            |
| с молепированием скорости)                                                 | 37         |
| Рисунок 9-55. Test Frequency Resolution (Точность тестовой частоты)        |            |
| Рисунок 9-56. Simulated Speed Test (Тестирование с моделированием          |            |
| скорости)                                                                  | 39         |
| Рисунок 9-57. User Defined Test (Пользовательский тест)                    | 41         |
| Рисунок 9-58. User Defined Tests (Пользовательские тесты)                  | 41         |
| Рисунок 9-59. Lamp Test (Тест индикаторов)                                 | 42         |
| Рисунок 10-1. On-Line Menu (Меню оперативного режима)                      | 46         |
| Рисунок 10-2. Network Selection (Выбор сети)                               | 47         |
| Рисунок 10-3. On-Line Menu (Меню оперативного режима)                      | 48         |
| Рисунок 10-4. Configuration Error Log (Журнал ошибок конфигурации)         | 49         |
| Рисунок 10-5. Configuration Error (Ошибка конфигурации)                    | 50         |
| Рисунок 10-6. Ггір and Alarm Logs (Журналы отключений и аварийных          | <b>F</b> 4 |
| COCTORHUN)                                                                 | 51         |
| Рисунок то-7. Overspeed/Acceleration and The Cycle Time Log                |            |
| (журнал превышения скорости/ускорения и времени                            | 52         |
| Рисунок 10-8 Event Log (Журнад событий)                                    | 52         |
| Рисунок 10-9. Lvent Log (Журнал соовтий)                                   |            |
| Рисунок 10-3. Модине Гация Log (Лурнал соосв модуля)                       |            |
| Рисунок 10-11. Off-Line Menu (Меню автономного режима)                     |            |
| Рисунок 10-12. Applying Changes to the Unit (Применение изменений          |            |
| к блоку)                                                                   | 60         |
| Рисунок 10-13. Load Settings to the Unit (Загрузка параметров в блок)      | 61         |
| Рисунок 10-14. Load Settings Error (Ошибка при загрузке параметров)        | 62         |
| Рисунок 10-15. Load Settings Error—Module not Tripped                      |            |
| (Ошибка при загрузке параметров — Модуль не отключен)                      | 62         |
|                                                                            |            |
| Рисунок 10-16. ToolKit Settings Menu (Меню параметров средства             |            |
| Рисунок 10-16. ToolKit Settings Menu (Меню параметров средства<br>ToolKit) | 64         |

| Рисунок 10-17. SID Specification File (Файл спецификации SID)                            | 65         |
|------------------------------------------------------------------------------------------|------------|
| программирования)                                                                        | 66         |
| Puevulor 10.10. Savo from Davice to a File (Covpauloune na verpoňerpa                    | 00         |
| гисунок то-тя. Save попт Device to a File (Сохранение из устроиства<br>в файл)           | 67         |
| Purcyulor 10-20 Save from Device to a File (Coxpaneline in vernometer                    | 01         |
| в файл)                                                                                  | 68         |
| Рисунок 10-21. Save from Device to a File—Security (Сохранение из                        |            |
| устройства в файл — безопасность)                                                        | 68         |
| Рисунок 10-22. Save from Device to a File—Location (Сохранение                           |            |
| из устройства в файл — расположение)                                                     | 69         |
| Рисунок 10-23. Settings Editor Window (Окно редактора параметров)                        | 70         |
| Рисунок 10-24. Settings Editor Navigation (Навигация в редакторе                         |            |
|                                                                                          | 70         |
| Рисунок 10-25 Load Settings File to Device (Загрузка файла параметров                    | 10         |
|                                                                                          | 72         |
| Вустройство)<br>Рисуцок 10.26 Load Settings File to Device not Permitted (Загрузка файда | 12         |
|                                                                                          | 72         |
| Dusing 40.07 Lood Optimize File to Device Network Optimize (Optimized                    | 13         |
| Pucyhok 10-27. Load Settings File to Device-Network Selection (Jarpyska                  |            |
| фаила параметров в устроиство запрещена — выбор сети)                                    | 74         |
| Рисунок 10-28. Load Settings File to Device—Security (Загрузка файла                     |            |
| параметров в устройство — безопасность)                                                  | 74         |
| Рисунок 10-29. Compare Settings Files (Сравнение файлов параметров)                      | 75         |
| Рисунок 10-30. Settings Files Differences (Различия между файлами                        |            |
| параметров)                                                                              | 76         |
| Рисунок 10-31. Programming—Speed (Программирование — скорость)                           | 77         |
| Рисунок 10-32. Programming—Inputs (Программирование — входы)                             | 79         |
| Рисунок 10-33. Analog Input Scaling (Назначение коэффициентов                            | -          |
|                                                                                          | 80         |
| Рисунок 10-34 Analog Input Alarm Levels (Уровни аварийных состояний                      | 00         |
|                                                                                          | ٥n         |
| для аналогового входа)                                                                   | 80         |
| Рисунок то-55. Мосирия соптпилисацоня (передача данных по протоколу                      | 00         |
| Modulus)                                                                                 | 82         |
| Рисунок 10-36. Тіте Synchronization (Синхронизация времени)                              | 83         |
| Рисунок 10-37. Programming—Test Modes (Программирование —                                |            |
| режимы тестирования)                                                                     | 85         |
| Рисунок 10-38. Logic Gate Monitor Screen (Экран отслеживания                             |            |
| логических вентилей) (передняя панель)                                                   | 87         |
| Рисунок 10-39. Programming—Logic Gates (Программирование —                               |            |
| логические вентили)                                                                      | 87         |
| Рисунок 10-40. Logic Gate Example (Пример логического вентиля)                           | 88         |
| Рисунок 10-41. Latch Monitor Screen (Экран отслеживания фиксаций)                        |            |
| (передняя панель)                                                                        | 90         |
| Рисунок 10-42 Programming—I atches (Программирование — фиксации)                         | 90         |
| Рисунок 10-43. Delay Monitor Screen (Экран отспеживания задержек)                        |            |
| (перелиад пачель)                                                                        | Q1         |
| Puevuov 10.44 Programming Delay Blocks (Программирование                                 | 51         |
| Гисунок 10-44. Годгаліппіну— Delay Diocks (Программирование —                            | റാ         |
| Olloku sadepæek)                                                                         | 92         |
| Рисунок 10-45. Опіт Delay Monitor Screen (Экран отслеживания задержек                    | 00         |
| Олоков) (передняя панель)                                                                | 93         |
| Рисунок 10-46. Comparator Monitor Screen (Экран отслеживания                             | <b>.</b> . |
| компараторов) (передняя панель)                                                          | 94         |
| Рисунок 10-47. Programming—Comparator Blocks (Программирование —                         |            |
| блоки компараторов)                                                                      | 94         |
|                                                                                          |            |

| 06  |
|-----|
| 90  |
| 96  |
| 98  |
|     |
| 100 |
| 101 |
| 103 |
| 104 |
| 106 |
| 106 |
| 118 |
|     |

## Сведения о снятии электростатического заряда

Все электронное оборудование чувствительно к статическому электричеству, причем некоторые компоненты в особенности. Для защиты этих компонентов от повреждения статическим электричеством следует принять специальные меры предосторожности для устранения или минимизации возможности электростатического разряда.

Соблюдайте эти меры предосторожности при работе с системой регулирования или вблизи нее:

- Перед обслуживанием системы регулирования снимите статический заряд с тела, прикоснувшись к заземленным металлическим объектам (трубам, корпусам, оборудованию и др.) и сохраняя контакт с ними.
- Избегайте накопления статического электричества на вашем теле, исключив ношение одежды из синтетических материалов. По мере возможности носите одежду из хлопка или хлопчатобумажной ткани с добавками, поскольку она не накапливает заряд в такой степени, как синтетическая.
- Держите изделия их пластмассы, винила и пенополистирола (такие как пластмассовые или пенополистироловые чашки, держатели для чашек, сигаретные упаковки, целлофановые упаковки, виниловые файлы и папки, пластиковые бутылки и пепельницы) как можно дальше от регулятора, модулей и рабочего пространства.
- Без крайней необходимости не вынимайте печатную плату из корпуса системы регулирования. Если такая необходимость все же возникла, соблюдайте следующие меры предосторожности:
  - Старайтесь касаться только внешних краев печатной платы.
  - Не прикасайтесь руками к проводникам, разъемам и токопроводящим устройствам.
  - При замене печатной платы не вынимайте новую плату из пластикового антистатического защитного пакета, в котором она поставляется, до момента установки. После удаления из корпуса регулятора немедленно поместите старую плату в антистатическую защитную упаковку.

## ПРИМЕЧАНИЕ

Во избежание повреждения электронных компонентов из-за нарушения условий эксплуатации, прочтите и соблюдайте меры предосторожности, приведенные в руководстве Woodward 82715, «Руководство по эксплуатации и защите электронных компонентов, печатных плат и модулей».

## Глава 9. Интерфейс передней панели

## Введение

Передняя панель устройства ProTech-SX позволяет пользователю просматривать текущие значения всех входных сигналов, журналы аварийных состояний, отключений и событий, текущие значения всех логических схем, включая сконфигурированные функции, а также позволяет перемещаться по элементам конфигурируемой логики. Пользователь также может выполнять сброс модуля, активировать логическую схему пуска, запускать тесты (включая пользовательские тесты) и выполнять настройки скорости. В данной главе описываются функции, доступные с передней панели ProTech-SX.

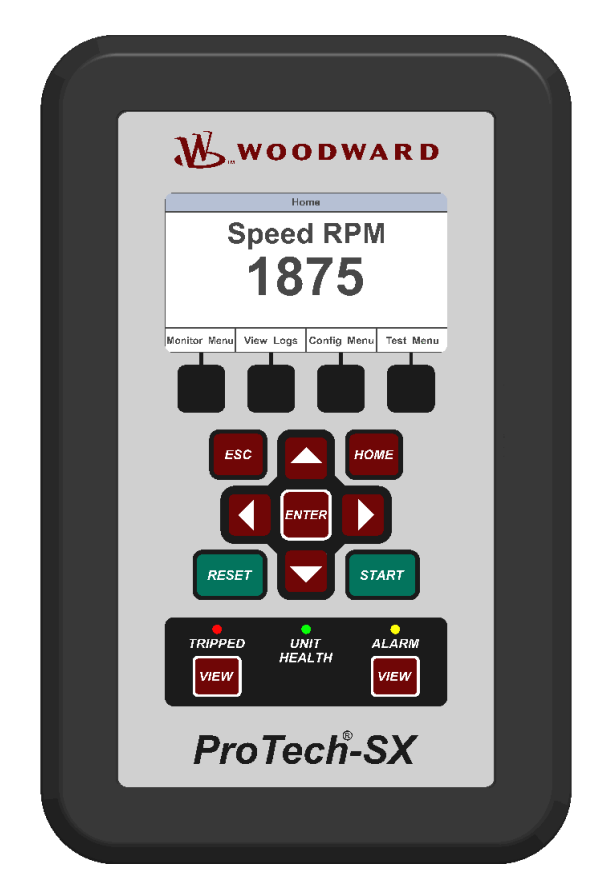

Рисунок 9-1. Передняя панель ProTech-SX

Присутствует четыре основных экрана (доступны из экрана «НОМЕ» (Начало), показанного выше):

- «Monitor Menu» (Меню отслеживания) просмотр конфигурационных параметров, значений в режиме реального времени и индикации состояний.
- «View Logs» (Просмотр журналов) просмотр всех запротоколированных событий с соответствующими отметками времени.

- «Config Menu» (Меню конфигурации) конфигурация базовых функций: защитное отключение при превышении скорости, превышении ускорения и т.д. Сложные пользовательские функции конфигурируются с помощью «Programming and Configuration Tool» (Средство программирования и конфигурирования) (РСТ).
- «Test Menu» (Меню тестирования) выполнение системных тестов: тестирование превышения скорости, тестирование с моделированием скорости, периодическое тестирование превышения скорости и пользовательские тесты.

## Компоновка экрана

Каждый экран в модуле ProTech-SX имеет структуру, указанную на рисунке 9-2.

| Screen Name                                          |            |            |            |  |
|------------------------------------------------------|------------|------------|------------|--|
| SCREEN DATA<br>SCREEN ANNUNCIATION or Screen Message |            |            |            |  |
| Soft Key 1                                           | Soft Key 2 | Soft Key 3 | Soft Key 4 |  |

Рисунок 9-2. ProTech-SX Screen (Экран ProTech-SX)

«Screen Name» (Название экрана) — в верхней части каждого экрана находится его название, идентифицирующее тип отображаемых данных или функции, выполняемой из этого экрана.

«Screen Data» (Экранные данные) — в центре или в основной части каждого экрана отображаются либо данные, меню с выбираемыми полями, либо поля для ввода данных или паролей. Значения, выделенные СИНИМ шрифтом, можно изменить. ЧЕРНЫЙ шрифт используется для статических меток или значений, которые могут изменяться только при изменении конфигурации.

ПРИМЕЧАНИЕ. В случаях, когда информации слишком много для отображения в поле экранных данных, справа появляется ползунок, указывающий, что остальную информацию можно просмотреть с помощью кнопок со стрелками вверх/вниз.

«Screen Annunciation or Message» (Экранное уведомление или сообщение) — под полем экранных данных находится область, зарезервированная для сообщений, призванных помочь пользователю. Если экран является одним из экранов меню «Monitor Menu» (Меню отслеживания) и только отображает данные, эта область резервируется для вывода сообщений об авариях или защитных отключениях. Сообщения об авариях или защитных отключениях выводятся в более крупном шрифте и подсвечиваются желтым или красным соответственно. В остальных случаях это поле используется для вывода пользовательских подсказок, касающихся выбора или ввода данных. «Soft Keys» (Программные клавиши) — в нижней части каждого экрана присутствуют названия четырех (4) программных клавиш, связанных с 4 кнопками, расположенными под ними. В зависимости от экрана программные клавиши могут использоваться для выбора различных представлений данных, ввода уставок или паролей, выбора из списка вариантов или запуска таких функций, как тестирование или копирование конфигурации модуля.

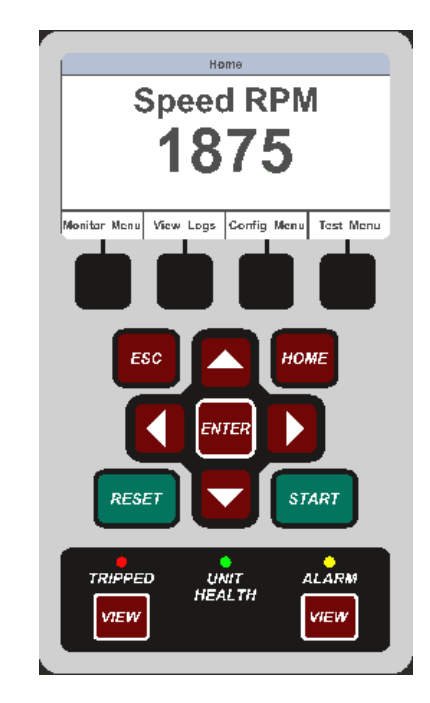

### Функции клавиатуры

Рисунок 9-3. Лицевая панель ProTech-SX

Если для отдельного экрана не указано иное, для кнопок заданы следующие функции:

| «ESC» (Выход)   | Переход к меню более высокого уровня<br>в древовидной иерархии меню. При изменении<br>значения кнопка ESC позволяет выйти из<br>режима редактирования и восстановить<br>исходное значение без сохранения изменений. |
|-----------------|----------------------------------------------------------------------------------------------------|
| «НОМЕ» (Начало) | Переход к начальному экрану.                                                                                                    |
| «START» (Пуск)  | Источник сигнала пуска, определенного<br>в данном руководстве.                                                                                                    |
| «RESET» (Сброс) | Источник сигнала сброса, определенного<br>в данном руководстве.                                                                                                    |
| Стрелка вверх   | Перемещение по меню или отображаемым<br>страницам вверх.                                                                                                    |
| Стрелка вниз    | Перемещение по меню или отображаемым<br>страницам вниз.                                                                                                    |
| Стрелка вправо  | Прокрутка в меню конфигурируемых входов и логических схем.                                                                                                    |
| Стрелка влево   | Прокрутка в меню конфигурируемых входов и логических схем.                                                                                                    |
| «ENTER» (Ввод)  | Выбор пункта меню или редактирование<br>значения в конфигурации.                                                                                                    |

| «VIEW» (Просмотр)                                 | Отображение журнала отключений или журнала аварийных состояний соответственно.                                                           |
|---------------------------------------------------|----------------------------------------------------------------------------------------------------|
| Индикатор «Tripped»<br>(Отключено)                | Горит КРАСНЫМ, если выполняется условие<br>защитного отключения.                                                                         |
| Индикатор<br>«Unit Health»<br>(Исправность блока) | Горит ЗЕЛЕНЫМ, если модуль ProTech-SX<br>работает нормально.<br>Горит КРАСНЫМ при возникновении<br>внутреннего сбоя в модуле ProTech-SX. |
| Индикатор «Alarm»<br>(Авария)                     | Горит ЖЕЛТЫМ, если присутствует аварийное состояние.                                                                                     |

### Навигация

При нажатии на кнопки под ярлыками экранов «Monitor Menu» (Меню отслеживания), «View Logs» (Просмотр журналов), «Config Menu» (Меню конфигурации) и «Test Menu» (Меню тестирования) будет вызвано связанное меню для соответствующей категории. Для перемещения между пунктами меню используйте кнопки со стрелками вверх/вниз. Нажмите «Enter» (Ввод), чтобы открыть связанный экран.

#### Начало

При включении питания отображается начальная страница. На экране «Home» (Начало) отображается измеренная скорость и предоставляется доступ к программным клавишам для выбора четырех основных меню. При нажатии кнопки «HOME» (Начало) будет вызван экран «Home» (Начало). При многократном нажатии «ESC» (Выход) происходит переход вверх по уровням меню, пока не появится страница «Home» (Начало).

#### При возникновении аварийного состояния

| Home                                                                                  |           |             |           |  |
|---------------------------------------------------------------------------------------|-----------|-------------|-----------|--|
| Speed DDM                                                                             |           |             |           |  |
|                                                                                       | _opee     |             |           |  |
| $\mathbf{\mathcal{O}} \mathbf{\mathcal{O}} \mathbf{\mathcal{O}} \mathbf{\mathcal{O}}$ |           |             |           |  |
|                                                                                       |           |             |           |  |
|                                                                                       |           |             |           |  |
|                                                                                       |           |             |           |  |
| MODULE ALARM                                                                          |           |             |           |  |
|                                                                                       |           |             | <b>-</b>  |  |
| Monitor Menu                                                                          | View Logs | Config Menu | Test Menu |  |

Рисунок 9-4. Home screen (with Alarm) (Экран «Начало» (при возникновении аварийного состояния))

При возникновении состояния отключения

|       | Home       |         |                  |                |                 |       |
|-------|------------|---------|------------------|----------------|-----------------|-------|
|       |            | ļ       | Spee<br>50       |                |                 |       |
|       |            |         | MODULE           | E TRIP         |                 |       |
|       | Monitor    | Menu    | View Logs        | Config Menu    | Test Menu       |       |
| Рисун | ок 9-5. Но | ome sci | reen (with Trip) | (Экран «Начало | » (при возникно | вении |

состояния отключения))

## Пароли

В устройстве ProTech-SX используются пароли двух уровней: пароль уровня тестирования и пароль уровня конфигурации. Для средства программирования и конфигурирования (Programming and Configuration Tool (PCT)) и передней панели используются одинаковые пароли.

Пароль уровня тестирования требуется для выполнения следующих операций:

- запуск тестов;
- сброс журналов (кроме журнала максимальной скорости/ускорения);
- изменение пароля уровня тестирования.

Пароль уровня конфигурации позволяет выполнять все операции, для которых требуется пароль уровня тестирования. Кроме того, пароль уровня конфигурации требуется для выполнения следующих операций:

- изменение любых программных параметров;
- загрузка файла приложения в модуль;
- сброс журнала максимальной скорости/ускорения;
- изменение пароля уровня конфигурации.

Каждый из этих паролей соответствует требованиям информационной безопасности Североамериканской корпорации по надежности в электроэнергетике NERC (North American Electric Reliability Corporation).

По умолчанию для пароля уровня тестирования и пароля уровня конфигурации задано «АААААА».

#### Ввод пароля

При необходимости ввода пароля появится экран, показанный ниже.

- Пароль должен состоять из шести символов. Допускаются буквенные символы верхнего и нижнего регистра, цифровые символы и некоторые специальные символы (#, @, !, < и т.д.).</li>
  - Используйте программную клавишу «Аа 0-9 @» для выбора буквенных символов верхнего и нижнего регистров, цифр или допустимых специальных символов.
  - Используйте программные клавиши «Value ▼» (Значение ▼) или «Value ▲» (Значение ▲) для изменения выделенного значения.
  - Используйте программную клавишу «Cursor →» (Курсор →) для перемещения выделенного символа вправо.
- После ввода пароля нажмите кнопку «Enter» (Ввод). Если пароль неверен, в нижней части экрана появится сообщение об ошибке, в противном случае пароль принимается, и в следующем экране предоставляется доступ для изменения пароля.

| Password Entry                    |  |  |  |  |  |
|-----------------------------------|--|--|--|--|--|
| Enter Password                    |  |  |  |  |  |
| <u>USE</u> <u>S</u>               |  |  |  |  |  |
| Range: ABCDEFGHIJKLMNOPQRSTUVWXYZ |  |  |  |  |  |
| Aa 0-9 @ Value ▼ Value ▲ Cursor → |  |  |  |  |  |

Рисунок 9-6. Password Entry Screen (Экран ввода пароля)

### Меню отслеживания

Из меню «Monitor Menu» (Меню отслеживания) пользователь может просматривать конфигурационные параметры, значения в режиме реального времени и индикацию состояний. При выборе «Monitor Menu» (Меню отслеживания) с помощью программной клавиши появляется следующее меню:

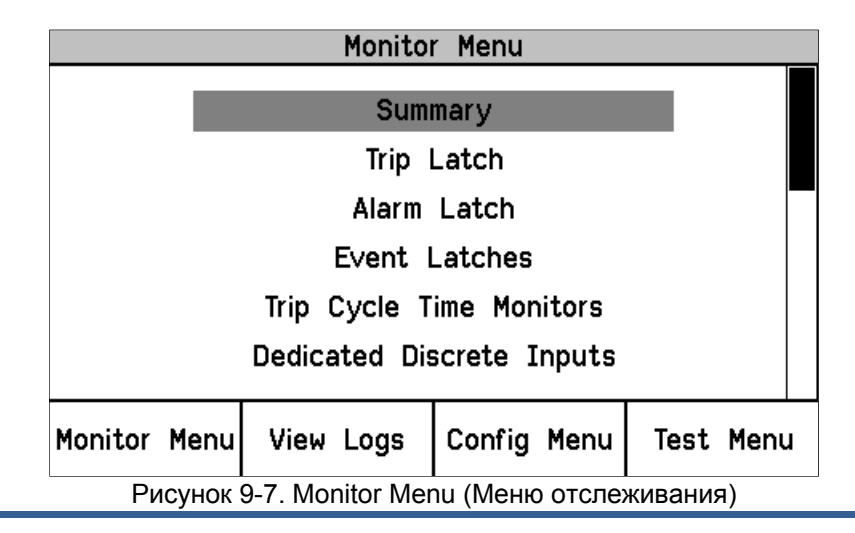

Кнопки со стрелками вверх и вниз используются для выделения требуемого подменю. При нажатии «ENTER» (Ввод) откроется экран выделенного подменю. В экране «Monitor Menu» (Меню отслеживания) доступны следующие элементы:

- «Summary» (Сводка)
- «Trip Latch» (Фиксация отключения)
- «Alarm Latch» (Фиксация аварийного состояния)
- «Event Latches» (Фиксации событий)
- «Trip Cycle Time Monitors» (Отслеживание времени обработки отключения)
- «Dedicated Discrete Inputs» (Выделенные дискретные входы)
- «Configurable Inputs» (Конфигурируемые входы)
- «Configurable Logic» (По команде конфигурируемой логики)
- «Programmable Relays» (Программируемые реле)
- «Speed Inputs» (Входы датчиков скорости)
- «Speed Fail Timer» (Таймер ошибочной скорости)
- «Analog Output» (Аналоговый выход)
- Modbus
- «Date / Time» (Дата/время)
- «Module Information» (Информация о модуле)

Подробные сведения по данным экранам и примеры приводятся далее:

#### Отслеживание/сводка (страница 1)

- «Speed» (Скорость) текущее значение скорости вращения в об/мин.
- «Acceleration» (Ускорение) текущее значение ускорения в об/мин за секунду.
- «Overspeed Trip Setpoint» (Уставка отключения при превышении скорости) — текущее значение для защитного отключения при превышении скорости в об/мин.
- «Speed Fail Override Status» (Статус игнорирования при ошибочной скорости) условие игнорирования.
- «Analog Output» (Аналоговый выход) текущее значение на аналоговом выходе в мА.
- «Date» (Дата) текущая дата.
- «Тіте» (Время) текущее время.

| Monitor Summary                                                                                                   |           |        |      |           |  |
|----------------------------------------------------------------------------------------------------|-----------|--------|------|-----------|--|
| Speed3000 RPMAcceleration0 RPM/sOverspeed Trip Setpoint3500 RPMSpeed Fail Override StatusFALSEAnalog Output5.5 mA |           |        |      |           |  |
| Date 08 Jun 2010<br>Time 12:20:26                                                                                 |           |        |      |           |  |
| Page 1 of 3                                                                                                    |           |        |      |           |  |
| Monitor Menu                                                                                                    | View Logs | Config | Menu | Test Menu |  |

Рисунок 9-8. Monitor Summary (Page 1) (Сводка отслеживания (страница 1))

Используйте стрелки вверх и вниз для перемещения между страницами сводки отслеживания.

#### Сводка отслеживания (страница 2)

- «Input» (Вход) номер конфигурируемого входа.
- «Name» (Имя) имя приложения/клиентское имя для данного конфигурируемого входа.
- «Value» (Значение) текущий статус. Аналоговое значение с учетом коэффициента кратности для входного сигнала.
- «Unit» (Единица) единицы, заданные для входного сигнала (PSI (фунты на кв. дюйм) показаны в качестве примера).

|       | Monitor Summary |           |             |                       |  |  |
|-------|-----------------|-----------|-------------|-----------------------|--|--|
| Input |                 | Name      | Yalue       | e Unit                |  |  |
| 1     | Input 1         |           | TR          | UE                    |  |  |
| 2     | INPUT NU        | I USED    |             |                       |  |  |
| 3     | Input 3         |           | 0.0         | 5//5 MA               |  |  |
| 4     | Input 4         |           | FAI         | _SE                   |  |  |
| 5     | INPUT NO        | T USED    |             |                       |  |  |
| 6     | Input 6         |           | 3.0         | 5 <mark>926</mark> mA |  |  |
| 7     | INPUT NO        | T USED    |             |                       |  |  |
|       |                 |           |             |                       |  |  |
|       |                 |           |             |                       |  |  |
|       | Page 2 of 3     |           |             |                       |  |  |
|       |                 | Ť         |             |                       |  |  |
| Mon   | itor Menu       | View Logs | Config Menu | Test Menu             |  |  |

Рисунок 9-9. Monitor Summary (Page 2) (Сводка отслеживания (страница 2))

#### Сводка отслеживания (страница 3)

• Статус программируемых реле.

|                       | Monitor                              | Monitor Summary |           |  |  |
|-----------------------|--------------------------------------|-----------------|-----------|--|--|
| Programmat<br>Relay 1 | ble                                  | Alarm           | TRUE      |  |  |
| Programmat<br>Relay 2 | ole Not                              | Not Connected   |           |  |  |
| Programmak<br>Relay 3 | rogrammable Not Connected<br>Relay 3 |                 | FALSE     |  |  |
| Page 3 of 3           |                                      |                 |           |  |  |
| Monitor Menu          | View Logs                            | Config Menu     | Test Menu |  |  |

Рисунок 9-10. Monitor Summary (Page 3) (Сводка отслеживания (страница 3))

#### Отслеживание/фиксация отключения

Здесь приводится статус всех состояний фиксированных отключений и информация о первом обработанном отключении. Все условия отключения фиксируются, и для очистки индикации об ошибке требуется выполнить команду сброса. В столбце «First Out» (Первое обработанное) какое из возможных условий было первым вызвавшим состояние отключения.

Следующие состояния отключения отображаются всегда:

- «Internal Fault Trip» (Отключение при внутреннем сбое) указывает на внутренний сбой в ProTech-SX. Дополнительные сведения о причине, вызвавшей сбой, можно найти в журнале «Module Faults Log» (Журнал сбоев модуля) средства РСТ.
- «Power Up Trip» (Отключение при подаче питания) указывает на обнаружение состояния подачи питания. Доступно, если модуль работает в режиме отключения при отсутствии питания.
- «Configuration Trip» (Заданное отключение) указывает, что в модуль были загружены новые конфигурационные параметры. При нажатии на кнопку «Reset» (Сброс) ошибка очищается.
- «Рагатете Error» (Ошибочный параметр) указывает на обнаружение ошибочного параметра, что означает наличие проблемы чтения параметров из энергонезависимой памяти ProTech во время первого запуска. Если «Истина», ProTech-SX остается в состоянии отключения. Для очистки данной ошибки необходимо перезагрузить конфигурацию из средства PCT и выключить и включить питание.
- «Overspeed Trip» (Отключение при превышении скорости) указывает на отключение вследствие превышения скорости.
- «Spd 1 Open Wire Trip» (Отключение вследствие разомкнутого провода датчика скорости 1) — указывает на разомкнутый провод на входе датчика скорости. Доступно, если выбран пассивный датчик, а для режима дублирования датчиков выбрано «Single Speed» (Один датчик скорости).

Следующие отключения отображаются в соответствующих конфигурациях:

- «Speed 1 Lost Trip» (Отключение при уменьшении скорости 1) указывает на отключение при уменьшении скорости, зарегистрированном на входе датчика скорости 1. Доступно, если для внезапного уменьшения скорости задано «Trip» (Отключение).
- «Speed 2 Lost Trip» (Отключение при уменьшении скорости 2) указывает на отключение при уменьшении скорости, зарегистрированном на входе датчика скорости 2. Доступно, если для внезапного уменьшения скорости задано «Trip» (Отключение), а для режима дублирования датчиков скорости задано «Dual Redundant Speed» (Дублирование датчиков скорости).
- «Red. Speed Loss Trip» (Отключение при уменьшении скорости в режиме дублирования) — указывает на уменьшение скорости, зарегистрированное обоими датчиками скорости. Доступно, если для уменьшения скорости в режиме дублирования задано «Trip» (Отключение), а для режима дублирования датчиков скорости задано «Dual Redundant Speed» (Дублирование датчиков скорости).
- «Overaccel Trip» (Отключение при превышении ускорения) указывает на отключение вследствие превышения ускорения.
- «Speed Lost Trip» (Отключении при уменьшении скорости) указывает на внезапную потерю скорости.
- «Speed Fail Trip» (Отключение при ошибочной скорости) указывает, что измеренная скорость ниже порога сбоя.
- «Speed Fail Timeout Trip» (Отключение по истечении времени ожидания при ошибочной скорости) — указывает на недостаточную скорость, обнаруженную при выполнении условия пуска.

- «Resettable Trip» (Сбрасываемое отключение) указывает, что отключение произошло по команде с дискретного входа функции сбрасываемого отключения.
- «Trip Latch xx» (Фиксация отключения xx) или «user-defined Name for Trip Latch Number xx» (Пользовательское имя для фиксации отключения xx) указывает на условие отключения, вызванное сконфигурированным входным сигналом фиксации отключения.

| Monitor Trip Latch     |              |             |  |  |  |  |  |
|------------------------|--------------|-------------|--|--|--|--|--|
| TRIPPED                |              |             |  |  |  |  |  |
| Latch Input Name       | Latched Inpu | t First Out |  |  |  |  |  |
| Internal Fault Trip    | FALSE        | FALSE       |  |  |  |  |  |
| Power Up Trip          | FALSE        | FALSE       |  |  |  |  |  |
| Configuration Trip     | FALSE        | FALSE       |  |  |  |  |  |
| Parameter Error        | FALSE        | FALSE       |  |  |  |  |  |
| Overspeed Trip         | TRUE         | TRUE        |  |  |  |  |  |
| Speed Probe Open Wire  | FALSE        | FALSE       |  |  |  |  |  |
|                        |              |             |  |  |  |  |  |
| Monitor Menu View Logs | Config Menu  | Test Menu   |  |  |  |  |  |

Рисунок 9-11. Monitor Trip Latch (Отслеживание фиксации отключения)

#### Отслеживание/фиксация аварийных состояний

Здесь отображается статус всех фиксированных аварийных состояний. Все аварийные условия фиксируются, и для очистки индикации об ошибке требуется выполнить команду сброса. Следующие аварийные состояния отображаются всегда:

- «Internal Fault Alarm» (Аварийное состояние при внутреннем сбое) указывает на внутренний сбой в ProTech-SX. Дополнительные сведения о причине, вызвавшей сбой, можно найти в журнале «Module Faults Log» (Журнал сбоев модуля) средства PCT.
- «Power Supply 1 Fault» (Отказ источника питания 1) на вход 1 подается питание с номиналом вне диапазона.
- «Power Supply 2 Fault» (Отказ источника питания 2) на вход 2 подается питание с номиналом вне диапазона.
- «Ттр Overspeed Setpoint On» (Уставка временного превышения скорости вкл.) уставка временного превышения скорости активирована.
- «Manual Sim. Speed Test» (Ручное тестирование с моделированием скорости) выполняется ручное тестирование с моделированием скорости.
- «Auto Sim. Speed Test» (Автоматическое тестирование с моделированием скорости) — выполняется автоматическое тестирование с моделированием скорости.

Следующие аварийные состояния отображаются в соответствующих конфигурациях:

 «Speed 1 Lost Alarm» (Аварийное состояние при уменьшении скорости 1) — указывает на аварийное состояние при внезапном уменьшении скорости, зарегистрированном на входе датчика скорости 1. Доступно, если для внезапного уменьшения скорости задано «Alarm» (Аварийное состояние).

- «Speed 2 Lost Alarm» (Аварийное состояние при уменьшении скорости 2) — указывает на аварийное состояние при внезапном уменьшении скорости, зарегистрированном на входе датчика скорости 2. Доступно, если для внезапного уменьшения скорости задано «Alarm» (Аварийное состояние), а для режима дублирования датчиков скорости задано «Dual Redundant Speed» (Дублирование датчиков скорости).
- «Spd 1 Open Wire Alarm» (Аварийное состояние вследствие разомкнутого провода датчика скорости 1) — указывает на разомкнутый провод на входе датчика скорости 1. Доступно, если выбран пассивный датчик, а для режима дублирования датчиков выбрано «Dual Redundant Speed» (Дублирование датчиков скорости).
- «Spd 2 Open Wire Alarm» (Аварийное состояние вследствие разомкнутого провода датчика скорости 2) — указывает на разомкнутый провод на входе датчика скорости 2. Доступно, если для режима дублирования датчиков скорости выбрано «Dual Redundant Speed» (Дублирование датчиков скорости).
- «Red. Speed Loss Alarm» (Аварийное состояние при уменьшении скорости в режиме дублирования) — указывает на уменьшение скорости, зарегистрированное обоими датчиками скорости. Доступно, если для внезапного уменьшения скорости задано «Alarm» (Аварийное состояние), а для режима дублирования датчиков скорости задано «Dual Redundant Speed» (Дублирование датчиков скорости).
- «Speed Difference Alarm» (Аварийное состояние вследствие различия скоростей) — указывает на возникновение условия разницы скоростей, зарегистрированных датчиком скорости 1 и датчиком скорости 2. Доступно, если для режима дублирования датчиков скорости выбрано «Dual Redundant Speed» (Дублирование датчиков скорости).
- «Speed Fail Alarm» (Аварийное состояние при ошибочной скорости) указывает, что измеренная скорость ниже порога сбоя.
- «User Defined Test 1-3» (Пользовательский тест 1-3) выполняется пользовательский тест.
- «Trip Time Mon 1-2 Alarm» (Аварийное состояние при отслеживании времени отключения 1-2) — указывает на превышение времени при отслеживании времени отключения.
- «Alarm Latch xx» (Фиксация аварийного состояния xx) или «user-defined Name for Alarm Latch Number xx» (Пользовательское имя для фиксации аварийного состояния xx) — указывает на условие аварийного состояния, вызванное сконфигурированным входным сигналом фиксации аварийного состояния.

| Monitor Alarm Latch        |       |                |        |       |           |      |
|----------------------------|-------|----------------|--------|-------|-----------|------|
| ALARMS PRESENT             |       |                |        |       |           |      |
|                            |       | Latch Input Na | me     | Later | ned Input |      |
| Internal Fault Alarm FALSE |       |                |        |       |           |      |
| Power Supply 1 Fault FALSE |       |                |        |       |           |      |
| Power Supply 2 Fault TRUE  |       |                |        |       |           |      |
|                            | Tmp ( | 0∨rspd Setpoi  | int On | E/    | ALSE      |      |
|                            | Manua | al Sim. Speed  | Test   | E/    | ALSE      |      |
|                            | Auto  | Sim. Speed 1   | est    | E/    | ALSE      |      |
|                            |       |                |        |       |           |      |
| Monitor                    | Menu  | View Logs      | Config | Menu  | Test      | Menu |

Рисунок 9-12. Monitor Alarm Latch (Отслеживание фиксации аварийных состояний)

#### Отслеживание фиксаций событий

• Отслеживание конфигурируемых фиксаций событий — отображается для имеющихся событий.

| Monitor Event Latch 1              |                  |              |             |  |  |  |
|------------------------------------|------------------|--------------|-------------|--|--|--|
|                                    | EVENTS PRESENT   |              |             |  |  |  |
|                                    | Latch Input Name | Latched Inpu | ıt FirstOut |  |  |  |
| My Event TRUE TRUE                 |                  |              | TRUE        |  |  |  |
|                                    |                  |              |             |  |  |  |
|                                    |                  |              |             |  |  |  |
|                                    |                  |              |             |  |  |  |
|                                    |                  |              |             |  |  |  |
| Reset: Reset Function State: FALSE |                  |              |             |  |  |  |
| Press ENTER to branch to input     |                  |              |             |  |  |  |
| Monitor Menu                       | View Logs        | Config Menu  | Test Menu   |  |  |  |

Рисунок 9-13. Monitor Event Latch (Отслеживание фиксации события)

#### Отслеживание/отслеживание времени обработки отключения

• Отслеживается время между отключением и уведомлением об этом отключении.

| Monitor Trip Cycle Time Monitors      |                         |              |           |  |  |
|---------------------------------------|-------------------------|--------------|-----------|--|--|
| Trip Cycle Time Monitor 1             |                         |              |           |  |  |
| Trip Cycle T                          | Trip Cycle Time 0.728 s |              |           |  |  |
| Trip Cycle Alarm FALSE                |                         |              |           |  |  |
| Trip Indicator Input Discrete Input 3 |                         |              |           |  |  |
|                                       | Trip Cycle Ti           | me Monitor 2 |           |  |  |
|                                       |                         |              |           |  |  |
|                                       | NOT                     | USED         |           |  |  |
|                                       |                         |              |           |  |  |
| Press ENTER to branch to input        |                         |              |           |  |  |
| Monitor Menu                          | View Logs               | Config Menu  | Test Menu |  |  |
|                                       | -                       |              |           |  |  |

Рисунок 9-14. Monitor Trip Cycle Time Monitors (Отслеживание времени обработки отключения)

#### Отслеживание/выделенные дискретные входы

- Состояние входов пуска, сброса и игнорирования ошибочной скорости.
- «Start Input» (Вход пуска) вход пуска активен. ПРИМЕЧАНИЕ. Устанавливается «ИСТИНА», если нажата кнопка START» (Пуск) на передней панели или задействован дискретный вход пуска.
- «Reset Input» (Вход сброса) вход сброса активен.
- «Speed Fail Override Input» (Вход игнорирования ошибочной скорости) — вход игнорирования ошибочной скорости активен.

|                                                      | Mon | itor | Dedicated | Discret | e Inp | uts |  |
|------------------------------------------------------|-----|------|-----------|---------|-------|-----|--|
| Start Input<br>(or Start Button) TRUE                |     |      |           |         |       |     |  |
| Reset Input FALSE<br>Speed Fail Override Input FALSE |     |      |           |         |       |     |  |
| Monitor Menu View Logs Config Menu Test Menu         |     |      |           |         |       |     |  |

Рисунок 9-15. Monitor Dedicated Discrete Inputs (Отслеживание выделенных дискретных входов)

#### Отслеживание/конфигурируемые входы

• Отслеживание конфигурации и статуса семи конфигурируемых входов.

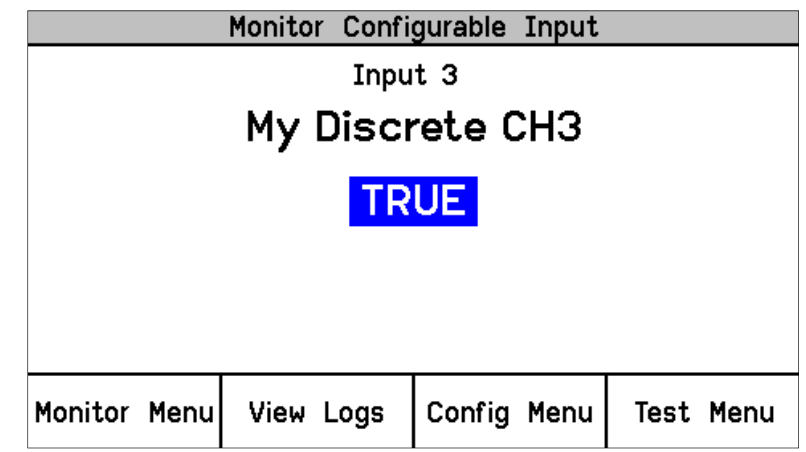

Рисунок 9-16. Monitor Configurable Inputs (Отслеживание конфигурируемых входов)

#### Отслеживание/конфигурируемая логика

 Отслеживание конфигурации, параметров и статуса конфигурируемых логических схем. Во всех следующих экранах («Input Source» (Источник входного сигнала) выделен и в области сообщений появляется «Press ENTER to branch to input» (Нажмите ENTER для перехода к входному сигналу)) при нажатии «ENTER» (Ввод) будет вызван экран отслеживания, связанный с данным источником. Также, если поле «Input Source» (Источник входного сигнала) выделено, при нажатии стрелки вверх или вниз будут выделены другие входы.

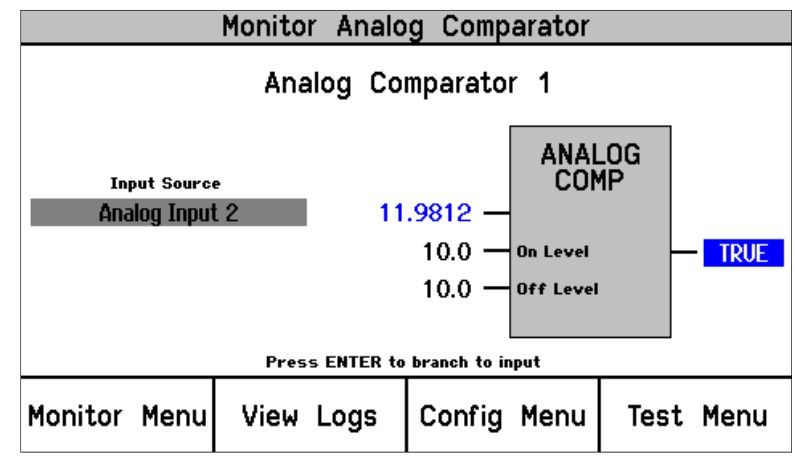

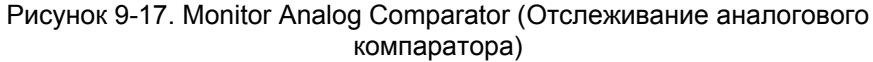

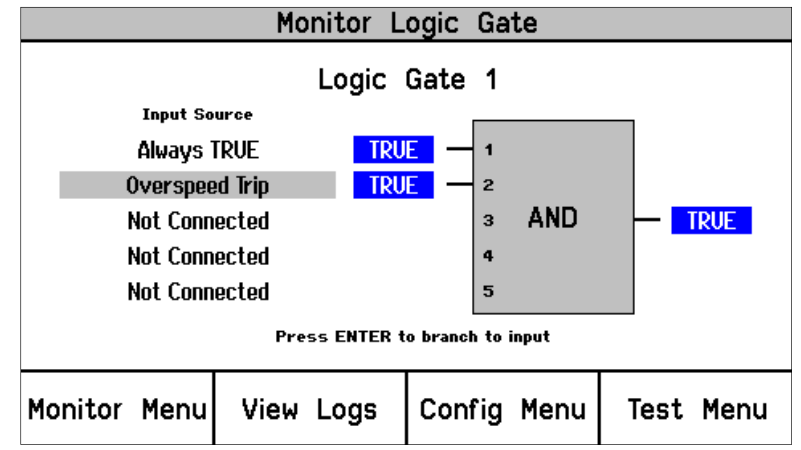

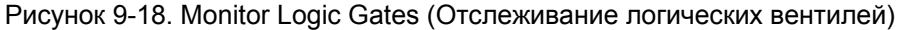

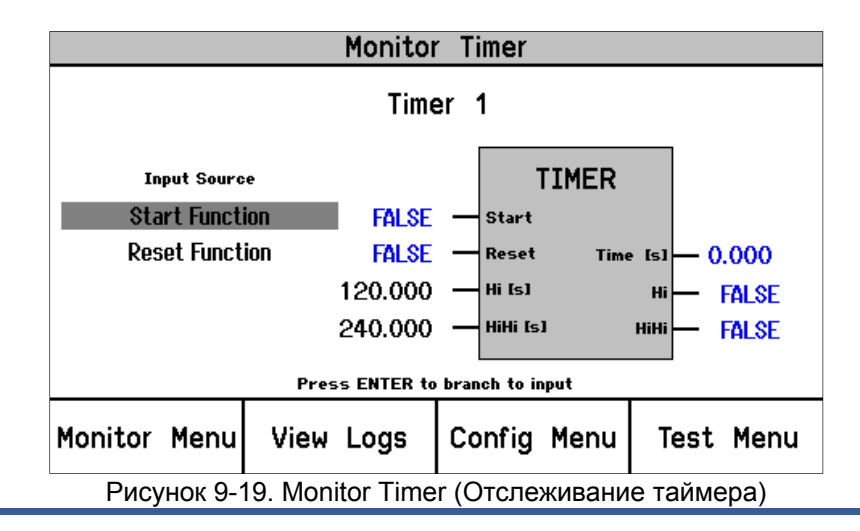

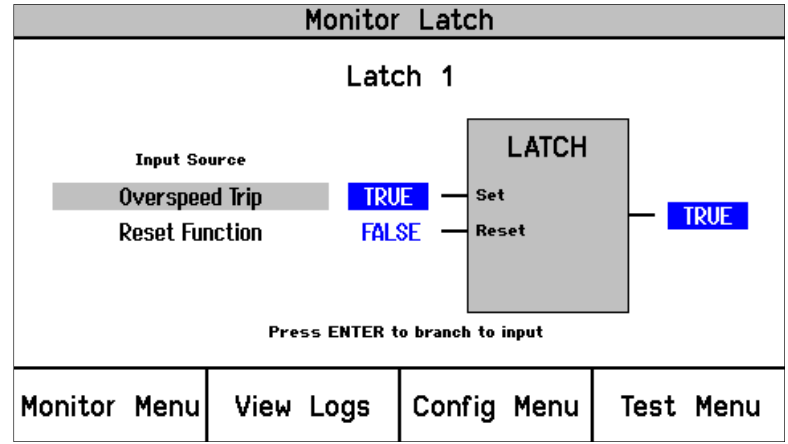

Рисунок 9-20. Monitor Latch (Отслеживание фиксации)

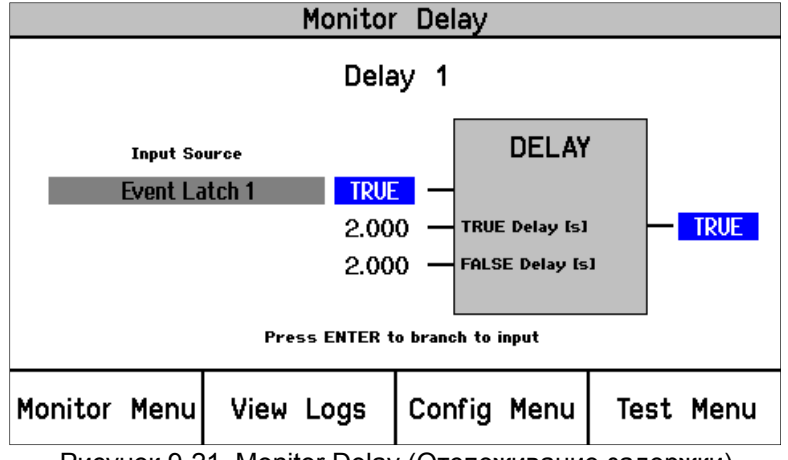

Рисунок 9-21. Monitor Delay (Отслеживание задержки)

#### Отслеживание/программируемые реле

 Отслеживание конфигурации, параметров и статуса программируемых реле. ПРИМЕЧАНИЕ. Индикаторы «TRUE» (Истина) или «FALSE» (Ложь) указывают на состояние сигнала, активирующего реле. Так как для полярности реле может быть задано «Inverting» (Инвертировать) или «Non Inverting» (Не инвертировать), индикаторы не обязательно отражают состояние реле.

| Monitor Programmable Relays                                                   |                                |      |         |           |     |       |  |
|-------------------------------------------------------------------------------|--------------------------------|------|---------|-----------|-----|-------|--|
| Programmable Relay 1                                                          |                                |      |         |           |     |       |  |
|                                                                               | Input                          | :    | Ala     | rm        | ,   | TRUE  |  |
| Programmable Relay 2                                                          |                                |      |         |           |     |       |  |
|                                                                               | Input                          | : 1  | Not Co  | nnected   |     | FALSE |  |
|                                                                               |                                | Prog | grammal | ole Relay | / 3 |       |  |
|                                                                               | Input                          | : 1  | Not Co  | nnected   |     | FALSE |  |
|                                                                               | Press ENTER to branch to input |      |         |           |     |       |  |
| Monitor Menu View Logs Config Menu Test Menu                                  |                                |      |         |           |     |       |  |
| Рисунок 9-22. Monitor Programmable Relays (Отслеживание программируемых реле) |                                |      |         |           |     |       |  |

#### Отслеживание/вход датчика скорости

• Отслеживание скорости и ускорения.

|              | Monitor S | peed Input  |           |  |
|--------------|-----------|-------------|-----------|--|
| 0            | 1         | 2000        |           |  |
| Speed        | 2         | 3000 RPM    |           |  |
| Acceleration |           | 0           | RPM/s     |  |
| Monitor Menu | View Logs | Config Menu | Test Menu |  |

| Рисунок 9-23. Monitor Speed Input (Single Speed) (Отслеживание вхо | да |
|--------------------------------------------------------------------|----|
| датчика скорости (Один датчик скорости))                           |    |

|              | Monitor Sp | eed Inputs  |           |  |
|--------------|------------|-------------|-----------|--|
| Speed        | 1          | 0           | RPM       |  |
| Accele       | ration 1   | 0 RPM/s     |           |  |
| Speed        | 2          | 0 RPM       |           |  |
| Accele       | ration 2   | 0           | RPM/s     |  |
| Monitor Menu | View Logs  | Config Menu | Test Menu |  |

Рисунок 9-24. Monitor Speed Input (Dual Redundant Speed) (Отслеживание входа датчика скорости (Дублирование датчиков скорости))

#### Отслеживание/таймер ошибочной скорости

• Отслеживание таймера ошибочной скорости.

| Monitor Speed Fail Timer                               |           |             |           |  |
|--------------------------------------------------------|-----------|-------------|-----------|--|
| Timer Running<br><sup>Time remaining</sup><br>00:00:14 |           |             |           |  |
| Speed 50 RPM<br>Speed Fail Setpoint 100 RPM            |           |             |           |  |
| Monitor Menu                                           | View Logs | Config Menu | Test Menu |  |

Рисунок 9-25. Monitor Speed Fail Timer (Отслеживание таймера ошибочной скорости)

«Timer Inactive» (Таймер неактивен): таймер не используется или не запущен.

«Timer Running» (Таймер работает): таймер запущен и показывает оставшееся время. Таймер запускается при нажатии на кнопку «Start» (Пуск) или при появлении соответствующего сигнала на дискретном входе пуска.

«Timer Expired» (Время истекло): указывает, что таймер дошел до нуля.

Примечание. Отключение по истечении времени ожидания при ошибочной скорости сбрасывается командой сброса. Примечание. Если таймер ошибочной скорости активирован, на экране «Ноте» (Начало) будет отображаться оставшееся время.

#### Отслеживание/аналоговый выход

Отслеживание скорости и значений на аналоговом выходе. Обратите внимание, что здесь указывается величина тока, которую ProTech-SX пытается получить. Например, если аналоговый выход отсоединен, будет выводиться 12 мА, но фактический ток будет 0 мА. Спецификации аналогового выхода см. в главе 3.

|                       | Monitor A | nalog | Output    |           |
|-----------------------|-----------|-------|-----------|-----------|
|                       |           |       |           |           |
| Speed                 | ł         |       | 250       | 0 RPM     |
| Analog Output 12.0 mA |           |       |           |           |
|                       |           |       |           |           |
|                       |           |       |           |           |
| Monitor Menu          | View Logs | Cor   | nfig Menu | Test Menu |

Рисунок 9-26. Monitor Analog Output (Отслеживание аналогового выхода)

#### Отслеживание/Modbus<sup>®</sup> \*

- Отслеживание статуса Modbus.
  - \*— Modbus является торговой маркой Schneider Automation Inc.

| Monitor Modbus |                     |                    |           |  |
|----------------|---------------------|--------------------|-----------|--|
| N              | 1odbus Li<br>LINK E | nk Status<br>ERROR | 5         |  |
| Monitor Menu   | View Logs           | Config Menu        | Test Menu |  |

Рисунок 9-27. Monitor Modbus Status (Отслеживание статуса Modbus)

«Link OK» (Связь в порядке): связь по **Modbus**<sup>®</sup> в порядке. «Link Error» (Ошибка связи): связь по **Modbus**<sup>®</sup> не работает. Это может происходить из-за проблем физического подключения (проводка, клеммы), неверного режима (RS-232/RS-485), скорости передачи данных или параметров адреса подчиненного устройства.

#### Отслеживание/установка даты и времени

Данный экран используется для отслеживания и установки текущей даты и времени. Для високосного года дата корректируется автоматически. Настройки времени необходимо изменять при всех изменениях местного времени (например, при переходе на летнее время).

|              | Monitor/Set | Date & Time   |           |
|--------------|-------------|---------------|-----------|
|              |             |               |           |
|              |             |               |           |
|              | Date 24     | Jan 2010      | )         |
|              | Time        | 12:17:15      | 5         |
|              |             |               |           |
|              |             |               |           |
|              | Press ENTER | R to set time |           |
| Monitor Menu | View Logs   | Config Menu   | Test Menu |

Рисунок 9-28. Monitor Date & Time (Отслеживание даты и времени)

Чтобы задать дату и время, нажмите «ENTER» (Ввод).

|                          | Monitor/Set | Date & Time |           |  |  |
|--------------------------|-------------|-------------|-----------|--|--|
|                          |             |             |           |  |  |
|                          |             |             |           |  |  |
|                          | Data 24     | Lan 2010    |           |  |  |
|                          | Date 24     | Jan 2010    |           |  |  |
|                          | Time        | 12:17:15    |           |  |  |
|                          |             |             |           |  |  |
|                          |             |             |           |  |  |
| Press ENTER to edit item |             |             |           |  |  |
| Monitor Menu             | View Logs   | Config Menu | Test Menu |  |  |
|                          |             |             |           |  |  |

Рисунок 9-29. Set Date & Time (Установка даты и времени)

Поле, редактируемое в настоящий момент, выделяется. При нажатии на кнопки со стрелками ВВЕРХ/ВНИЗ/ВПРАВО/ВЛЕВО выделяются другие поля. Нажмите «ENTER» (Ввод), чтобы изменить выделенный элемент, и с помощью программных клавиш выставьте требуемое значение.

| Monitor/Set Date & Time |                              |                      |          |  |
|-------------------------|------------------------------|----------------------|----------|--|
|                         | Date <mark>08</mark><br>Time | Jun 2010<br>14:51:52 | 2        |  |
| Range:                  | 00:00:00 T                   | 0 23:59:59           |          |  |
| Cursor ←                | Value 🔻                      | Value 🔺              | Cursor → |  |

Рисунок 9-30. Set Date & Time (Установка даты и времени)

Нажмите «ENTER» (Ввод), чтобы сохранить изменения, или «ESC» (Выход), чтобы восстановить исходные значения. При необходимости измените значения в других полях. После внесения всех изменений нажмите программные клавиши «Set Time» (Задать время) или «Cancel» (Отмена).

|                          | Monitor/Set | Date & Time |   |  |  |
|--------------------------|-------------|-------------|---|--|--|
|                          |             |             |   |  |  |
|                          |             |             |   |  |  |
|                          | Date 08     | Jun 2010    | ) |  |  |
|                          |             |             |   |  |  |
|                          | Time        | 14:55:00    | ) |  |  |
|                          |             |             |   |  |  |
|                          |             |             |   |  |  |
|                          |             |             |   |  |  |
| Press ENTER to edit item |             |             |   |  |  |
|                          |             | 0           |   |  |  |
|                          | Set lime    | Cancel      |   |  |  |

Рисунок 9-31. Save Date & Time (Сохранение даты и времени)

Нажатие на кнопку «ESC» (Выход) аналогично действию клавиши «Cancel» (Отмена), то есть, дата и время не изменяются.

#### Отслеживание/информация о модуле

 Здесь отображаются идентификатор изделия, серийный номер модуля, шифр программного обеспечения и его версия.

|              | Monitor Module Information |             |           |  |  |
|--------------|----------------------------|-------------|-----------|--|--|
|              |                            |             |           |  |  |
|              |                            |             |           |  |  |
| Product ID   | ProTech 1                  | PS          |           |  |  |
| Module S/N   | N/A                        |             |           |  |  |
| Software P/  | N 5418-363                 | 30 NEW      |           |  |  |
|              | . 0410 000                 |             |           |  |  |
|              |                            |             |           |  |  |
|              |                            |             |           |  |  |
| Monitor Menu | View Logs                  | Config Menu | Test Menu |  |  |
|              |                            |             |           |  |  |

Рисунок 9-32. Monitor Module Information (Отслеживание информации о модуле)

## Просмотр журналов

Экраны «View Logs» (Просмотр журналов) позволяют пользователю просматривать запротоколированные события с соответствующими отметками времени. Журнальные данные можно просмотреть и экспортировать в файл с помощью средства «Programming and Configuration Tool» (PCT) (Средство программирования и конфигурирования).

Отметки времени в журналах проставляются согласно показаниям внутренних часов в момент возникновения события. Отметки времени не изменяются при изменениях внутреннего времени (например, при установке времени/даты или при выполнении команды синхронизации с 24-часовым временем).

При выборе «View Logs» (Просмотр журналов) с помощью программной клавиши появляется следующее меню:

| Logs Menu                  |            |             |           |  |
|----------------------------|------------|-------------|-----------|--|
| Overspeed/Acceleration Log |            |             |           |  |
|                            | Trip       | Log         |           |  |
|                            | Alarm      | Log         |           |  |
|                            | Trip Cycle | Time Log    |           |  |
|                            | Event      | Log 1       |           |  |
| Event Log 2                |            |             |           |  |
|                            |            |             |           |  |
| Monitor Menu               | View Logs  | Config Menu | Test Menu |  |

Рисунок 9-33. Alarm Log Menu (Меню журналов аварийных состояний)

Кнопки со стрелками вверх и вниз используются для выделения требуемого журнала. При нажатии «ENTER» (Ввод) откроется экран выделенного журнала. В экране «Logs Menu» (Меню журналов) доступны следующие элементы:

- «Overspeed/Acceleration Log» (Журнал превышения скорости/ускорения)
- «Trip Log» (Журнал отключений)
- «Alarm Log» (Журнал аварийных состояний)
- «Trip Cycle Time Log» (Журнал времени обработки отключения)
- «Event Log 1» (Журнал событий 1)
- «Event Log 2» (Журнал событий 2)
- «Event Log 3» (Журнал событий 3)
- «Peak Speed/Acceleration Log» (Журнал максимальной скорости/ускорения)
- «Reset Logs» (Сброс журналов)

Подробные сведения по данным экранам и примеры приводятся далее:

#### Журнал превышения скорости/ускорения

- Содержит все события отключений при превышении скорости или ускорения.
- Отображается причина отключения (превышение скорости или превышение ускорения).
- Отображаются дата и время отключения.
- Отображаются скорость и ускорение в момент отключения.
- Отображаются максимальные скорость и ускорение, набранные после отключения.
- Отображаются отметка даты и времени, фактические значения и заданные значения для отключения.

| Overspeed/Acceleration Log                |          |                   |            |  |  |
|-------------------------------------------|----------|-------------------|------------|--|--|
| Overacceleration Trip 2010-01-24 12:13:15 |          |                   |            |  |  |
| Trip Speed                                | 3194 RPM | Trip Acceleration | 1085 RPM/s |  |  |
| Max. Speed                                | 6000 RPM | Max. Acceleration | 2983 RPM/s |  |  |
| Overspeed Trip 2010-01-24 12:03:56 TEST   |          |                   |            |  |  |
| Trip Speed                                | 4255 RPM | Trip Acceleration | 2600 RPM/s |  |  |
| Max. Speed                                | 6000 RPM | Max. Acceleration | 373 RPM/s  |  |  |
| Page 1 of 4                               |          |                   |            |  |  |
| Monitor Menu                              | View Log | s Config Menu     | Test Menu  |  |  |

Рисунок 9-34. Overspeed/Overacceleration Log (Журнал превышения скорости/ускорения)

Слово TEST, выделенное **КРАСНЫМ**, появляется рядом с отметкой времени, если во время отключения модуль находился в режиме тестирования.

#### Журнал отключений

 Содержит все события отключений. Отображаются название события, отметка даты и времени, отметка первого обработанного события и отметка тестового события.

Отметка первого обработанного события (FO) указывает на событие, вызвавшее отключение. События, произошедшие в режиме тестирования, помечаются в столбце «Test» (Tect). Примером может служить отключение при превышении скорости во время ручного тестирования на превышение скорости.

| Trip Log                |           |                     |         |    |      |
|-------------------------|-----------|---------------------|---------|----|------|
| Ever                    | nt Id     | Time Stam           | р       | FO | Test |
| Configuration Tr        | ip        | 2010-01-24 1        | 2:15:37 |    |      |
| Overspeed Trip          |           | 2010-01-24 1        | 2:15:26 |    |      |
| Overacceleratio         | n Trip    | 2010-01-24 1        | 2:14:21 | ٠  |      |
| Speed Fail Trip         |           | 2010-01-24 1        | 2:13:53 |    |      |
| Speed Lost Trip         |           | 2010-01-24 1        | 2:13:53 |    |      |
| <b>Configuration</b> Tr | ip        | 2010-01-24 12:13:26 |         |    |      |
| Overspeed Trip          |           | 2010-01-24 1        | 2:13:15 |    |      |
| Page 1 of 5             |           |                     |         |    |      |
| Monitor Menu            | View Logs | Config Menu         | Test    | Me | enu  |

Рисунок 9-35. Trip Log (Журнал отключений)

#### Журнал аварийных состояний

- Содержит все события, вызвавшие аварийные состояния.
- Отображаются название события, отметка даты и времени и отметка тестового события.

События, произошедшие в режиме тестирования, помечаются в столбце «Test» (Tect). Примером может служить ручное тестирование на превышение скорости.

| Alarm Log           |           |               |           |  |  |
|---------------------|-----------|---------------|-----------|--|--|
| Event Id Time Stamp |           |               | Test      |  |  |
| Speed Fail Alarn    | 1         | 2010-01-24 12 | :13:53    |  |  |
| Trip Time Mon 1     | Alarm     | 2010-01-24 11 | :56:48    |  |  |
| Power Supply 2      | Fault     | 2010-01-24 11 | :04:02    |  |  |
| Power Supply 2      | Fault     | 2010-01-24 10 | ):49:48   |  |  |
|                     |           |               |           |  |  |
|                     |           |               |           |  |  |
|                     |           |               |           |  |  |
| Page 1 of 1         |           |               |           |  |  |
| Monitor Menu        | View Logs | Config Menu   | Test Menu |  |  |

Рисунок 9-36. Alarm Log (Журнал аварийных состояний)

#### Журнал времени обработки отключения

Содержит все события, связанные с временем обработки отключения, • и информацию для отслеживания времени обработки отключения 1 и 2.

|                | Trip | Cycle      | Time Log    |               |
|----------------|------|------------|-------------|---------------|
| Trip           |      |            | 2010-06-09  | 10:21:08      |
| Discrete Input | 3    |            | 0.728 s     |               |
| Discrete Input | 3    |            | 0.728 s     |               |
| Trip           |      |            | 2010-06-09  | 10:19:07 TEST |
| Discrete Input | 3    | 1.388 s    |             |               |
| Discrete Input | 3    | 3 60.000 s |             |               |
|                |      |            |             |               |
| Page 1 of 8    |      |            |             |               |
| Monitor Menu   | View | Logs       | Config Menu | Test Menu     |

Рисунок 9-37. Trip Cycle Time Log (Журнал времени обработки отключения)

#### Журналы событий 1, 2 и 3

Содержит все сконфигурированные события. Отображаются название события, отметка даты и времени, отметка первого обработанного события и отметка тестового события.

| Event Log 1                             |           |               |           |      |
|-----------------------------------------|-----------|---------------|-----------|------|
| Event Id                                |           | Time Stamp    |           | Test |
| My Event                                |           | 2010-06-09 09 | 9:41:07 • |      |
| My Event                                |           | 2010-06-09 09 | 9:40:35 • |      |
| My Event                                |           | 2010-06-09 09 | 9:07:04 • |      |
| My Event                                |           | 2010-06-09 08 | 3:38:58 • | •    |
| My Event 2010-06-09 08:37:12 •          |           |               |           |      |
| My Event 2010-06-09 08:18:37 •          |           |               |           |      |
| My Event                                |           | 2010-06-09 08 | 8:16:57 • | •    |
| Page 1 of 3                             |           |               |           |      |
| Monitor Menu                            | View Logs | Config Menu   | Test M    | enu  |
| Висицов 0.38 Event Lea (Журцан событий) |           |               |           |      |

Рисунок 9-38. Event Log (журнал событии)

#### Журнал максимальной скорости/ускорения

• Содержит максимальную скорость и ускорение, записанные после очистки сохраненных значений.

| Peak Speed/Acceleration Log |              |             |           |  |
|-----------------------------|--------------|-------------|-----------|--|
|                             |              |             |           |  |
|                             |              |             |           |  |
|                             |              |             |           |  |
| Peak                        | Speed        | 4000 RPM    |           |  |
| Peak                        | Acceleration | 920 RPM/s   |           |  |
|                             |              |             |           |  |
|                             |              |             |           |  |
|                             |              |             |           |  |
| Monitor Men                 | u View Logs  | Config Menu | Test Menu |  |

Рисунок 9-39. Peak Speed/Accel Log (Журнал максимальной скорости/ускорения)

#### Сброс журналов

Пользователь может сбросить все журналы (отключений, аварийных состояний, событий, превышения скорости/ускорения и отслеживания времени обработки отключения), выбрав «All Logs» (Все журналы), или только журнал максимальной скорости/ускорения, выбрав «Peak Speed/Acceleration log» (Журнал максимальной скорости/ускорения).

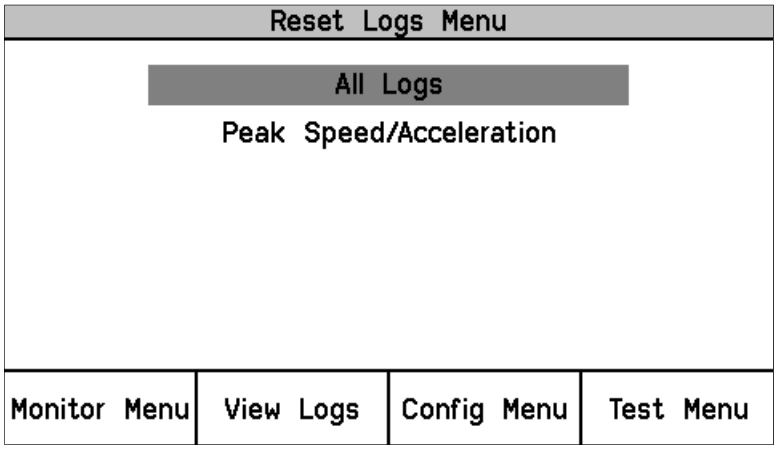

Рисунок 9-40. Reset Logs (Сброс журналов)

#### Процедура сброса журналов

- С помощью кнопок со стрелками вверх и вниз выберите «All Logs» (Все журналы) или «Peak Speed/Acceleration» (Журнал максимальной скорости/ускорения) и нажмите «Enter» (Ввод).
- 2. При появлении подсказки «Reset Logs?» (Сбросить журналы?) или «Reset Peak Speed/Acceleration» (Сбросить журнал максимальной скорости/ускорения) выберите «Reset» (Сброс), чтобы продолжить, или «Cancel» (Отмена), чтобы покинуть данный экран.
- Если выбрано «Reset» (Сброс), пользователю будет предложено ввести пароль. Для сброса всех журналов можно ввести пароль уровня тестирования или пароль уровня конфигурации. Для сброса журнала максимальной скорости/ускорения требуется пароль уровня конфигурации.
- 4. После ввода верного пароля нажмите «Enter» (Ввод), чтобы сбросить журнал.

### Меню конфигурации

С помощью передней панели пользователь может настроить стандартные значения, например, скорость, ускорение, соотношение для аналогового выхода и т.д. Чтобы изменить пользовательскую логику, таймеры, фиксации и события, необходимо использовать «Programming and Configuration Tool» (Средство программирования и конфигурирования) (РСТ). Чтобы изменить конфигурационные параметры с помощью передней панели или средства РСТ, блок необходимо перевести в состояние отключения.

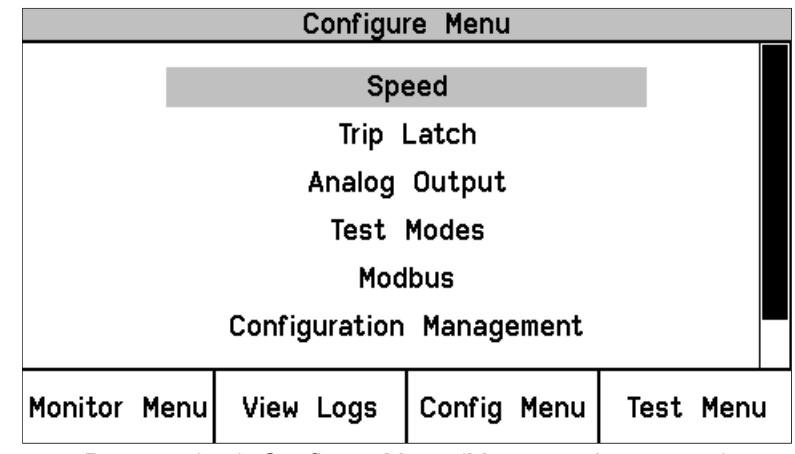

Рисунок 9-41. Configure Menu (Меню конфигурации)

Кнопки со стрелками вверх и вниз используются для выделения требуемого пункта меню конфигурации. При нажатии «ENTER» (Ввод) откроется экран выделенного пункта меню конфигурации. В экране «Configure Menu» (Меню конфигурации) доступны следующие элементы:

- «Speed» (Скорость)
- «Trip Latch» (Фиксация отключения)
- «Analog Output» (Аналоговый выход)
- «Test Modes» (Режимы тестирования)
- Modbus
- «Configuration Management» (Управление конфигурацией)
- «Change Password» (Изменение пароля)

#### Вход в режим редактирования с передней панели

Когда редактируемое значение выделяется, появляется экранное сообщение «Press ENTER to Edit value» (Нажмите ВВОД для редактирования значения). Если модуль не находится в состоянии отключения и нажата кнопка «ENTER» (Ввод), на короткое время появится экранное сообщение «Module Not Tripped!» (Модуль не отключен!) (около 5 секунд). Если модуль находится в состоянии отключения и нажата кнопка «ENTER» (Ввод), появится экран ввода пароля. После ввода верного пароля уровня конфигурации, поля можно отредактировать с помощью программных клавиш.

| 0                         | Configure | Speed  | Input   |           |
|---------------------------|-----------|--------|---------|-----------|
| Input 1                   | Probe T   | уре    | PASSIVE |           |
| Input 2 Probe Type        |           |        | PASSIVE | Ξ         |
| Nr of Gear Teeth          |           |        | e       | 50        |
| Gear Ratio                |           |        | 1.000   | 00        |
| 0∨erspeed Trip            |           |        | 10      | O RPM     |
| Sudden Speed Loss         |           |        | TRIP    |           |
| Press ENTER to edit value |           |        |         |           |
| Monitor Menu V            | iew Logs  | Config | g Menu  | Test Menu |

Рисунок 9-42. Configure Speed Input (Конфигурация входа датчика скорости)

Пароль будет действовать, пока пользователь не покинет дерево меню конфигурации.

#### Процедура конфигурации

- 1. Чтобы внести какие-либо изменения в конфигурацию, модуль должен находиться в состоянии отключения.
- 2. С помощью функциональных кнопок «вверх/вниз» выберите категорию.
- 3. С помощью функциональных кнопок «вверх/вниз» выберите параметр.
- 4. Нажмите «Enter» (Ввод) для редактирования значения. После этого появится экран ввода пароля.
- 5. Введите пароль уровня конфигурации и нажмите «Enter» (Ввод).
- 6. Теперь экран находится в режиме редактирования. С помощью программных клавиш отредактируйте требуемое значение:
  - а. Используйте клавишу «Cursor ←» (Курсор ←) для перемещения влево.
  - b. Используйте клавиши «Value ▼» (Значение ▼) или «Value ▲» (Значение ▲) для изменения выделенного значения.
  - с. Используйте клавишу «Cursor →» (Курсор →) для перемещения вправо.
- Перейдите к другим редактируемым значениям в меню конфигурации, используя кнопки со стрелками вверх/вниз и «ESC / Enter» (Выход/Ввод) на передней панели для перелистывания страниц.
- 8. После изменения всех требуемых параметров нажмите кнопку «Ноте» (Начало), чтобы выйти из меню конфигурации.

- Если в режиме конфигурирования были изменены какие-либо параметры, появится подсказка «Save Configuration» (Сохранить конфигурацию). Доступные варианты для выбора:
  - a. «Save» (Сохранить) сохранение всех изменений и возврат в экран «Home» (Начало);
  - b. «Discard» (Отклонить) игнорирование всех изменений и возврат в экран «Home» (Начало);
  - с. «Cancel» (Отмена) возврат к предыдущему экрану конфигурации.

ПРИМЕЧАНИЕ. Выхода из режима конфигурирования при этом не происходит, поэтому повторный ввод пароля для редактирования значения не требуется.

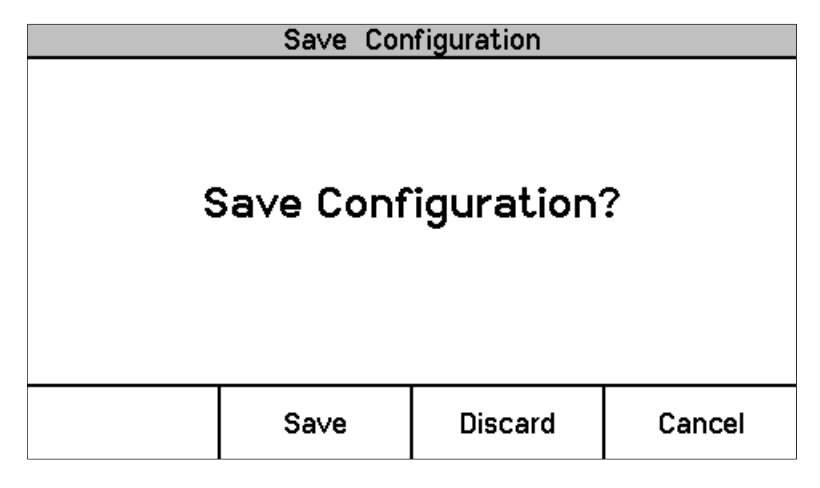

#### Редактирование значений с передней панели

После ввода действительного пароля параметр выделяется. Если параметр является значением или строкой, курсор указывает, какая цифра или символ редактируется в настоящий момент. Для изменения цифры или символа или перемещения курсора используются программные клавиши. В экранном сообщении указываются допустимые диапазоны значений или варианты выбора (например, «ACTIVE» (Активный) или «PASSIVE» (Пассивный), «TRIP» (Отключение) или «ALARM» (Авария), «DE\_ENERGIZE ТО TRIP» (Отключение при отсутствии питания) или «ENERGIZE TO TRIP» (Отключение при подаче питания)). При нажатии «ESC» (Выход) восстанавливается последнее введенное значение.

|            | Configure S        | Speed Input |        |
|------------|--------------------|-------------|--------|
| Inpu       | Input 1 Probe Type |             | Ξ      |
| Inpu       | t 2 Probe Ty       | vpe PASSIV  | E      |
| Nr o       | f Gear Teeth       | I           | 50     |
| Gear Ratio |                    | 1.00        | 00     |
| 0∨er       | speed Trip         | 10          | DO RPM |
| Sudo       | len Speed Lo       | ss TRIP     |        |
| PASSIVE    |                    | ACT         | IVE    |
|            | Select ←           | Select →    |        |

Если предпринята попытка ввести значение вне допустимого диапазона, вводится ближайшее допустимое значение и на короткое время (около 5 секунд) рядом с экранным сообщением, указывающим допустимый диапазон, появляется сообщение «LIMIT REACHED» (Достигнут предел).

#### Конфигурация скорости

 Установка значений для мастера скорости, входов датчиков скорости, ускорения и логики пуска.

|              | Configure Sp | eed Submenu |           |  |
|--------------|--------------|-------------|-----------|--|
|              |              |             |           |  |
|              | Speed Inputs |             |           |  |
| Acceleration |              |             |           |  |
| Start Logic  |              |             |           |  |
|              |              |             |           |  |
|              |              |             |           |  |
|              | 1            |             | 1         |  |
| Monitor Menu | I View Logs  | Config Menu | Test Menu |  |

- «Configure Speed Manager» (Конфигурация мастера скорости) задайте следующие параметры.
  - о «Speed Redundancy» (Дублирование датчиков скорости)
    - В режиме одного датчика скорости активен только вход датчика скорости 1.
    - В режиме дублирования датчиков скорости выполняется следующее:
      - если сигнал на канал датчика скорости 2 не поступает, и канал датчика скорости 1 в порядке, выберите канал датчика скорости 1;
      - если сигнал на канал датчика скорости 1 не поступает, и канал датчика скорости 2 в порядке, выберите канал датчика скорости 2;
      - в противном случае используется алгоритм выбора сигнала с высоким уровнем согласно правилам, указанным в следующей таблице:

| Условие                             | Выбранный вход          |
|-------------------------------------|-------------------------|
| Входной сигнал датчика скорости 1 > | Вход датчика скорости 1 |
| входного сигнала датчика скорости 2 |                         |
| Входной сигнал датчика скорости 2 > | Вход датчика скорости 2 |
| входного сигнала датчика скорости 1 |                         |
| Входной сигнал датчика скорости 1 = | Вход датчика скорости 1 |
| входному сигналу датчика скорости 2 |                         |

- о «Max Speed Difference» (Макс. разница скоростей)
  - Аварийное состояние генерируется, если входной сигнал датчика скорости 1 отличается от входного сигнала датчика скорости 2 на величину, превышающую значение, указанное в данном поле.
- «Redundant Speed Loss» (Уменьшение скорости в режиме дублирования)
  - В данном поле может быть «Alarm» (Аварийное состояние) или «TRIP» (Отключение), если происходит потеря входного сигнала скорости. Потеря входного сигнала скорости определяется для следующих случаев:
    - внезапное уменьшение скорости;
    - разомкнутый провод датчика скорости.

|                           | Configure St | eed Ma | nader |       |      |
|---------------------------|--------------|--------|-------|-------|------|
|                           |              |        |       |       |      |
| Speed Redu                | undancy      | SI     | NGLE  | SPEED |      |
| Max. Speed Difference 1   |              |        | 100   | RPM   |      |
| Redundant Speed Loss TRIP |              |        |       |       |      |
|                           |              |        |       |       |      |
| Press ENTER to edit value |              |        |       |       |      |
| Monitor Menu              | View Logs    | Config | Menu  | Test  | Menu |

- «Configure Speed Input» (Конфигурация входа датчика скорости) задайте следующие параметры.
  - Для обоих входов датчиков скорости задаются одинаковые значения передаточного отношения и количества зубцов шестерни.

| Configure Speed Input     |                       |  |  |
|---------------------------|-----------------------|--|--|
| Input 1 Probe T           | ype PASSIVE           |  |  |
| Input 2 Probe T           | ype PASSIVE           |  |  |
| Nr of Gear Teeth          | 60                    |  |  |
| Gear Ratio                | 1.0000                |  |  |
| 0∨erspeed Trip            | 100 RPM               |  |  |
| Sudden Speed Lo           | oss TRIP              |  |  |
| Press ENTER to edit value |                       |  |  |
| Monitor Menu View Logs    | Config Menu Test Menu |  |  |

• «Configure Acceleration» (Конфигурация ускорения) — задайте следующие параметры.

| Configure Acceleration    |                           |         |      |         |      |
|---------------------------|---------------------------|---------|------|---------|------|
| Frabla                    | acceleration Tr           | in      | VEQ  |         |      |
|                           |                           | ιþ      | TES  |         |      |
| Accel. Tr                 | Accel. Trip Enabled Speed |         |      | 250 RPM |      |
| Acceleration Trip         |                           | 5 RPM/s |      |         |      |
|                           |                           |         |      |         |      |
|                           |                           |         |      |         |      |
| Press ENTER to edit value |                           |         |      |         |      |
| Monitor Menu              | View Logs                 | Config  | Menu | Test    | Menu |

• «Configure Start Logic» (Конфигурация логики пуска) — задайте следующие параметры.

|                           | Configure S  | Start Logic |            |
|---------------------------|--------------|-------------|------------|
| Speed Fail                | Setpoint     | 10          | O RPM      |
| Speed Fail                | Trip         | NOT USED    | )          |
| Speed Fail                | Alarm        | NOT USED    | )          |
| Speed Fail                | Timeout Trip | USED        |            |
| Speed Fail                | Timeout Time | 00:00:3     | 0 hh:mm:ss |
| Press ENTER to edit value |              |             |            |
| Monitor Menu              | View Logs    | Config Menu | Test Menu  |

Рисунок 9-43. Configure Start Logic (Конфигурация логики пуска)

### Конфигурация фиксации отключения

 Задание действия при фиксации отключения: «Energize to Trip» (Отключение при подаче питания) или «De-energize to Trip» (Отключение при отсутствии питания).

| Configure Trip Latch      |                    |               |           |
|---------------------------|--------------------|---------------|-----------|
| Trip Cont                 | iguration <b>D</b> | E-ENERGIZE TO | D TRIP    |
| Press ENTER to edit value |                    |               |           |
| Monitor Menu              | View Logs          | Config Menu   | Test Menu |

Рисунок 9-44. Configure Trip Latch (Конфигурация фиксации отключения)

#### Конфигурация аналогового выхода

 Задание соответствия сигнала аналогового выхода и скорости вращения.

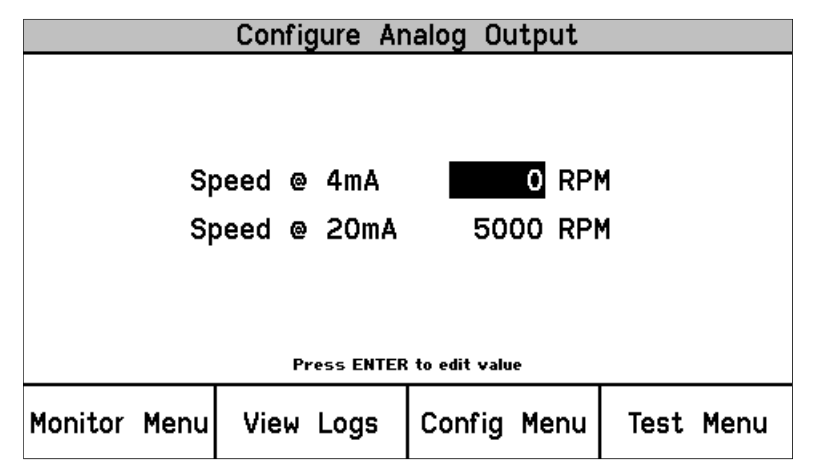

Рисунок 9-45. Configure Analog Output (Конфигурация аналогового выхода)

### Конфигурация режимов тестирования

- Установка параметров для внутренних режимов тестирования.
  - «Тетрогату Overspeed Trip» (Отключение при временном превышении скорости) — значение, на которое изменится уставка отключения при превышении скорости во время выполнения теста отключения при временном превышении скорости.
  - «Тетр Overspeed Trip Timeout» (Время ожидания для отключения при временном превышении скорости) указывает, как долго должен находиться блок в данном режиме тестирования перед прерыванием теста (0 – 30 минут).
  - «Simulated Speed Timeout» (Время ожидания для тестов с моделированием скорости) — указывает, как долго должен находиться блок в режиме автоматического или ручного тестирования с моделированием скорости перед прерыванием теста (0 – 30 минут).

| Configure Test Modes                           |               |        |        |         |       |
|------------------------------------------------|---------------|--------|--------|---------|-------|
|                                                |               |        |        |         |       |
| Temporary O                                    | verspeed Trip |        | 20     | 00 RP   | м     |
| Temp. Overspeed Trip Timeout 00:00:30 hh:mm:ss |               |        |        |         |       |
| Simulated Speed Timeout                        |               |        | 00:00: | :40 hh: | mm:ss |
|                                                |               |        |        |         |       |
| Press ENTER to edit value                      |               |        |        |         |       |
| Monitor Menu                                   | View Logs     | Config | Menu   | Test    | Menu  |

Рисунок 9-46. Configure Test Modes (Конфигурация режимов тестирования)

## Конфигурация Modbus — установка параметров для передачи данных по Modbus

- Возможные режимы: RS-232 или RS-485.
  - Задайте скорость передачи данных, контроль четности и адрес подчиненного устройства.
  - «Enable Write Commands» (Разрешить команды записи):
     «NO» (Нет) команды записи не могут использоваться для данных Modbus; «YES» (Да) — использование команд записи разрешено.
  - К командам записи относятся Reset» (Сброс), «User Defined tests» (Пользовательские тесты) 1 – 3 и «Auto Simulated Speed Test» (Автоматическое тестирование с моделированием скорости).

|                           | Configure  | Modbus   | i .    |           |
|---------------------------|------------|----------|--------|-----------|
| Mode                      |            | R        | S232   |           |
| Baud Rate                 |            | 19       | 9200   | bits/s    |
| Communicati               | ion Parity | NO       | PARITY | 1         |
| Sla∨e Address             |            |          |        | 2         |
| Enable Write Commands     |            | S        | NO     |           |
| Press ENTER to edit value |            |          |        |           |
| Monitor Menu V            | iew Logs   | Config I | Menu   | Test Menu |
|                           |            |          |        |           |

Рисунок 9-47. Configure Modbus (Конфигурация Modbus)

### Меню управления конфигурацией

| C            | onfiguration Ma | anagement Mer | าน        |
|--------------|-----------------|---------------|-----------|
|              | Configuratio    | on Overview   |           |
| Monitor Menu | View Logs       | Config Menu   | Test Menu |

Рисунок 9-48. Configuration Management Menu (Меню управления конфигурацией)

 «Configuration Overview» (Обзор конфигурации) — значения «CRC» (Циклические избыточные коды) для настраиваемых параметров. Дополнительные сведения о значениях «CRC» см. в разделе «Обзор конфигурации» главы 10 «Средство программирования и конфигурирования (PCT)».

| Configuration Overview |             |           |  |
|------------------------|-------------|-----------|--|
| Configuration          | CRC 0x5816  |           |  |
| Parameter Blo          | ck CR(      | C Value   |  |
| Speed Manager          | 0x          | A583      |  |
| Speed Sense            | 0x          | 0x6897    |  |
| Overaccel Trip         | 0xCOFE      |           |  |
| 0∨erspeed Trip         | 0x5D64      |           |  |
| Start Logic            | 0x          | 0x1676    |  |
| Analog Output          | 0x          | 4F28      |  |
| Page                   | 1 of 4      |           |  |
| Monitor Menu View Logs | Config Menu | Test Menu |  |

Рисунок 9-49. Configuration Overview (Обзор конфигурации)

Более подробные сведения о значениях в данном экране см. «Определения блоков параметров» в разделе «Обзор конфигурации» главы «Средство программирования и конфигурирования (РСТ)».

### Меню изменения пароля

- Пользователь может изменить пароли уровня тестирования или уровня конфигурации.
- Перед внесением изменений необходимо ввести текущий пароль.

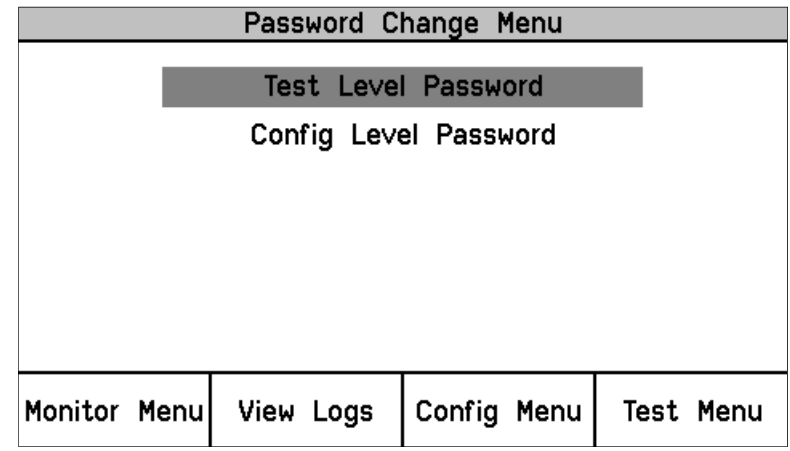

Рисунок 9-50. Password Change (Изменение пароля)

Процедура изменения пароля.

- 1. Выберите уровень изменяемого пароля.
- 2. При появлении подсказки «Change Password» (Изменить пароль) выберите «Yes» (Да) для продолжения или «Cancel» (Отмена) для выхода из данного экрана.
- При изменении пароля уровня тестирования можно ввести либо текущий пароль уровня тестирования, либо текущий пароль уровня конфигурации. При изменении пароля уровня конфигурации необходимо ввести текущий пароль уровня конфигурации.

### Система ProTech-SX Simplex

- 4. После успешного ввода текущего пароля нажмите «Enter» (Ввод).
- 5. Пользователь должен ввести НОВЫЙ пароль для выбранного уровня.
  - а. Используйте программную клавишу «Аа 0-9 @» для выбора буквенных символов верхнего и нижнего регистров, цифр или допустимых специальных символов.
  - b. Используйте клавиши «Value ▼» (Значение ▼) или «Value ▲» (Значение ▲) для изменения выделенного значения.
  - с. Используйте программную клавишу «Cursor →» (Курсор →) для перемещения выделенного символа вправо.
- После ввода нового пароля нажмите «Enter» (Ввод), чтобы сохранить его.
   По умолчанию для пароля уровня тестирования и пароля уровня конфигурации задано «АААААА».
- 7. Появится сообщение с подтверждением, что пароль изменен.

ВАЖНО

Если пароль забыт, сбросить его невозможно. Блоки, требующие сброса пароля, необходимо вернуть компании Woodward.

### Меню режимов тестирования

Меню режимов тестирования обеспечивает доступ ко всем тестам ProTech-SX. Пользователь может запустить любой сконфигурированный тест с передней панели. Для запуска всех тестов, кроме теста индикаторов, необходимо ввести пароль уровня тестирования или пароль уровня конфигурации.

В системе присутствует несколько внутренних тестов для проверки логики и корректности параметров. Меню тестирования ProTech-SX содержит следующие тесты (сведения об этих тестах приводятся в разделах ниже):

- «Тетрогату overspeed setpoint» (Уставка временного превышения скорости) — это тест на превышение скорости с регулируемой уставкой скорости, выполняемый с реальным сигналом скорости от вращающейся машины. Чтобы проверить действие защитного отключения, скорость вращающейся машины необходимо увеличивать в течение промежутка, заданного тестом. Если уставка превышения скорости не будет достигнута в течение этого промежутка времени, выполнение теста прерывается.
- «Мапual simulated speed test» (Ручное тестирование с моделированием скорости) — это тест на превышение скорости с действительной для машины уставкой скорости, выполняемый с сигналом моделирования скорости от внутреннего генератора частоты. Тест начинается со скоростью, меньшей заданной уставкой на 100 об/мин. Чтобы проверить действие защитного отключения, скорость необходимо увеличивать вручную в течение заданного промежутка времени, пока не будет превышена уставка превышения скорости. Если уставка превышения скорости не будет достигнута в течение этого промежутка времени, выполнение теста прерывается.

- «Auto simulated speed test» (Автоматическое тестирование с моделированием скорости) — это тест на превышение скорости с действительной для машины уставкой скорости, выполняемый с сигналом моделирования скорости от внутреннего генератора частоты. Тест начинается со скоростью, меньшей заданной уставкой на 100 об/мин. Чтобы проверить действие защитного отключения, скорость автоматически увеличивается в течение заданного промежутка времени, пока не будет превышена уставка превышения скорости. Если уставка превышения скорости не будет достигнута в течение запрошенного промежутка времени, выполнение теста прерывается.
- «User Defined Test 1» (Пользовательский тест 1)
- «User Defined Test 2» (Пользовательский тест 2)
- «User Defined Test 3» (Пользовательский тест 3)
- «Lamp Test» (Тест индикаторов) тест индикаторов предназначен для проверки функционирования индикаторов передней панели.

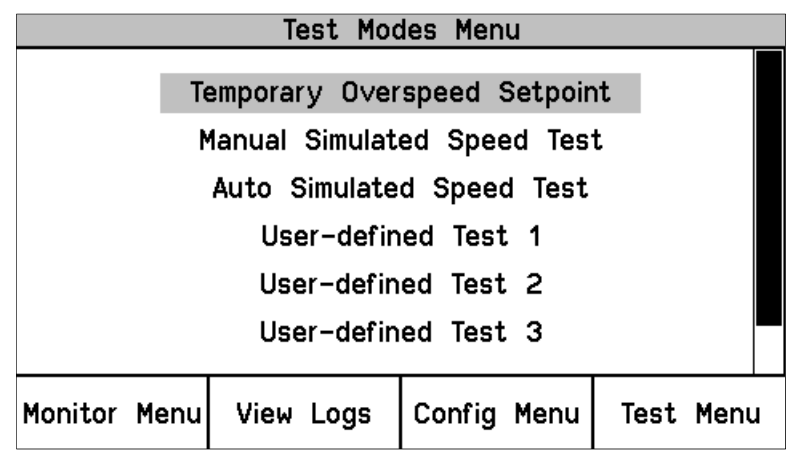

Рисунок 9-51. Test Modes Menu (Меню режимов тестирования)

В общем случае тест невозможно запустить, если модуль находится в состоянии отключения или в режиме тестирования. Исключением является тест индикаторов, который может применяться в любое время без пароля. Если тестирование запрещено или прервано, появятся следующие сообщения с указанием причины:

«Module Already Tripped! Test Aborted» (Модуль уже отключен! Тест прерван) — указывает, что тест невозможно запустить, так как модуль уже находится в состоянии отключения.

«Test in Progress» (Выполняется тест) — указывает, что тест невозможно запустить, так как модуль уже находится в режиме тестирования.

### Система ProTech-SX Simplex

### Тест с временной уставкой превышения скорости

- «Temporary Overspeed Trip Setpoint» (Временная уставка отключения при превышении скорости) тестовое значение для отключения.
- «Actual Speed» (Фактическая скорость) текущая фактическая скорость.
- «Overspeed Trip Setpoint» (Уставка отключения при превышении скорости) — заданная уставка при фактическом превышении скорости.

| Temporary Overs                   | peed Setpoint Test |  |  |  |  |
|-----------------------------------|--------------------|--|--|--|--|
| Temporary Overspeed Trip Setpoint |                    |  |  |  |  |
| 200                               | DO RPM             |  |  |  |  |
| Actual Speed                      | 2000 RPM           |  |  |  |  |
| 0∨erspeed Trip Setpoint 3500 RPM  |                    |  |  |  |  |
|                                   |                    |  |  |  |  |
|                                   |                    |  |  |  |  |
|                                   |                    |  |  |  |  |
|                                   |                    |  |  |  |  |
| Start Test                        |                    |  |  |  |  |
|                                   |                    |  |  |  |  |

Рисунок 9-52. Temporary Overspeed Test (Тест с временной уставкой превышения скорости)

### Процедура тестирования на временное превышение скорости

Сведения о конфигурации данного теста см. «Конфигурация режимов тестирования» в данном разделе выше. Полное описание теста см. в главе 3.

- 1. Для запуска данного теста модуль не должен находиться в состоянии отключения.
- 2. Нажмите программную клавишу «Start Test» (Начать тест).
- 3. Введите пароль уровня тестирования или уровня конфигурации.
- 4. Нажмите «Apply» (Применить), чтобы запустить тест, или «Cancel» (Отмена), чтобы выйти из режима тестирования.
- 5. Появится таймер отключения при временном превышении скорости и начнется обратный отсчет.
- 6. Пользователь может завершить тест и восстановить заданную уставку отключения при фактическом превышении скорости.
- Если таймер заканчивает отсчет до окончания теста, появится сообщения «Test Time Expired» (Время теста истекло), после чего будет выполнен возврат в экран запуска теста.

| Temp               | orary Oversp    | eed Setpoint              | Test             |
|--------------------|-----------------|---------------------------|------------------|
| Tem                | porary O∨ersp   | eed Trip Set              | point            |
|                    | 2000            | D RPM                     |                  |
| Actual             | Speed           | 1                         | 600 RPM          |
| 0∨erspe            | ed Trip Setpo   | oint 3                    | 500 RPM          |
|                    |                 |                           |                  |
|                    |                 |                           |                  |
| Te                 | est Time Rema   | aining <mark>00:00</mark> | :25              |
| Tempora            | ry Overspeed    | Trip Setpoir              | nt Active        |
|                    |                 |                           | End Test         |
|                    |                 |                           |                  |
| Рисунок 9-53. Тетр | orary Overspeed | d Test Active (E          | Зыполняется тест |

с временной уставкой превышения скорости)

Следующие сообщения отображаются на странице тестирования временного превышения скорости:

«Temporary Overspeed Trip Setpoint Active» (Уставка отключения при временном превышении скорости активна) — указывает, что выполняется тест отключения при временном превышении скорости, и текущая скорость ниже уставки отключения.

«Speed > Overspeed Trip Setpoint!» (Скорость выше уставки отключения при превышении скорости!) — указывает, что выполняется тест отключения при временном превышении скорости, и текущая скорость выше уставки отключения. Если пользователь завершает тест или время тестирования истекает, модуль переходит в состояния отключение.

«Test Time Expired» (Время теста истекло) — указывает, что таймер дошел до нуля.

<mark>«Test Ended by Modbus» (Тест завершен командой Modbus)</mark> —

указывает, что тест был завершен командой по протоколу Modbus.

Процедура тестирования с моделированием скорости (вручную или автоматически)

- «Test Mode» (Режим тестирования) «Manual» (Вручную) или «Auto» (Автоматический).
- «Actual Speed» (Фактическая скорость) текущая фактическая скорость.
- «Overspeed Trip Setpoint» (Уставка отключения при превышении скорости) заданная уставка при фактическом превышения скорости.

| Manual Simulated S       | peed Test   |
|--------------------------|-------------|
| Test Mode                | MANUAL MODE |
| Actual Speed             | 3500 RPM    |
| Overspeed Trip Threshold | 4000 RPM    |
|                          |             |
|                          |             |
|                          |             |
|                          |             |
| Start Test               |             |

Рисунок 9-54. Manual simulated speed test (Ручное тестирование с моделированием скорости)

### Система ProTech-SX Simplex

ПРИМЕЧАНИЕ. Точность генерирования внутренней смоделированной скорости падает по мере возрастания частоты. В следующей таблице указывается несколько выборочных частот. В следующих таблице и графике предполагается, что используется 60-зубая шестерня с передаточным отношением 1. В этом случае частота будет той же, что и скорость вращения.

| Об/мин | Точность (об/мин) |
|--------|-------------------|
| 6      | 9,5E-5            |
| 100    | ,0016             |
| 1000   | 0.16              |
| 10000  | 2.0               |
| 32000  | 20.5              |

Точность внутреннего генератора частоты описывается следующим графиком. Разрывы на графике возникают в моменты использования других коэффициентов кратности для оптимизации точности.

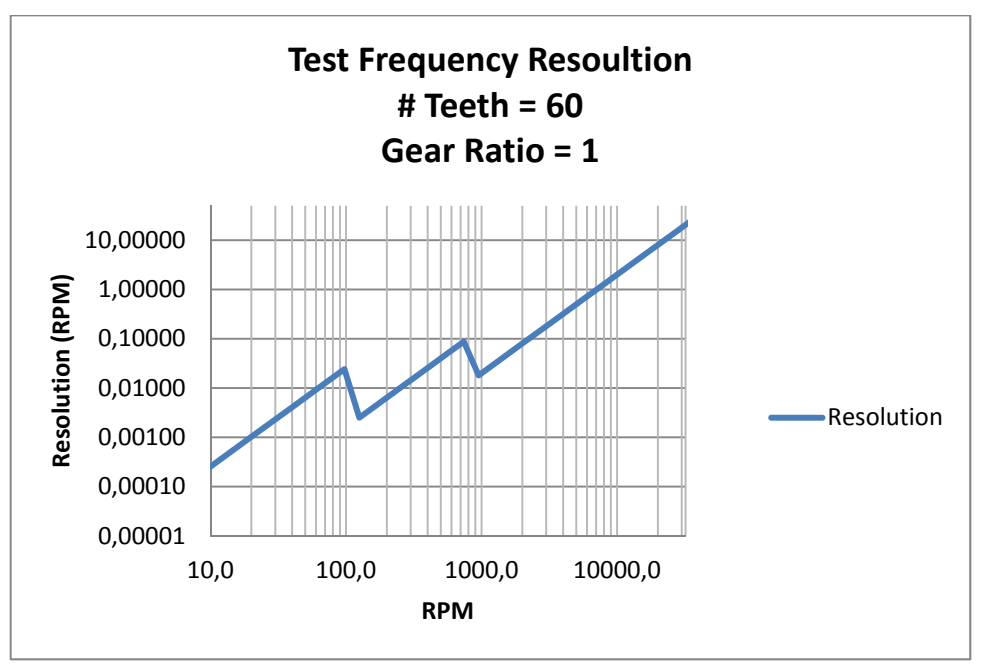

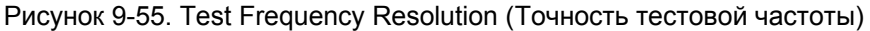

На странице «Manual Simulated Speed Test» (Ручное тестирование с моделированием скорости) могут выводиться следующие сообщения:

«Manual Simulated Speed Active» (Ручное моделирование скорости активно) — указывает, что выполняется ручное тестирование с моделированием скорости.

«Auto Simulated Speed Active» (Автоматическое моделирование скорости активно) — указывает, что выполняется автоматическое тестирование с моделированием скорости.

«Test Time Expired» (Время теста истекло) — указывает, что таймер дошел до нуля.

«Test Ended by Modbus» (Тест завершен командой Modbus) — указывает, что тест был завершен командой по протоколу Modbus.

### Процедура тестирования с моделированием скорости (вручную или автоматически)

Сведения о конфигурации данного теста см. «Конфигурация режимов тестирования» в данном разделе выше. Полное описание теста см. в главе 3.

- 1. Для запуска данного теста модуль не должен находиться в состоянии отключения.
- 2. Нажмите программную клавишу «Start Test» (Начать тест).
- 3. Введите пароль уровня тестирования или уровня конфигурации.
- 4. Нажмите «Apply» (Применить), чтобы запустить тест, или «Cancel» (Отмена), чтобы выйти из режима тестирования.
  - а. Ручной режим
    - і. Появится таймер теста с моделированием скорости и начнется обратный отсчет.
    - іі. Пользователь может использовать программные клавиши «Value ▼» (Значение ▼) или «Value ▲» (Значение **▲**) для изменения параметра моделируемой скорости.
    - ііі. Если смоделированная скорость становится выше скорости отключения. блок перейдет в экран «Ноте» (Начало) и появится сообщение «Module Trip» (Модуль отключен).
    - iv. Нажмите «End Test» (Завершить тест) для выхода.
    - v. Если таймер заканчивает отсчет до момента смоделированного отключения, появится сообщения «Test Time Expired» (Время теста истекло), после чего будет выполнен возврат в экран запуска теста.
  - b. Автоматический режим
    - і. Модуль будет автоматически поднимать смоделированную скорость до скорости отключения.
    - іі. Если смоделированная скорость превысит скорость отключения, блок перейдет в экран «Ноте» (Начало) и появится сообщение «Module Trip» (Модуль отключен).
    - ііі. В автоматическом режиме таймер отсутствует.
    - iv. Нажмите «End Test» (Завершить тест) для выхода.

| Manual Simulat                    | ed Speed Tes                | t             |
|-----------------------------------|-----------------------------|---------------|
| Test Mode                         | MANUA                       | L MODE        |
| Actual Speed                      | 34                          | 00 RPM        |
| Overspeed Trip Setpo              | oint 35                     | 00 RPM        |
| Simulated Spee                    | d 3400 RI                   | PM            |
| Test Time Rema                    | aining <mark>00:00:3</mark> | 33            |
| Manual Simulate                   | d Speed Activ               | /e            |
| Value 🔻                           | Value 🔺                     | End Test      |
| исунок 9-56. Simulated Speed Test | (Тестирование               | с моделирован |

юде скорости)

### Пользовательский тест 1, 2 и 3

Пользовательские тесты описываются в главе 3.

При выборе одного их этих экранов появится одно из следующих сообщений о статусе:

### «NOT CONFIGURED» (Не сконфигурирован)

«Test not started» (Тест не запускался)

«Test Ended by:» (Тест завершен)

- a. «Front-Panel» (С передней панели)
- b. «Test Timeout» (Вследствие окончания времени ожидания)
- с. «Configurable Logic» (По команде конфигурируемой логики)

### Процедура пользовательского тестирования

Сведения о конфигурации данного теста см. «Конфигурация пользовательского теста» в разделе выше. Полное описание теста см. в главе 3.

- 1. При запуске данного теста модуль не должен находиться в состоянии отключения или режиме тестирования.
- 2. Нажмите программную клавишу «Start Test» (Начать тест).
- 3. Введите пароль уровня тестирования или конфигурации и нажмите «Enter» (Ввод).
- После ввода верного пароля появится запрос «Start User-defined Test X\*?» (Запустить пользовательский тест X\*?).
- 5. Нажмите программную клавишу «Start» (Пуск) для запуска теста или «Cancel» (Отмена) для отмены теста.
- 6. Будет задана фиксация пользовательского теста и выполнена соответствующая логическая схема.
- Во время теста отображаются сообщение «User-defined Test X\* Active» (Выполняется пользовательский тест X\*), таймер оставшегося времени тестирования и программная клавиша «End Test» (Завершить тест).
- При нажатии на кнопку «End Test» (Завершить тест) будет выведено сообщение «End Test Mode?» (Выйти из режима тестирования?) и появятся программные клавиши «Yes» (Да) и «No» (Нет). При выборе «Yes» (Да) фиксация пользовательского теста будет сброшена.
- Тест завершается, если значение таймера достигает «00:00:00», если нажата программная клавиша «End Test» (Завершить тест), если тест прерывается командой Modbus, или, если конфигурируемая логика сбрасывает тест.
  - \* «Х» указывает номер пользовательского теста: 1, 2 или 3

### ПРИМЕЧАНИЕ

Логика пользовательского теста должна быть проверена пользователем во всех режимах работы, включая обычное тестирование, сбои теста или его прерывание.

|        | User-defin    | ed Test 1     |        |
|--------|---------------|---------------|--------|
| Test E | nded by:      | Trip Conditi  | on     |
|        | Start User-de | fined Test 1? |        |
| Start  |               |               | Cancel |

Рисунок 9-57. User Defined Test (Пользовательский тест)

|         |         | User-defin      | ed Test 1                  |               |
|---------|---------|-----------------|----------------------------|---------------|
|         | Test \$ | Started by:     | Front-Pan                  | el            |
|         | -       | Test Time Rema  | aining <mark>00:00:</mark> | 13            |
|         |         | User-defined    | Test 1 Active              | )             |
|         |         |                 |                            | End Test      |
|         |         | User-defir      | ned Test 1                 |               |
|         | Test I  | Ended by:       | Test Timeo                 | out           |
|         |         | Test Tim        | e Expired                  |               |
| Start   | Test    |                 |                            |               |
| Рисунон | (9-58.  | User Defined Te | ests (Пользоват            | ельские тесты |

### Тест индикаторов

Тест индикаторов предназначен для проверки функционирования индикаторов передней панели. Во время теста каждый индикатор загорается и гаснет или меняет цвет в порядке, указанном ниже. Тест может выполняться по мере надобности. Также доступна функция отмены. Для выполнения данного теста пароль не требуется.

### Процедура тестирования индикаторов

- 1. Выберите «Start Test» (Начать тест).
  - а. Индикатор «Tripped» (Отключено) горит красным.
  - b. Индикатор «Unit Health» (Исправность блока) горит красным, затем зеленым.
  - с. Индикатор «Alarm» (Авария) горит желтым.
- 2. По завершении теста индикаторы возвращаются к нормальному функционированию.

|            | Lamp             | Test             |        |
|------------|------------------|------------------|--------|
|            |                  |                  |        |
|            |                  |                  |        |
|            |                  |                  |        |
|            |                  |                  |        |
|            |                  |                  |        |
|            |                  |                  |        |
|            | Otant I.a        |                  |        |
|            | Start La         | mp lest?         |        |
| Start Test |                  |                  | Cancel |
| Рисун      | эк 9-59. Lamp Te | est (Тест индика | торов) |

### Глава 10. Средство программирования и конфигурирования РСТ

### Общая информация

В модуле ProTech-SX предварительно заданы функции отключения при превышении скорости или ускорения, фиксации аварийных состояний и фиксации отключений. Функции могут быть настроены в соответствии с требованиями конкретной системы через переднюю панель модуля или с помощью предоставляемого средства «Programming and Configuration Tool»» (Средство программирования и конфигурирования) (РСТ).

Для использования конфигурируемых входов, выходов и соответствующих функций логического блока ProTech-SX требуется клиентское приложение. Средство PCT поставляется с каждым устройством ProTech-SX и может быть загружено на компьютер для выполнения следующих задач:

- создание и изменение клиентских приложений;
- изменение параметров функций определения превышения скорости и ускорения;
- сохранение параметров приложения и конфигурационных параметров в файл;
- загрузка конфигурационных параметров в модуль ProTech-SX;
- выгрузка параметров приложения и конфигурационных параметров из модуля ProTech-SX;
- выгрузка сохраненных журнальных файлов из модуля ProTech-SX и их просмотр.

С помощью средства РСТ также можно создать файл параметров с параметрами по умолчанию. См. раздел «Создать по умолчаниям спецификации SID» в данной главе.

# ПРЕДУПРЕЖДЕНИЕ Неправильное использование данных программных инструментов может привести к возникновению опасной ситуации Только квалифицированный персонал может использовать данное программное обеспечение.

Для связи назначенного компьютера (с загруженной на нем программой PCT) и устройства ProTech-SX используется прямой последовательный кабель. Сведения о кабеле см. на рис. 2-18. Во избежание проблем с воздействием электромагнитного излучения этот кабель запрещается оставлять подключенным к ProTech-SX во время обычной эксплуатации.

Средство РСТ является комбинацией программного средства человекомашинного интерфейса Woodward ToolKit и специального файла приложения ProTech-SX. Средство РСТ поставляется с каждым устройством ProTech-SX на установочном компакт-диске, но его также можно загрузить с веб-сайта Woodward (<u>www.woodward.com/software</u>). Средство РСТ позволяет генерировать и сохранять программные и конфигурационные параметры в автономном режиме (связь программы с ProTech-SX не установлена) и затем загружать их в устройство ProTech-SX. Конфигурационные параметры могут изменяться в оперативном режиме (связь программы с ProTech-SX установлена). Далее приведен типичный пример выполнения программных указаний и внесения изменений в ProTech-SX с помощью средства PCT:

- 1. Откройте средство ToolKit и выберите файл .wset для изменения/редактирования или создайте новый с использованием значений по умолчанию спецификации SID.
- Создайте программную логическую схему или внесите изменения в существующую логическую схему.
- 3. Сохраните файл .wset в каталог на компьютере.
- 4. Подключите ProTech-SX с помощью мастера подключения средства PCT.
- 5. Загрузите сохраненный файл .wset в модуль ProTech-SX (модуль должен быть в состоянии отключения).

### Установка средства РСТ

Средство РСТ для управления ProTech-SX является комбинацией программного средства человеко-машинного интерфейса Woodward ToolKit и специального приложения ProTech-SX.

Выполните следующие действия для установки РСТ (Средство программирования и конфигурирования).

- 1. Найдите/получите установочный компакт-диск средства ProTech-SX PCT, поставляемый с каждым устройством ProTech-SX. (Также средство ProTech-SX PCT можно загрузить с веб-сайта Woodward [www.woodward.com/software]).
- 2. Запустите программу установки и следуйте ее указаниям.

# Справка средства программирования и конфигурирования (РСТ)

Для средства программирования и конфигурирования РСТ доступна справка, работающая в оперативном режиме и устанавливаемая вместе со средством РСТ. Доступ к справке можно получить из меню «Help» (Справка) в главном окне средства программирования и конфигурирования РСТ.

# Уровни работы средства программирования и конфигурирования (РСТ)

Средство программирования и конфигурирования РСТ устройства ProTech-SX имеет три уровня работы:

- изолированный от ProTech-SX (автономный режим);
- уровень тестирования (оперативный режим);
- уровень конфигурации (оперативный режим).

Изолированный уровень:

- Связь между компьютером и ProTech-SX не требуется.
- Пароль не требуется.
- Конфигурационный файл для загрузки в ProTech-SX может быть создан или изменен средством «Programming and Configuration Tool» (Средство программирования и конфигурирования) (РСТ).

Уровень тестирования:

- Необходим последовательный канал связи с ProTech-SX.
- Требуется пароль для уровня тестирования.
- Конфигурационный файл для загрузки в ProTech-SX может быть создан средством «Programming and Configuration Tool» (Средство программирования и конфигурирования) (РСТ).
- Конфигурационный файл, сохраненный в ProTech-SX, можно скопировать на компьютер.
- Возможен просмотр и экспорт журнальных файлов.
- Все журналы (кроме журнала максимальной скорости и ускорения) могут быть сброшены.

### Уровень конфигурации:

- Необходим последовательный канал связи с ProTech-SX.
- Требуется пароль для уровня конфигурации.
- Конфигурационный файл, сохраненный в ProTech-SX, можно скопировать на компьютер.
- Конфигурационный файл, созданный средством «Programming and Configuration Tool» (Средство программирования и конфигурирования) (PCT) можно загрузить в ProTech-SX.
- Возможен просмотр, экспорт и сброс журнальных файлов.
- Доступно конфигурирование в оперативном режиме.

# Использование средства программирования и конфигурирования (РСТ)

Чтобы использовать средство ProTech-SX «Programming and Configuration Tool» (Средство программирования и конфигурирования) (РСТ), выполните следующие действия:

- Установите на компьютер нужную версию средства Toolkit, имеющуюся на установочном компакт-диске, который поставляется вместе с изделием.
- Запустите служебное средство Toolkit, дважды щелкнув по файлу ProTech-SX.wstool. На экране компьютера появится следующее вводное окно.

| ¥ ProTechSX.wstool - Woodward ToolKit                                                                   |                                                                                |
|----------------------------------------------------------------------------------------------------|--------------------------------------------------------------------------------|
| Ele View Device Settings Tools Help                                                                     |                                                                                |
|                                                                                                    |                                                                                |
| ProTechSX - Programming and Configuration                                                               | n Tool WOODWARD                                                                |
| Mus 🔂 On-Line Menu (Mus                                                                                 | t be connected to unit)                                                        |
| CONFIGURATION - Upload - Download                                                                       | View ProTechSX Logs                                                            |
| Edit/View Configuration                                                                                 | View Trip and Alarm Log View Overspeed/Acceleration<br>and Trip Cycle Time Log |
|                                                                                                    | View Events Log View Module Faults Log Overview                                |
| <u>Notes:</u>                                                                                           |                                                                                |
| To Edit Off-Line Files - Use the above 'Settings' E<br>To Edit On-Line Settings - Use the above 'Connec | dit Settings File Function<br>t' Function then the 'On-Line Menu' Functions    |
| Peak Speed/Acceleration Log                                                                             |                                                                                |
| Peak Speed RPM                                                                                          | Peak Acceleration RPM/s                                                        |
| Disconnected                                                                                            |                                                                                |

Рисунок 10-1. On-Line Menu (Меню оперативного режима)

Средство РСТ готово для использования на изолированном уровне. Чтобы использовать средство программирования и конфигурирования РСТ на уровне тестирования или конфигурации, выполните следующие действия:

 Компьютер и ProTech-SX должны быть соединены последовательным кабелем. Последовательный кабель должен быть подключен согласно рисунку 2-13.

4. Установите соединение с помощью функции «Connect» (Подключение). После нажатия «Connect» (Подключение) появится следующее всплывающее окно, предлагающее выбрать сеть:

| Select a network |                                   |
|------------------|-----------------------------------|
| Network          |                                   |
|                  |                                   |
| S ICF/IF         |                                   |
|                  |                                   |
|                  |                                   |
|                  |                                   |
|                  |                                   |
|                  |                                   |
|                  |                                   |
|                  |                                   |
|                  |                                   |
|                  |                                   |
|                  |                                   |
| Baud Rate:       | AutoDetection                     |
|                  |                                   |
|                  |                                   |
|                  |                                   |
|                  |                                   |
| Always co        | nnect to my last selected network |
|                  | Connect                           |

- Выберите последовательный порт, к которому подключен кабель последовательного интерфейса, и нажмите кнопку «Connect» (Подключение) во всплывающем окне.
- 6. После установки связи появится следующее всплывающее окно:
- Выберите «Test Level» (Уровень тестирования) или «Config Level» (Уровень конфигурации), введите соответствующий пароль и нажмите «Log In» (Вход). Нажмите «Close» (Закрыть), если функции уровня тестирования или уровня конфигурации не требуются.
- 8. Если связь невозможно установить, средство программирования и конфигурирования РСТ будет продолжать попытки установить связь, пока не будет нажата кнопка «Disconnect» (Отключение).
- После установки связи средство программирования и конфигурирования PCT ProTech-SX предложит выбрать один из двух вариантов:
  - о «On-Line Menu» (Меню оперативного режима)
  - о «Off-Line Menu» (Меню автономного режима)

### Меню оперативного режима

| X ProTechSX.wstool - Woodw                             | vard ToolKit                                            |                                                          |                                                        |
|--------------------------------------------------------|---------------------------------------------------------|----------------------------------------------------------|--------------------------------------------------------|
| Eile <u>V</u> iew <u>D</u> evice <u>S</u> ettings      | <u>T</u> ools <u>H</u> elp                              |                                                          |                                                        |
|                                                        | Home                                                    | <u> </u>                                                 | Connect X Disconnect                                   |
| ProTechSX - Program                                    | nming and Configuratic                                  | on Tool                                                  | WOODWARD                                               |
| 🌒 📄 💮 🛛 On                                             | -Line Menu (Mus                                         | t be connected to                                        | o unit)                                                |
| CONFIGURATION                                          | - Upload - Download                                     | View Pro                                                 | TechSX Logs                                            |
| Edit/View Configuration                                | View Configuration Error Log                            | View Trip and Alarm Log                                  | View Overspeed/Acceleration<br>and Trip Cycle Time Log |
|                                                        |                                                         | View Events Log View Mod                                 | ule Faults Log                                         |
| <u>Notes:</u>                                          |                                                         |                                                          |                                                        |
| To Edit Off-Line Files - U<br>To Edit On-Line Settings | Jse the above 'Settings' E<br>s - Use the above 'Connec | dit Settings File Function<br>at' Function then the 'On- | Line Menu' Functions                                   |
| Peak Speed/Acceleration Log                            |                                                         |                                                          |                                                        |
| Peak Speed                                             | 0 RPM                                                   | Peak Acceleration                                        | 0.00 RPM/s                                             |
| Deces Deck Or                                          |                                                         |                                                          |                                                        |
| Reset Peak Speed//                                     | Acceleration                                            |                                                          | •                                                      |
| Connected on COM1                                      | 😼 Details                                               |                                                          |                                                        |
| Duanuau                                                | 40.0 On Line Ma                                         | () () ()                                                 |                                                        |

Рисунок 10-3. On-Line Menu (Меню оперативного режима)

Меню оперативного режима содержит семь кнопок:

- «Edit/View Configuration» (Редактирование/просмотр конфигурации)
- «View Configuration Error Log» (Просмотр журнала ошибок конфигурации)
- «View Trip and Alarm Log» (Просмотр журнала отключений и аварийных состояний)
- «View Overspeed/Acceleration and Trip Cycle Time Log» (Просмотр журнала превышения скорости/ускорения и времени обработки отключения)
- «View Event Logs» (Просмотр журналов событий)
- «View Module Faults Log» (Просмотр журнала сбоев модуля)
- «Configuration Overview» (Обзор конфигурации)

Данное меню доступно всегда, но для просмотра актуальной информации из журналов, необходимо установить соединение.

### Начало

Кнопка «Home» (Начало) в экране журналов используется для возврата в меню оперативного режима, после того как открыт один из пяти журналов.

### Просмотр журнала ошибок конфигурации

После выбора пункта «View Configuration Error Log» (Просмотр журнала ошибок конфигурации) появится список всех ошибок для конфигурации, загруженной в ProTech-SX.

ПРИМЕЧАНИЕ. Если конфигурация не изменялась после последнего выключения и включения питания, ошибки конфигурации отображаться не будут.

| ProTechSX -     | Program   | ming and Configuration                     | on Tool 🛛 🚺                                                            | woo                      | DWARD                                |
|-----------------|-----------|--------------------------------------------|------------------------------------------------------------------------|--------------------------|--------------------------------------|
|                 |           | Configurat                                 | ion Error Log                                                          |                          |                                      |
| CONFIGU         | JRATION - | Upload - Download                          | View                                                                   | ProTechSX Log            | s                                    |
| Edit/View Confi | guration  | View Configuration Error Log               | View Trip and Alarm Lo                                                 | g View Overs<br>and Trip | speed/Acceleration<br>Cycle Time Log |
|                 |           |                                            | View Events Log View N                                                 | Module Faults Log        | Configuration<br>Overview            |
| Туре            | Messa     | ige                                        |                                                                        |                          | <u>^</u>                             |
| Error           | Program   | mmable Input 1 is configured as DISCR      | ETE but has analog outputs connec                                      | ted.                     |                                      |
| Warning         | Program   | mmable Input 2 is configured as DISCR      | ETE but has no discrete outputs cor                                    | nnected.                 |                                      |
| Warning         | Program   | mmable Input 3 is configured as ANALC      | G but has no analog outputs conne                                      | cted.                    |                                      |
| Waming          | Program   | mmable Input 4 is configured as ANALC      | G but has no analog outputs conne                                      | cted.                    |                                      |
| Warning         | Program   | mmable input 5 is configured as ANALC      | G but has no analog outputs conne<br>G but has no analog outputs conne | cted.                    |                                      |
| waning          |           | initiable input of is configured as ArrAcc | Contras no analog outputs conne                                        |                          | ~                                    |
|                 |           |                                            |                                                                        |                          |                                      |
|                 |           |                                            |                                                                        |                          | Export                               |
|                 |           |                                            |                                                                        |                          |                                      |

Рисунок 10-4. Configuration Error Log (Журнал ошибок конфигурации)

К сбоям конфигурации относятся предупреждения и/или ошибки.

При наличии конфигурационного предупреждения конфигурация сохраняется в ProTech-SX.

Конфигурационные предупреждения могут возникнуть вследствие потерь логических или аналоговых выходных сигналов.

Если присутствует ошибка конфигурации, конфигурация не сохраняется, и при попытке выгрузить файл параметров в ProTech-SX появится следующее окно.

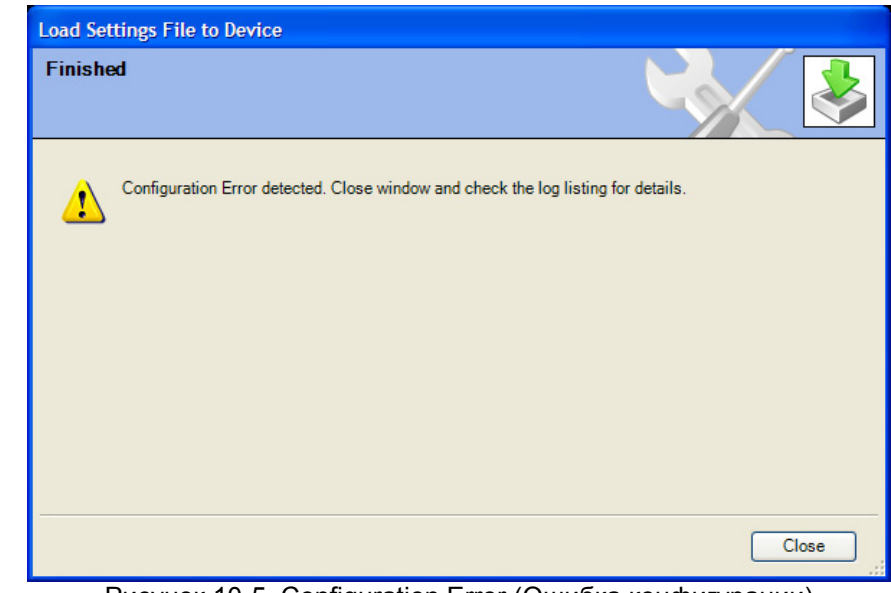

Рисунок 10-5. Configuration Error (Ошибка конфигурации)

Чтобы выгрузить файл параметров, необходимо исправить все ошибки конфигурации. К ошибкам конфигурации могут относиться следующие:

- входы, сконфигурированные в качестве дискретных, подключены к компараторам;
- входы, сконфигурированные в качестве аналоговых, подключены к логическим;
- входы, сконфигурированные как неиспользуемые, подключены к другим компонентам.

### Просмотр журнала отключений и аварийных состояний

После выбора пункта «View Trip and Alarm Log» (Просмотр журнала отключений и аварийных состояний) появится список всех последних отключений и аварийных состояний, обнаруженных и зарегистрированных устройством ProTech-SX. Каждый журнал может содержать не более 50 событий. Журналы можно очистить в окне «View Events Log» (Просмотр журнала событий) или с помощью пользовательского интерфейса передней панели (при наличии полномочий уровня тестирования и выше).

Список содержит описание события, отметку времени, отметку первого обработанного события и/или индикаторы режима тестирования. Индикатор первого обработанного события представляет собой «звездочка» (\*), которой отмечается первое обнаруженное условие сбоя после очистки фиксаций всех активных сбоев. В столбце режима тестирования «звездочка» (\*) отображается, если ProTech находится в каком-либо режиме тестирования, когда возникает условие сбоя. Журналы можно сохранить в виде html-файлов с помощью кнопки «Export» (Экспорт).

| 🖉 🖟 i 🔯 🗄 • 🖏 •                                                                                                    | Trip and Alarm Log           |                                                       | • <b>3</b> a                                                                                                    | onnect 💥 Discor                                                                       | nnect                                |
|----------------------------------------------------------------------------------------------------|------------------------------|-------------------------------------------------------|----------------------------------------------------------------------------------------------------|---------------------------------------------------------------------------------------|--------------------------------------|
| oTechSX - Prograi                                                                                                    | mming and Configuration      | on Tool                                               | <b>W</b> .                                                                                                    | woo                                                                                   | DWARD                                |
|                                                                                                    | Tri                          | p Log                                                 |                                                                                                    |                                                                                       |                                      |
| CONFIGURATION                                                                                                    | - Upload - Download          |                                                       | View ProT                                                                                                    | echSX Logs                                                                            | 6                                    |
| Edit/View Configuration                                                                                                    | View Configuration Error Log | View Trip and A                                       | Narm Log                                                                                                    | View Overs<br>and Trip                                                                | speed/Acceleration<br>Cycle Time Log |
|                                                                                                    |                              | View Events Log                                       | View Module                                                                                                    | e Faults Log                                                                          | Configuration<br>Overview            |
|                                                                                                    |                              |                                                       |                                                                                                    |                                                                                       |                                      |
| ent ID<br>Spd 1 Open Wire Trip<br>?ower Up Trip                                                                            |                              | 7ii<br>20<br>20                                       | me Stamp<br>10-08-25 05:20:1<br>10-08-25 05:20:0                                                                            | First Ou<br>0.97<br>8.70 *                                                            | ıt Test                              |
| int ID<br>Spd 1 Open Wire Trip<br>Power Up Trip                                                                            |                              | 170<br>20<br>20                                       | me Stamp<br>10-08-25 05:20:1<br>10-08-25 05:20:0                                                                            | First Ou<br>0.97<br>8.70 -                                                            | t Test<br>Export                     |
| rnt ID<br>Spd 1 Open Wire Trip<br>Sower Up Trip                                                                            | Ala                          | ت Ta<br>20<br>20                                      | me Stamp<br>10-08-25 05:20:1<br>10-08-25 05:20:0                                                                            | First Ou<br>0.97<br>8.70 -                                                            | ft Test                              |
| ent ID<br>Spd 1 Open Wire Trip<br>Power Up Trip<br>Power Up Trip                                                           | Ala                          | 20<br>20<br><b>'m Log</b>                             | me Stamp<br>10-08-25 05:20:1<br>10-08-25 05:20:0                                                                            | First Ou<br>0.97<br>8,70 -                                                            | ft Test<br>Export                    |
| ent ID<br>Spd 1 Open Wire Trip<br>Power Up Trip<br>Power Up Trip<br>ent ID<br>Power Supply 1 Fault<br>Power Supply 1 Fault | Alaı                         | Tm Log                                                | me Stamp<br>10-08-25 05:20:1<br>10-08-25 05:20:0<br>10-08-25 05:20:0<br>ime Stamp<br>010-08-25 05:20:0<br>110-08-25 05:19:1 | First Ou<br>0.97<br>8.70<br>•<br>                                                     | ft Test                              |
| int ID<br>opd 1 Open Wire Trip<br>Power Up Trip<br>Power Up Trip<br>ent ID<br>Power Supply 1 Fault<br>Power Supply 1 Fault | Alaı                         | т <b>т Log</b><br>т <b>т Log</b><br>т 20<br>г т<br>20 | me Stamp<br>10-08-25 05:20:1<br>10-08-25 05:20:0<br>ine Stamp<br>)10-08-25 05:20:0<br>110-08-25 05:19:1                     | First Ou<br>0.97<br>8.70<br>9.70<br>9.70<br>9.70<br>9.70<br>9.70<br>9.70<br>9.70<br>9 | t Test                               |

состояний)

### Журнальные отметки времени

Отметки времени в журналах проставляются согласно показаниям внутренних часов в момент возникновения события. Отметки времени не изменяются при изменениях внутреннего времени (например, при установке времени/даты или при выполнении команды синхронизации с 24-часовым временем).

# Просмотр журнала превышения скорости/ускорения и времени обработки отключения

При нажатии на кнопку «View Overspeed/Acceleration and Trip Cycle Time Log» (Просмотр журнала превышения скорости/ускорения и времени обработки отключения) отображаются два списка:

 Отображается список всех последних отключений и аварийных состояний вследствие превышения скорости, обнаруженных и зарегистрированных устройством ProTech. Максимальная длина списка — 20 строк. Список содержит описание, отметку времени, фактические скорость и ускорение в момент обнаружения превышения скорости, максимальную достигнутую скорость (после отключения) и максимальное ускорение.

### Система ProTech-SX Simplex

 В разделе «Trip Cycle Time Log» (Журнал времени обработки отключения) отображаются время отключения и задержка до получения обратного сигнала, если параметр используется. Время обработки отображается в миллисекундах.

| * DroTechSY wstor  | I - Woodward ToolKit   |                       |                       |                          |                       |                                    |    |
|--------------------|------------------------|-----------------------|-----------------------|--------------------------|-----------------------|------------------------------------|----|
| : File View Device | Settings Tools Help    |                       |                       |                          |                       |                                    |    |
|                    | 🖁 🕶 📆 🚽 🕞 🌍 Overs      | peed/Acceleration and | d Trip Cycle Time Log | - 3                      | Connect 🖌 Disco       | nnect                              |    |
|                    |                        |                       |                       | (· ~                     |                       |                                    |    |
| ProTechSX - F      | Programming and        | Configuration         | n Tool                | M.                       | woo                   | DWAR                               | D  |
| ◀ ▶ 🟦              | Ονε                    | rspeed/A              | cceleratio            | n Log                    |                       |                                    |    |
| CONFIGUE           | RATION - Upload - Do   | ownload               |                       | View Pro                 | TechSX Log            | s                                  |    |
| Edit/View Configu  | uration View Configu   | iration Error Log     | View Trip and         | Alarm Log                | View Over<br>and Trip | speed/Accelerati<br>Cycle Time Log | on |
|                    |                        |                       | View Events Log       | View Mod                 | ule Faults Log        | Configuration<br>Overview          | n  |
| Event ID           |                        | Time Stamp            | Speed Ac              | celeration M             | ax Speed Max          | Accel. Test                        |    |
| Overspeed Trip     | 1                      | 010-08-25 05:33:02.02 | 5000                  | 11918                    | 0                     | 0                                  | _  |
|                    |                        |                       |                       |                          |                       | Export.                            |    |
|                    |                        | Trip Cycl             | e Time Lo             | g                        |                       |                                    |    |
| News               | True Orang             | News 1                | Quela Ter             | Nama 2                   | 0                     | - Ten I Tent                       |    |
| Trip               | 2010-08-25 05:33:02 02 | Discrete Input 1      | Cycle 1111            | Name 2<br>Discrete Input | 2                     | 60000                              |    |
| Trip               | 2010-08-25 05:30:14.90 | Discrete Input 1      | 60000                 | Discrete Input           | 2                     | 60000                              |    |
|                    |                        |                       |                       |                          |                       |                                    |    |
|                    |                        |                       |                       |                          |                       | Export.                            |    |
| Connected on COM1  | 💭 Details              |                       |                       |                          |                       |                                    |    |

Рисунок 10-7. Overspeed/Acceleration and Trip Cycle Time Log (Журнал превышения скорости/ускорения и времени обработки отключения)

### Просмотр журналов событий

Выбрав «Event Logs», можно просмотреть три журнала событий. Каждый журнал может содержать не более 50 событий. Необходимо задать входные сигналы для протоколирования. Пользователь может присваивать событиям имена (см. «Конфигурация журналов событий»).

Выводимый журнал содержит пользовательское описание (имя), отметку времени события, индикатор первого обработанного события и индикатор режима тестирования. Индикатор первого обработанного события представляет собой «звездочка» (\*), которой отмечается первое обнаруженное событие после очистки фиксаций всех активных событий. В столбце режима тестирования «звездочка» (\*) отображается, если ProTech находится в каком-либо режиме тестирования, когда происходит событие. При нажатии на кнопку **«Reset All Logs» (Сброс всех журналов)** журналы отключений, аварийных состояний, превышения скорости/ускорения и времени обработки отключения, журнал событий 1, журнал событий 2 и журнал событий 3 очищаются. Кнопка «Reset All Logs» (Сброс всех журналов) отображается, только если выполнен вход с полномочиями уровня тестирования или выше. При необходимости журналы можно очистить с помощью пользовательского интерфейса передней панели (см. экран «Logs Menu» (Меню журналов)).

Журналы можно сохранить в виде html-файлов с помощью кнопки «Export» (Экспорт).

| 🗅 🔌 🔛 🔝 🗄 😁 - 🗒 - 🗎                                                                     | 😯 🕤 Events Log               |                                 | - J Connec                                                                                       | t 👷 Disconr                             | nect                                 |
|-----------------------------------------------------------------------------------------|------------------------------|---------------------------------|--------------------------------------------------------------------------------------------------|-----------------------------------------|--------------------------------------|
| ProTechSX - Program                                                                     | nming and Configuratio       | n Tool                          | ₩ w                                                                                              | 000                                     |                                      |
|                                                                                         | Ever                         | nts Log                         |                                                                                                  |                                         |                                      |
| CONFIGURATION -                                                                         | Upload - Download            |                                 | View ProTech                                                                                     | nSX Logs                                |                                      |
| Edit/View Configuration                                                                 | View Configuration Error Log | View Trip and A                 | larm Log                                                                                         | View Oversp<br>and Trip (               | peed/Acceleration<br>Cycle Time Log  |
|                                                                                         |                              | View Events Log                 | View Module Fa                                                                                   | ults Log                                | Configuration<br>Overview            |
| vent ID<br>Event Latch 1 Input 01                                                       |                              | T<br>IC                         | ime Stamp                                                                                        | First Ou                                | t Test                               |
|                                                                                         |                              |                                 |                                                                                                  |                                         |                                      |
|                                                                                         |                              |                                 |                                                                                                  |                                         |                                      |
|                                                                                         |                              |                                 |                                                                                                  |                                         | Export                               |
| Event ID<br>Event Latch 2 Input 01                                                      |                              | 2                               | Time Stamp<br>010-08-25 12:29:04.8                                                               | First Ou                                | Export                               |
| Event ID<br>Event Latch 2 Input 01                                                      |                              | 2                               | Time Stamp<br>010-08-25 12:29:04.8                                                               | First Ou<br>1 •                         | Export<br>at Test                    |
| Event ID<br>Event Latch 2 Input 01                                                      |                              | 2                               | Time Stamp<br>010-08-25 12:29:04.8                                                               | First Ou<br>1 *                         | Export                               |
| Event ID<br>Event Latch 2 Input 01<br>2<br>Event ID<br>Event Latch 3 Input 01           |                              | 2                               | Time Stamp<br>010-08-25 12:29:04.8<br>010-08-25 12:29:04.8<br>Time Stamp<br>010-08-25 12:25:30.5 | First O.<br>1 •<br>First O.<br>0 •      | Export<br>A Test<br>Export<br>A Test |
| Event ID<br>Event Latch 2 Input 01<br>Event ID<br>Event Latch 3 Input 01                |                              | 2                               | Time Stamp<br>010-08-25 12:29:04.8<br>Time Stamp<br>010-08-25 12:25:30.5                         | First Ox<br>1 •<br>First Ox<br>0 •      | Export<br>A Test<br>Export<br>A Test |
| Event ID<br>Event Latch 2 Input 01<br>Event ID<br>Event Latch 3 Input 01<br>3 Reset All | Logs                         | 2<br>2<br>2<br>2<br>2<br>2<br>2 | Time Stamp<br>010-08-25 12:29:04.8<br>Time Stamp<br>010-08-25 12:25:30.5                         | First Ox<br>First Ox<br>First Ox<br>0 - | Export at Test Export t Test Export  |

### Просмотр журнала сбоев модуля

Выбрав «View Module Faults Log» (Просмотр журнала сбоев модуля), можно просмотреть дополнительные сведения об аварийных состояниях и отключениях при внутренних сбоях. Список содержит описание, в котором указывается последствие сбоя (отключение или аварийное состояние), источник сбоя (указывается, для какого процессора зарегистрирован сбой: логического, процессора связи или дисплея), тип сбоя, адрес исходного кода сбоя и отметка времени сбоя.

Для очистки журнала нажмите кнопку «Clear Module Faults Log» (Очистить журнал сбоев модуля). Данная кнопка отображается, только если выполнен вход с полномочиями уровня тестирования или выше.

Журнал сбоев модуля доступен только из средства программирования и конфигурирования РСТ и не отображается в пользовательском интерфейсе передней панели.

Журнал можно сохранить в виде html-файла с помощью кнопки «Export» (Экспорт).

| 🖌 ProTechSX.wstool - Woodward ToolKit 💦 📃 🗖 🖸              |                              |                         |                                                        |      |
|------------------------------------------------------------|------------------------------|-------------------------|--------------------------------------------------------|------|
| Eile <u>V</u> iew <u>D</u> evice <u>S</u> ettings <u>1</u> | <u>T</u> ools <u>H</u> elp   |                         |                                                        |      |
| 🗋 🖻 🗑 🖪 📓 📅 • 🕷 • 🤇                                        | Hodule Faults Log            | • J 🖉 Co                | nnect 🕺 Disconnect                                     |      |
| ProTechSX - Programn                                       | ning and Configuration       | n Tool 🔥                | WOODWARD                                               | ^    |
| Module Faults Log                                          |                              |                         |                                                        |      |
| CONFIGURATION - U                                          | Jpload - Download            | View ProT               | echSX Logs                                             | =    |
| Edit/View Configuration                                    | View Configuration Error Log | View Trip and Alarm Log | View Overspeed/Acceleration<br>and Trip Cycle Time Log |      |
|                                                            |                              | View Events Log         | e Faults Log Configuration<br>Overview                 |      |
| Event ID                                                   |                              |                         | Time Stamp                                             |      |
|                                                            |                              |                         |                                                        |      |
|                                                            |                              |                         |                                                        |      |
|                                                            |                              |                         |                                                        |      |
|                                                            |                              |                         |                                                        |      |
|                                                            |                              |                         |                                                        |      |
| Clear Module Faults Log                                    |                              |                         |                                                        |      |
|                                                            |                              |                         |                                                        | ~    |
| Connected on COM1                                          | 💭 Details                    |                         |                                                        | ].:i |
| <b>D</b>                                                   | 40 0 Mailela East            | 14-1                    |                                                        |      |

Рисунок 10-9. Module Faults Log (Журнал сбоев модуля)

### Обзор конфигурации

В окне «Configuration Overview» (Обзор конфигурации) отображаются коды CRC (Циклические избыточные коды), связанные с общей конфигурацией и с отдельными конфигурациями (субкомпонентов). Значение CRC вычисляется по конфигурационным данным, поэтому при изменении данных CRC также изменяется. Несовпадающие коды CRC указывают на различия в конфигурациях, совпадающие — на одинаковые конфигурации.

Сравнение кодов CRC до и после изменений программного обеспечения может помочь в обнаружении идентичных пунктов конфигураций и в изолировании изменений конфигураций.

Значения CRC также отображаются в пользовательском интерфейсе передней панели (см. экран «Configuration Overview» (Обзор конфигурации)).

Журнал можно сохранить в виде html-файла с помощью кнопки «Export» (Экспорт).

### Определения блоков параметров

- «Configuration CRC» (Код CRC конфигурации): коды CRC для всей конфигурации, элементы которой перечислены ниже.
- «Speed Manager» (Мастер скорости): код CRC раздела «Configure Speed Manager» (Конфигурация мастера скорости) на странице «Speed» (Скорость).
- «Speed Sense» (Измерение скорости): коды CRC следующих параметров в разделе «Configure Speed Inputs 1 & 2» (Конфигурация входов датчиков скорости 1 и 2) на странице «Speed» (Скорость): «Probe Type» (Тип датчика), «Nr of Gear Teeth» (Кол-во зубцов шестерни), «Gear Ratio» (Передаточное отношение) и «Sudden Speed Loss» (Внезапное уменьшение скорости).
- «Overaccel Trip» (Отключение при превышении ускорения): коды CRC раздела «Configure Acceleration» (Конфигурация ускорения) на странице «Speed» (Скорость).
- «Overspeed Trip» (Отключение при превышении скорости): коды CRC параметра «Overspeed Trip» (Отключение при превышении скорости) в разделе «Configure Speed Input» (Конфигурация входа датчика скорости) на странице «Speed» (Скорость).
- «Start Logic» (Логика пуска): коды CRC раздела «Configure Start Logic» (Конфигурация логики пуска) на странице «Speed» (Скорость).
- «Analog Output» (Аналоговый выход): коды CRC параметров раздела «Configure Analog Output» (Конфигурация аналогового выхода) на странице «Other Outputs» (Другие выходы).
- «Programmable Relays» (Программируемые реле): коды CRC параметров раздела «Configure Discrete Outputs» (Конфигурация дискретных выходов) на странице «Other Outputs» (Другие выходы).
- «Trip Relay» (Реле защитного отключения): коды CRC параметра «Configure Trip Latch» (Конфигурация фиксации отключения) на странице «Trip Latch» (Фиксация отключения).
- «Configurable Inputs» (Конфигурируемые входы): коды CRC параметров программируемых входов («Programmable Inputs 1-10») на странице «Inputs» (Входы). Эти коды CRC не описывают пользовательские имена входов или блоков.
- «Alarm Latch» (Фиксация аварийного состояния): коды CRC параметров «Alarm Latch» (Фиксация аварийного состояния) (1-50) на странице «Alarm Latch» (Фиксация аварийного состояния). Эти коды CRC не описывают пользовательские имена входов.
- «Trip Latch» (Фиксация отключения): коды CRC параметров «Trip Latch» (Фиксация отключения) (1-25) на странице «Trip Latch» (Фиксация отключения), за исключением параметра «Trip Configuration» (Конфигурация отключения) («energize/de-energize» (при подаче/отсутствии питания)), который сохраняется/отображается отдельно (см. «Trip Relay» (Реле защитного отключения) выше). Эти коды CRC не описывают пользовательские имена входов.

- «Event Latch 1» (Фиксация события 1): коды CRC параметров «Event Latch 1» (Фиксация события 1) на странице «Event Latches» (Фиксации событий). Эти коды CRC не включают пользовательские имена входов.
- «Event Latch 2» (Фиксация события 2): коды CRC параметров «Event Latch 2» (Фиксация события 2) на странице «Event Latches» (Фиксации событий). Эти коды CRC не описывают пользовательские имена входов.
- «Event Latch 3» (Фиксация события 3): коды CRC параметров «Event Latch 3» (Фиксация события 3) на странице «Event Latches» (Фиксации событий). Эти коды CRC не описывают пользовательские имена входов.
- «Configurable Logic» (Конфигурируемая логика): коды CRC всей конфигурируемой логической схемы (вентили, фиксации, задержки, задержки блоков, компараторы, таймеры и пользовательские тесты). К ним относятся:
  - параметры «Gate» (Вентиль) (1-50) на странице «Logic Gates» (Логические вентили);
  - параметры «Latch» (Фиксация) (1-10) на странице «Latches» (Фиксации);
  - параметры «Delay» (Задержка) (1-15) на странице «Delays» (Задержки);
  - параметры «Unit Delay» (Задержка блока) (1-10) на странице «Unit Delays» (Задержки блоков);
  - о параметры «Comparators» (Компараторы) (1-10) на странице «Comparators» (Компараторы);
  - параметры «Timers» (Таймеры) (1-15) на странице «Timers» (Таймеры);
  - параметры «User-defined Test» (Пользовательский тест) (1-3) на странице «Test Modes» (Режимы тестирования).
- «Trip Cycle Time Monitors» (Отслеживание времени обработки отключения): коды CRC параметров на странице «Trip Cycle Timers» (Таймеры обработки отключения).
- «Time Synchronization» (Синхронизация времени): коды CRC параметров на странице «Time Synchronization» (Синхронизация времени).
- «Speed Test» (Тестирование скорости): коды CRC параметров «Тетрогагу Overspeed Trip» (Отключение при временном превышении скорости), «Тетрогагу Overspeed Trip Timeout» (Время ожидания для отключения при временном превышении скорости) и «Simulated Speed Timeout» (Время ожидания для тестов с моделированием скорости) раздела «Configure Test Modes» (Конфигурация режимов тестирования) на странице «Test Modes» (Режимы тестирования). Примечание. См. коды CRC «Test Modes» (Режимы тестирования) для параметра «Test Mode Interlock Disabled» (Блокировка режима тестирования отключена).
- **Modbus:** коды CRC параметров «Configure Modbus» (Конфигурация Modbus) на странице Modbus, кроме параметра «Slave Address» (Адрес подчиненного устройства), имеющего отдельный код CRC.
- «Resettable Trip» (Сбрасываемое отключение): коды CRC параметров «Resettable Trip» (Сбрасываемое отключение) на странице «Reset Logic» (Логика сброса).
- «Test Modes» (Режимы тестирования): коды CRC параметра «Test Mode Interlock Disabled» (Блокировка режима тестирования отключена) на странице «Test Modes» (Режимы тестирования).

- «Modbus Slave Address» (Адрес подчиненного устройства ٠ Modbus): коды CRC параметра «Modbus Slave Address» (Адрес подчиненного устройства Modbus) на странице Modbus. Это уникальный параметр для каждого устройства. В результате этого параметр включается в общий код CRC, но не используется функцией сравнения конфигураций (не копируется и не сравнивается).
- «Reset Block» (Сброс блока): коды CRC параметра «Configurable Reset Source» (Источник конфигурируемого сброса) на странице «Reset Logic» (Логика сброса).

| CONFIGURATION - I Edit/View Configuration | Configurati                                       | View Trip and A | ew<br>View ProT<br>Iarm Log<br>View Module | echSX Logs<br>View Overs<br>and Trip<br>Faults Log | S<br>speed/Acceleration<br>Cycle Time Log |
|-------------------------------------------|---------------------------------------------------|-----------------|--------------------------------------------|----------------------------------------------------|-------------------------------------------|
| CONFIGURATION<br>Edit/View Configuration  | Upload - Download<br>View Configuration Error Log | View Trip and A | View ProT                                  | echSX Logs<br>View Overs<br>and Trip<br>Faults Log | speed/Acceleration<br>Cycle Time Log      |
| Edit/View Configuration                   | View Configuration Error Log                      | View Trip and A | larm Log<br>View Module                    | View Overs<br>and Trip<br>Faults Log               | speed/Acceleration<br>Cycle Time Log      |
| rameter Block<br>Configuration CRC        |                                                   | View Events Log | View Module                                | Faults Log                                         |                                           |
| rameter Block<br>Configuration CRC        |                                                   |                 |                                            | -                                                  | Overview                                  |
| rameter Block<br>Configuration CRC        |                                                   |                 |                                            |                                                    |                                           |
| Configuration CRC                         |                                                   |                 |                                            |                                                    | CRC Value                                 |
| - ···                                     |                                                   |                 |                                            |                                                    | 0x1DC9                                    |
| Speed Manager                             |                                                   |                 |                                            |                                                    | 0xA583                                    |
| Speed Sense                               |                                                   |                 |                                            |                                                    | 0x6897                                    |
| Overaccel Trip                            |                                                   |                 |                                            |                                                    | 0xC0FE                                    |
| Overspeed Trip                            |                                                   |                 |                                            |                                                    | 0x0EC5                                    |
| Start Logic                               |                                                   |                 |                                            |                                                    | 0x1676                                    |
| Analog Output                             |                                                   |                 |                                            |                                                    | 0x4F28                                    |
| Programmable Relays                       |                                                   |                 |                                            |                                                    | 0xF2EE                                    |
| Trip Relay                                |                                                   |                 |                                            |                                                    | 0xE681                                    |
| Configurable Inputs                       |                                                   |                 |                                            |                                                    | 0xEE33                                    |
| Alarm Latch                               |                                                   |                 |                                            |                                                    | 0x6095                                    |
| Trip Latch                                |                                                   |                 |                                            |                                                    | 0x04A9                                    |
| Event Latch 1                             |                                                   |                 |                                            |                                                    | 0x047E                                    |
| Event Latch 2                             |                                                   |                 |                                            |                                                    | 0xF697                                    |
| Event Latch 3                             |                                                   |                 |                                            |                                                    | 0xB4F1                                    |
| Configurable Logic                        |                                                   |                 |                                            |                                                    | 0x63B4                                    |
| Trip Cycle Time Monitors                  |                                                   |                 |                                            |                                                    | 0x840E                                    |
| Time Synchronization                      |                                                   |                 |                                            |                                                    | UXC34A                                    |
| Speed lest                                |                                                   |                 |                                            |                                                    | UX55U/                                    |
| Modbus                                    |                                                   |                 |                                            |                                                    | 0x3/A9                                    |
| Resettable Irip                           |                                                   |                 |                                            |                                                    | UXC031                                    |
| Modbus Slave Address                      |                                                   |                 |                                            |                                                    | 0x90BE                                    |
| Keset Block                               |                                                   |                 |                                            |                                                    | UXEUE1                                    |

Рисунок 10-10. Configuration Overview (Обзор конфигурации)

### Редактирование/просмотр конфигурации

После выбора «Edit/View Configuration» (Редактирование/просмотр конфигурации) все параметры можно задать или изменить и загрузить в устройство, не отключая ProTech-SX. После нажатия на данную кнопку появится следующее окно:

|                                                                                        | Off-Line Program Mode                                                                                       | •                                                                                                  |
|----------------------------------------------------------------------------------------|----------------------------------------------------------------------------------------------------|----------------------------------------------------------------------------------------------------|
| Input Configuration<br>Speed<br>Inputs<br>Modbus<br>Time Synchronization<br>Test Modes | Program Logic       Logic Gates     Comparators       Latches     Timers       Delays     Trip Cycle Timers | Output Configuration<br>Trip Latch<br>Alarm Latch<br>Reset Logic<br>Other Outputs<br>Event Latches |

Рисунок 10-11. Off-Line Menu (Меню автономного режима)

Здесь можно выбрать параметры, конфигурируемые в оперативном режиме. Измененные параметры вступают в силу немедленно, также как и при конфигурировании в оперативном режиме. При конфигурировании в автономном режиме параметры изменяются только в конфигурационном файле.

В окне «Home» (Начало) в автономном режиме программирования находятся следующие кнопки:

- «Speed» (Скорость)
- «Inputs» (Входы) •
- Modbus
- «Time Synchronization» (Синхронизация времени) •
- «Test Modes» (Режимы тестирования)
- «Logic Gates» (Логические вентили) •
- «Latches» (Фиксации) •
- «Delays» (Задержки) •
- «Comparators» (Компараторы) •
- «Timers» (Таймеры)
- «Trip Cycle Timers» (Таймеры обработки отключения) •
- «Trip Latch» (Фиксация отключения) •
- «Alarm Latch» (Фиксация аварийного состояния) •
- «Reset Logic» (Логика сброса) •
- «Other Outputs» (Другие выходы)
- «Event Latches» (Фиксации событий)

Эти кнопки могут использоваться как при конфигурировании в оперативном режиме, так и при конфигурировании в автономном режиме. Подробные сведения см. в следующих разделах.

### Конфигурация ProTech-SX

ВАЖНО Изменение конфигурационных параметров в ProTech-SX допускается выполнять только в состоянии отключения. Если блок находится не в состоянии отключения, изменения в конфигурации игнорируются. Если состояние отключения отсутствует, можно сгенерировать условие отключения при подаче питания путем выключения и включения питания.

Возможно применение двух способов для изменения конфигурационных параметров в ProTech-SX:

- непосредственно с передней панели ProTech-SX;
- с помощью «Programming and Configuration Tool» (Средство программирования и конфигурирования) (РСТ).

Изменения, вносимые с передней панели, можно применить к следующим функциям:

- тип датчика скорости;
- количество зубцов шестерни;
- передаточное отношение;
- уставка отключения при превышении скорости;
- аварийное состояние/отключение при внезапном уменьшении скорости;
- отключение при ускорении [да/нет];
- уставка допустимой скорости для отключения при ускорении;
- уставка отключения при ускорении [об/мин за сек];
- уставка ошибочной скорости;
- отключение при ошибочной скорости [да/нет];
- аварийное состояние при ошибочной скорости [да/нет];
- отключение по истечении времени ожидания при ошибочной скорости;
- время ожидания при ошибочной скорости;
- фиксация отключения [отключение при отсутствии/подаче питания];
- аналоговый выход [параметры 4 мА и 20 мА];
- режимы тестирования;
- параметры связи Modbus;
- изменение паролей.

Все другие параметры, включая конфигурируемые с передней панели, могут быть применены только с помощью средства программирования и конфигурирования РСТ. С помощью средства РСТ можно выполнять следующие действия:

- конфигурирование в оперативном режиме;
- конфигурирование в автономном режиме.

### Конфигурирование в оперативном режиме

| ВАЖНО | Конфигурирование в оперативном режиме доступно только на уровне конфигурации:<br>• необходим последовательный канал связи: |
|-------|----------------------------------------------------------------------------------------------------|
|       | <ul> <li>требуется пароль для уровня конфигурации;</li> <li>модуль должен находиться в состоянии отключения.</li> </ul>    |

После выбора «Edit/View Configuration» (Редактирование/просмотр конфигурации) все параметры можно задать или изменить и загрузить в устройство, не отключая ProTech-SX.

При конфигурировании в оперативном режиме в окне «Home» (Начало) средства РСТ доступны следующие кнопки:

- «Speed» (Скорость)
- «Inputs» (Входы)
- Modbus
- «Time Sync» (Синхронизация времени)
- «Test Modes» (Режимы тестирования)
- «Logic Gates» (Логические вентили)
- «Latches» (Фиксации)
- «Delays» (Задержки)
- «Comparators» (Компараторы)
- «Timers» (Таймеры)
- «Trip Cycle Timers» (Таймеры обработки отключения)
- «Trip Latch» (Фиксация отключения)
- «Alarm Latch» (Фиксация аварийного состояния)
- «Reset Logic» (Логика сброса)
- «Analog and Discrete Outputs» (Аналоговые и дискретные выходы)
- «Event Latches» (Фиксации событий)

Кнопки доступны только при установке последовательной связи.

После нажатия на одну из кнопок появится всплывающее окно, в котором можно проверить и при необходимости изменить параметры выбранной функции.

Сведения о запуске данной конфигурации см. в разделе «Конфигурационные параметры» в данной главе.

В правом нижнем углу каждого окна расположены три кнопки и строка информации.

В строке информации указываются минимальное и максимальное значения, которые могут быть выбраны в поле ввода, где находится курсор.

В примере ниже (всплывающее окно скорости) курсор находится в поле параметра превышения скорости, который может принимать значения от 10 до 32000.

|                      | ОК | Cancel | Apply | ) |
|----------------------|----|--------|-------|---|
| Min: 100, Max: 32000 |    |        |       |   |

Рисунок 10-12. Applying Changes to the Unit (Применение изменений к блоку)

Если связь по последовательному интерфейсу установлена, активен уровень конфигурации и отсутствуют ошибки конфигурации, будет выполнено следующее:

 после нажатия на кнопку ОК или «Apply» (Применить) новый конфигурационный параметр будет немедленно выгружен в ProTech-SX. Если новый конфигурационный параметр не выгружается, возможны три причины:

- введен пароль уровня тестирования;
- обнаружена ошибка конфигурации;
- модуль ProTech-SX находится не в состоянии отключения.

При нажатии на кнопку «Cancel» (Отмена) диалоговое окно будет закрыто, и изменения не будут внесены. Поле с изменяемым значением можно выбрать повторно и внести в него другое значение, после чего кнопки ОК и «Apply» (Применить) будут снова доступны.

#### Выбран уровень тестирования

Если выбран уровень тестирования, появится следующее всплывающее окно:

| Load Settings File to Device                             |  |
|----------------------------------------------------------|--|
| Finished                                                 |  |
| Configuration Level Access is required to load settings. |  |
|                                                          |  |
|                                                          |  |
|                                                          |  |
| Duovuor 10, 12, Lood Sottings to the Unit (2050)         |  |

Теперь связь необходимо остановить и перезапустить на уровне конфигурации. После входа на уровне конфигурации можно изменить конфигурационные параметры.

### Обнаружена ошибка конфигурации

Если обнаружена ошибка конфигурации, появится следующее всплывающее окно:

| Finished |                                |                          |                     |       |
|----------|--------------------------------|--------------------------|---------------------|-------|
|          | tion Error detected. Close win | dow and check the log li | isting for details. |       |
|          |                                |                          |                     |       |
|          |                                |                          |                     |       |
|          |                                |                          |                     |       |
|          |                                |                          |                     |       |
|          |                                |                          | 1                   | Close |

Рисунок 10-14. Load Settings Error (Ошибка при загрузке параметров)

### Модуль ProTech-SX находится не в состоянии отключения

Если модуль ProTech-SX находится не в состоянии отключения, появится следующее всплывающее окно:

| Load Settings File to Device                              |       |
|-----------------------------------------------------------|-------|
| Finished                                                  |       |
| Module is not tripped. Configuration could not be loaded. |       |
|                                                           | Close |

Рисунок 10-15. Load Settings Error—Module not Tripped (Ошибка при загрузке параметров — Модуль не отключен)

Для загрузки конфигурации с компьютера в ProTech-SX, устройство ProTech-SX должно быть в состоянии отключения. Если блок находится не в состоянии отключения, загрузка не выполняется. Если состояние отключения отсутствует, и блок настроен на отключение при отсутствии питания, можно сгенерировать условие отключения при подаче питания путем выключения и включения питания.

Сведения о конфигурации конкретных параметров см. в разделе «Конфигурационные параметры» в данной главе.

### Конфигурирование в автономном режиме

С помощью средства программирования и конфигурирования РСТ файл конфигурации можно создать, изменить, сохранить, загрузить и выгрузить из ProTech-SX.

Можно также выполнить экспорт конфигурации в HTML-файл, выбрав команду «Export» (Экспорт) в меню «File» (Файл).

Конфигурацию можно создать или изменить путем редактирования файлов конфигурации, передаваемых устройству ProTech-SX или получаемых от него.

Создание конфигурационных параметров в ProTech-SX:

- 1. Создайте файл параметров.
- 2. Сохраните файл параметров на компьютере.
- 3. Позже, после установки связи, загрузите файл параметров с компьютера в ProTech-SX.

Изменение конфигурационных параметров в ProTech-SX:

- 1. Находясь в оперативном режиме, скопируйте файл параметров из ProTech-SX в файл на компьютере.
- 2. Измените файл параметров.
- 3. Сохраните файл параметров на компьютере.
- 4. Позже, после установки связи, загрузите файл параметров с компьютера в ProTech-SX.

Сведения о создании и изменении конфигурационных файлов см. в разделе «Раскрывающееся меню «Settings» (Параметры)».

### Раскрывающееся меню «Settings» (Параметры)

Это раскрывающееся меню используется для создания и изменения конфигурационных файлов ProTech-SX.

Конфигурационные файлы можно создать, изменить, загрузить, выгрузить, сравнить и т.д.

В раскрывающемся меню «Settings» (Параметры) можно выбрать следующие пункты:

| 券 ProTechSX.wstool - Woodward ToolKit |                     |                                             |  |
|---------------------------------------|---------------------|---------------------------------------------|--|
| File View Device                      | Settings Tools Help |                                             |  |
| : D 🔌 🛛 🔯 🔡                           |                     | New from SID Specification Defaults         |  |
|                                       |                     | Save from Device to File                    |  |
| ProTechSX - P                         | 2                   | Edit Settings File                          |  |
|                                       | \$                  | Load Settings File to Device                |  |
|                                       | ₽                   | Associate Settings File with Application    |  |
|                                       | Q                   | Compare Settings File Differences           |  |
|                                       |                     | Replace the Settings in an Application File |  |

Рисунок 10-16. ToolKit Settings Menu (Меню параметров средства ToolKit)

### Использование средства программирования и конфигурирования РСТ для подготовки конфигурационного файла

При использовании средства программирования и конфигурирования ProTech-SX PCT для подготовки конфигурационного файла (на изолированном уровне) можно выбрать следующие пункты раскрывающегося меню:

- «New from SID Specification Defaults» (Создать по умолчаниям спецификации SID)
- «Edit Settings File» (Редактировать файл параметров)
- «Compare Settings File Differences» (Сравнить файлы параметров)

## Использование средства программирования и конфигурирования РСТ на уровне тестирования

При использовании средства программирования и конфигурирования ProTech-SX PCT на уровне тестирования активируется управление журнальными файлами, и можно выбрать следующие пункты раскрывающегося меню:

- «New from SID Specification Defaults» (Создать по умолчаниям спецификации SID)
- «Save from Device to File» (Сохранить из устройства в файл)
- «Edit Settings File» (Редактировать файл параметров)
- «Compare Settings File Differences» (Сравнить файлы параметров)

# Использование средства программирования и конфигурирования РСТ на уровне конфигурации

При использовании средства программирования и конфигурирования ProTech-SX PCT на уровне конфигурации активируется управление журнальными файлами, и можно выбрать следующие пункты раскрывающегося меню:

- «New from SID Specification Defaults» (Создать по умолчаниям спецификации SID)
- «Save from Device to File» (Сохранить из устройства в файл)
- «Edit Settings File» (Редактировать файл параметров)
- «Load Settings File to Device» (Загрузить файл параметров в устройство)
- «Compare Settings File Differences» (Сравнить файлы параметров)
## «New from SID Specification Defaults» (Создать по умолчаниям спецификации SID)

Пункт «New from SID Specification Defaults...» (Создать по умолчаниям спецификации SID...) в меню «Settings» (Параметры) позволяет запустить новое приложение с параметрами по умолчанию.

После выбора данного пункта появится следующее окно со списком приложений:

| SID Specification Selector              |                                                                                 |                |
|-----------------------------------------|---------------------------------------------------------------------------------|----------------|
| Please select the SID Specific<br>with. | ation file that goes with the application program you intend to use the setting | gs file        |
| Specification Name Descri               | ption                                                                           |                |
| ProTechSX Version-7 ProTec              | hSX User Tool Sid File                                                          |                |
| SID File Locations                      | <u>o</u> k                                                                      | <u>C</u> ancel |

Выберите соответствующий файл, совместимый с вашим программным обеспечением ProTech. Если на вашем компьютере установлены другие приложения Woodward, в этом списке, помимо ProTech, могут присутствовать и другие элементы.

#### Система ProTech-SX Simplex

#### Руководство RU26546V2

| 🚀 ProTechSX Version-7 Default Settings | - Settings Editor |                   |                                       |
|----------------------------------------|-------------------|-------------------|---------------------------------------|
| Eile Edit View Tools Help              |                   | -                 |                                       |
|                                        |                   | <u> </u>          | ~                                     |
| ProTechSX - Programming a              | nd Configuration  | n Tool 🛛 🔪        | woodward                              |
|                                        | Off-Line Pr       | ogram Mode        |                                       |
| Input Configuration                    | Progra            | m Logic           | Output Configuration                  |
| Speed                                  | Logic Gates       | Comparators       | Trip Latch                            |
| Inputs                                 |                   |                   | Alarm Latch                           |
| Modbus                                 | Latches           | Timers            | Reset Logic                           |
| Test Modes                             | Delays            | Trip Cycle Timers | Event Latches                         |
|                                        |                   |                   |                                       |
|                                        |                   |                   |                                       |
|                                        |                   |                   | · · · · · · · · · · · · · · · · · · · |
| Notes                                  |                   |                   |                                       |
|                                        |                   |                   |                                       |
|                                        |                   |                   | ·                                     |
|                                        |                   |                   |                                       |

Рисунок 10-18. Off-Line Program Mode (Автономный режим программирования)

Создаваемый в этом окне конфигурационный файл ProTech-SX будет новым, что означает следующее:

- предварительно запрограммированная логика отсутствует;
- фиксации отключения, аварийных состояний или событий не сконфигурированы;
- входы не сконфигурированы;
- тестовые процедуры не сконфигурированы.

Сведения о запуске данной конфигурации см. в разделе «Конфигурационные параметры» в данной главе.

По завершении конфигурации созданный файл параметров необходимо сохранить, выбрав «Save As» (Сохранить как) в раскрывающемся меню «File» (Файл).

Укажите расположение и имя файла, сохраните файл на компьютере и закройте окно «Settings Editor» (Редактор параметров).

Файлы параметров имеют расширение \*.wset.

После сохранения файла его можно выгрузить в ProTech-SX, выбрав «Load settings file to Device» (Загрузить файл параметров в устройство) в раскрывающемся меню «Settings» (Параметры).

## Сохранение из устройства в файл

Для изменения конфигурации в ProTech-SX необходимо, чтобы файл параметров ProTech-SX был уже доступен, либо необходимо создать файл параметров, загрузив конфигурационные данные из ProTech-SX в файл на компьютере. После выбора пункта «Save from Device to File» (Сохранить из устройства в файл) конфигурационный файл можно загрузить из ProTech-SX в файл параметров на компьютере. Можно создать новый файл или изменить существующий.

Для сохранения файла параметров из ProTech-SX в файл на компьютере требуется уровень тестирования или уровень конфигурации.

| Save Settings from Device to File                                                      |               |
|----------------------------------------------------------------------------------------|---------------|
| Settings File Selection<br>Select or create the settings file to save the settings to. |               |
|                                                                                        |               |
| Click 'Browse' to select or create the file.                                           |               |
|                                                                                        | Browse        |
| Set selected directory as default directory                                            |               |
|                                                                                        |               |
|                                                                                        |               |
|                                                                                        |               |
|                                                                                        | Cancel Next > |

После выбора данного пункта появится следующее окно:

Рисунок 10-19. Save from Device to a File (Сохранение из устройства в файл)

- 1. Нажмите кнопку «Browse» (Обзор), чтобы определить расположение и имя создаваемого или изменяемого файла. Файлы параметров имеют расширение \*.wset.
- Для сохранения параметров из устройства в файл требуется вход на уровне тестирования или уровне конфигурации. Далее возможно возникновение одного из двух условий:
  - связь по последовательному интерфейсу уже установлена и выбран уровень тестирования или уровень конфигурации;
  - связь по последовательному интерфейсу еще не установлена.

# Связь по последовательному интерфейсу уже установлена и выбран уровень тестирования или уровень конфигурации

- 3. Если связь по последовательному интерфейсу уже установлена и выбран уровень тестирования или уровень конфигурации, передача конфигурационного файла из ProTech-SX начнется немедленно.
- Конфигурационный файл готов для изменения с помощью средства программирования и конфигурирования PCT ProTech-SX. Сведения об изменении конфигурационного файла см. в разделе «Редактирование файла параметров» данной главы.

#### Связь по последовательному интерфейсу еще не установлена

5. Если связь по последовательному интерфейсу еще не установлена, после определения имени файла и нажатия на кнопку «Next» (Далее) появится следующее всплывающее окно. Выберите соответствующую сеть.

| Save Settings from Device to File                        |            |               |               |  |
|----------------------------------------------------------|------------|---------------|---------------|--|
| Network Selection<br>Select the network to connect with. |            |               |               |  |
| Select a network:<br>Network<br>COM1<br>TCP/IP           | Baud Rate: | AutoDetection | <b>∨</b>      |  |
|                                                          |            |               | Cancel Next > |  |

Рисунок 10-20. Save from Device to a File (Сохранение из устройства в файл)

- 6. Выберите последовательный порт, к которому подключен кабель последовательного интерфейса, и нажмите кнопку «Next» (Далее) во всплывающем окне.
- 7. После установки связи появится следующее всплывающее окно:

| Save Setting            | s from Device to File                                                  |                                   |
|-------------------------|------------------------------------------------------------------------|-----------------------------------|
| Security Lo<br>Security | <b>xgin</b><br>login requested.                                        |                                   |
| 9                       | Device 0 is a secure device. Please log in.                            |                                   |
|                         | Security Level: Test Level                                             |                                   |
|                         | Password:                                                              |                                   |
|                         |                                                                        |                                   |
|                         |                                                                        |                                   |
|                         |                                                                        |                                   |
|                         |                                                                        | Cancel Next >                     |
| Рисун                   | юк 10-21. Save from Device to a File—Se<br>устройства в файл — безопас | ecurity (Сохранение из<br>сность) |

- 8. Выберите «Config Level» (Уровень конфигурации) в выпадающем списке и введите пароль для выбранного уровня. После ввода пароля нажмите кнопку «Next» (Далее). Передача конфигурационного файла из ProTech-SX на компьютер начнется немедленно.
- Конфигурационный файл готов для изменения с помощью средства программирования и конфигурирования PCT ProTech-SX. Сведения об изменении конфигурационного файла см. в разделе «Редактирование файла параметров» ниже.
- 10. Если связь невозможно установить, средство программирования и конфигурирования РСТ будет продолжать попытки установить связь, пока не будет нажата кнопка «Disconnect» (Отключение).

## Редактирование файла параметров

При выборе этого пункта существующий конфигурационный файл можно изменить.

Чтобы изменить конфигурацию в ProTech-SX, файл необходимо создать (см. раздел «Сохранение из устройства в файл»), изменить (указания в данном разделе) и вновь загрузить в ProTech-SX (см. раздел «Загрузка файла параметров в устройство»).

После выбора пункта «Edit Settings File» (Редактировать файл параметров) в раскрывающемся меню «Settings» (Параметры) появится следующее окно со списком файлов параметров.

| Open Settings          | File                           |                            |                          |         |                  | ? 🛛    |
|------------------------|--------------------------------|----------------------------|--------------------------|---------|------------------|--------|
| Look in:               | 🚞 Settings Files               |                            | ~                        | 0       | ø 🖻 🖽            | -      |
| My Recent<br>Documents | 🔊 defaults.wset<br>🎾 test.wset |                            |                          |         |                  |        |
| Desktop                |                                |                            |                          |         |                  |        |
| My Documents           |                                |                            |                          |         |                  |        |
| My Computer            |                                |                            |                          |         |                  |        |
| <b>S</b>               | File name:                     |                            |                          |         | ~                | Open   |
| My Network             | Files of type:                 | Settings Files (*.v        | vset)                    |         | ~                | Cancel |
| Рисунс                 | ок 10-22. Save<br>из устро     | from Device<br>йства в фай | to a File—<br>іл — распо | Locatio | on (Coxp<br>іие) | анение |

Файлы параметров имеют расширение \*.wset.

#### Система ProTech-SX Simplex

Если файлы параметров недоступны, файл необходимо создать (пункт «New from SID Specification Defaults» (Создать по умолчаниям спецификации SID)) или загрузить из ProTech-SX на компьютер («Save from Device to File» (Сохранить из устройства в файл)).

После выбора файла откроется окно «Settings Editor» (Редактор параметров).

| ProTechSX - Programming | g and Configuration | Tool 🛛 🌺          | WOODWARD             |
|-------------------------|---------------------|-------------------|----------------------|
|                         | Off-Line Pr         | ogram Mode        |                      |
| Input Configuration     | Progra              | m Logic           | Output Configuration |
| Speed                   | Logic Gates         | Comparators       | Trip Latch           |
| Modbus                  | Latches             | Timers            | Reset Logic          |
| Time Synchronization    |                     |                   | Other Outputs        |
| Test Modes              | Delays              | Trip Cycle Timers | Event Latches        |
|                         |                     |                   |                      |
|                         |                     |                   |                      |
| Votes                   |                     |                   |                      |

В этом новом окне файл конфигурации для ProTech-SX может изменяться посредством стрелок влево/вправо или раскрывающихся списков.

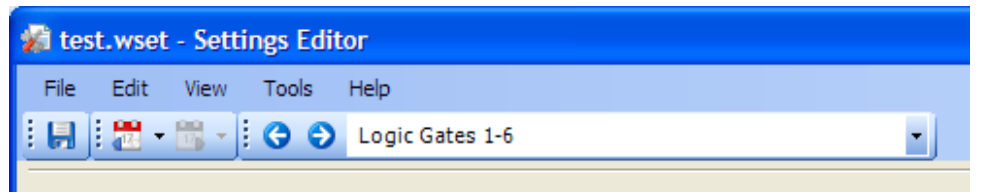

Рисунок 10-24. Settings Editor Navigation (Навигация в редакторе параметров)

При конфигурировании в автономном режиме доступны следующие варианты выбора:

- «Speed» (Скорость)
- «Inputs» (Входы)
- Modbus
- «Time Sync» (Синхронизация времени)
- «Test Modes» (Режимы тестирования)
- «Logic Gates» (Логические вентили)
- «Latches» (Фиксации)
- «Delays» (Задержки)
- «Comparators» (Компараторы)

- «Timers» (Таймеры)
- «Trip Cycle Timers» (Таймеры обработки отключения)
- «Trip Latch» (Фиксация отключения)
- «Alarm Latch» (Фиксация аварийного состояния)
- «Reset Logic» (Логика сброса)
- «Analog and Discrete Outputs» (Аналоговые и дискретные выходы)
- «Event Latches» (Фиксации событий)

По завершении конфигурации созданный файл параметров необходимо сохранить, выбрав «Save» (Сохранить) или «Save As» (Сохранить как) в раскрывающемся меню «File» (Файл).

Укажите расположение и имя файла и сохраните его или перезапишите существующий на компьютере файл параметров, после чего закройте окно «Settings Editor» (Редактор параметров).

Файлы параметров имеют расширение \*.wset.

После сохранения файла его можно выгрузить в ProTech-SX, выбрав «Load settings file to Device» (Загрузить файл параметров в устройство) в раскрывающемся меню «Settings» (Параметры). Сведения о конфигурации конкретных параметров см. в разделе «Конфигурационные параметры» в данной главе.

# ВАЖНО

Перед тем как закрыть окно «Settings editor» (Редактор параметров), необходимо сохранить вновь созданный или измененный файл параметров, чтобы его можно было выгрузить в ProTech-SX.

Для сохранения созданного файла используйте раскрывающееся меню «File» (Файл).

### Загрузка файла параметров в устройство

Чтобы применить вновь созданные или измененные параметры, сохраненный файл параметров необходимо выгрузить в ProTech-SX.

После выбора пункта «Load Settings File to Device» (Загрузить файл параметров в устройство) конфигурационный файл можно загрузить с компьютера в ProTech-SX.

| ВАЖНО | Для загрузки файла параметров в устройство требуется уровень конфигурации. Уровня тестирования недостаточно.                                                                                                    |
|-------|----------------------------------------------------------------------------------------------------|
|       | Для загрузки файла параметров в ProTech-SX, устройство<br>ProTech-SX должно быть в состоянии отключения. Если блок<br>находится не в состоянии отключения, загрузка не выполняется.<br>Если состояние отключения отсутствует, можно сгенерировать<br>условие отключения при подаче питания путем выключения и<br>включения питания. |

После выбора «Load Settings File to Device» (Загрузить файл параметров в устройство) появится следующее окно:

| Load Settings File to Device                    |               |
|-------------------------------------------------|---------------|
| Settings File Selection                         |               |
| Select the settings file to load.               |               |
|                                                 |               |
|                                                 |               |
| Click 'Browse' to select the file               |               |
|                                                 | Browse        |
| Set selected directory as default directory     |               |
|                                                 |               |
|                                                 |               |
|                                                 |               |
|                                                 |               |
|                                                 | Cancel Next > |
| Ruovuor 10,25 Lood Sottingo Filo to Dovice (205 |               |

Рисунок 10-25. Load Settings File to Device (Загрузка файла параметров в устройство)

- 1. Нажмите кнопку «Browse» (Обзор), чтобы определить расположение и имя файла для загрузки в ProTech-SX. Файлы параметров имеют расширение \*.wset.
- Для загрузки требуется пароль уровня конфигурации. Уровня тестирования недостаточно. Далее возможно возникновение одного из трех условий:
  - связь по последовательному интерфейсу уже установлена и выбран уровень конфигурации;
  - связь по последовательному интерфейсу уже установлена и выбран уровень тестирования;
  - связь по последовательному интерфейсу еще не установлена.

# Связь по последовательному интерфейсу уже установлена, и выбран уровень конфигурации

 Если связь по последовательному интерфейсу уже установлена, выбран уровень конфигурации и ошибки конфигурации отсутствуют, передача конфигурационного файла в ProTech-SX начнется немедленно. Для загрузки требуется пароль уровня конфигурации. Уровня тестирования недостаточно. Если состояние отключения отсутствует, передача не выполняется. Условие отключения можно сгенерировать, выключив и включив питание.

При наличии ошибок конфигурации выгрузка конфигурационного файла не выполняется. Для успешной выгрузки необходимо исправить все ошибки конфигурации. См. «Просмотр журнала ошибок конфигурации» в данной главе.

# Связь по последовательному интерфейсу уже установлена, и выбран уровень тестирования

 Если связь по последовательному интерфейсу уже установлена, и выбран уровень тестирования, передачу конфигурационного файла в ProTech-SX выполнить невозможно. Для загрузки требуется пароль уровня конфигурации. Уровня тестирования недостаточно. Появится следующее окно:

| Load Set | ttings File to Device                                    |                 |
|----------|----------------------------------------------------------|-----------------|
| Finishe  | zd                                                       |                 |
| 1        | Configuration Level Access is required to load settings. |                 |
|          |                                                          |                 |
|          |                                                          |                 |
|          |                                                          | Close           |
| Рисун    | нок 10-26. Load Settings File to Device not Permitted    | (Загрузка файла |

 Нажмите кнопку «Disconnect» (Отключение) и выполните подключение повторно, указав пароль уровня конфигурации, после чего начните процедуру «Load Settings File to Device» (Загрузить файл параметров в устройство) снова.

#### Связь по последовательному интерфейсу еще не установлена

 Если связь по последовательному интерфейсу еще не установлена, после определения имени файла и нажатия на кнопку «Next» (Далее) появится следующее всплывающее окно с предложением выбрать сеть.

| Load Settings File to Device                             |                            |                                                                |
|----------------------------------------------------------|----------------------------|----------------------------------------------------------------|
| Network Selection<br>Select the network to connect with. |                            |                                                                |
| Select a network:<br>Network<br>COM1<br>TCP/IP           | Baud Rate:                 | AutoDetection                                                  |
|                                                          |                            | Cancel Next >                                                  |
| Рисунок 10-27. Load Setting<br>файла параметров в        | gs File to De<br>устройств | evice—Network Selection (Загрузка<br>ю запрещена — выбор сети) |

- 7. Выберите последовательный порт, к которому подключен кабель последовательного интерфейса, и нажмите кнопку «Next» (Далее) во всплывающем окне.
- 8. После установки связи появится следующее всплывающее окно:

| Load Setting | s File to Device                                                            |                                      |
|--------------|-----------------------------------------------------------------------------|--------------------------------------|
| Security L   | ogin                                                                        |                                      |
| Security     | login requested.                                                            |                                      |
| 9            | Device 0 is a secure device. Please log in.                                 |                                      |
|              | Security Level: Test Level                                                  |                                      |
|              | Password:                                                                   |                                      |
|              |                                                                             |                                      |
|              |                                                                             |                                      |
|              |                                                                             |                                      |
|              |                                                                             |                                      |
|              |                                                                             | Cancel Next >                        |
| Рисун        | ок 10-28. Load Settings File to Device—Se<br>параметров в устройство — безо | ecurity (Загрузка файла<br>пасность) |

- 9. Выберите «Config Level» (Уровень конфигурации) и введите пароль для выбранного уровня безопасности. После ввода пароля начнется передача конфигурационного файла в ProTech-SX. Для загрузки требуется пароль уровня конфигурации. Уровня тестирования недостаточно. Если состояние отключения отсутствует, передача не выполняется. Условие отключения можно сгенерировать, выключив и включив питание.
- 10. Если связь невозможно установить, средство программирования и конфигурирования РСТ будет продолжать попытки установить связь, пока не будет нажата кнопка «Disconnect» (Отключение).

## Сравнение файлов параметров

Служебное средство конфигурирования ProTech-SX позволяет сравнить два конфигурационных файла. После выбора пункта «Compare Settings File Differences» (Сравнить файлы параметров) можно выполнить сравнение файлов по значениям или по именам.

После выбора данного пункта появится следующее окно:

| Click 'Bro | wse' to select the two files to compare. |    |        |
|------------|------------------------------------------|----|--------|
| File 1:    |                                          |    | Browse |
| File 2:    |                                          |    | Browse |
|            |                                          | ОК | Cancel |

Рисунок 10-29. Compare Settings Files (Сравнение файлов параметров)

Выберите файлы для сравнения, нажав соответствующие кнопки «Browse» (Обзор), и нажмите ОК.

Появится следующее окно, в котором будут показаны все различия между файлами:

| ✗ Settings Differences                             |                   |                       |
|----------------------------------------------------|-------------------|-----------------------|
|                                                    |                   |                       |
| Value Differences Name Differences                 |                   |                       |
| Name                                               | Test A            | Test B                |
| ServiceToolDatabase.ConfigData.CfgLogicParams.Del  | Not Connected     | Start Function        |
| Service ToolDatabase.ConfigData.CfgLogicParams.Gat | And               | Or                    |
|                                                    |                   |                       |
|                                                    |                   |                       |
|                                                    |                   |                       |
|                                                    |                   |                       |
|                                                    |                   |                       |
|                                                    |                   |                       |
|                                                    |                   |                       |
|                                                    |                   |                       |
|                                                    |                   |                       |
|                                                    |                   |                       |
|                                                    |                   |                       |
|                                                    |                   |                       |
|                                                    |                   |                       |
|                                                    |                   |                       |
|                                                    |                   | View Differences      |
|                                                    |                   | OK Cancel             |
| Рисунок 10-30. Settings File                       | s Differences (Pa | азличия между файлами |

параметров)

Если конфигурацию ProTech-SX требуется сравнить с конфигурацией в файле, необходимо вначале создать конфигурационный файл ProTech-SX, выбрав пункт «Save from Device to File» (Сохранить из устройства в файл).

# Конфигурационные параметры

Конфигурационные параметры ProTech-SX можно изменить в режиме оперативного или автономного конфигурирования. После установки связи в режиме оперативного конфигурирования или активации **редактора параметров** в режиме автономного конфигурирования с помощью редактора параметров можно изменить следующие параметры:

- «Speed» (Скорость)
- «Inputs» (Входы)
- Modbus
- «Time Sync» (Синхронизация времени)
- «Test Modes» (Режимы тестирования)
- «Logic Gates» (Логические вентили)
- «Latches» (Фиксации)
- «Delays» (Задержки)
- «Comparators» (Компараторы)
- «Timers» (Таймеры)
- «Trip Cycle Timers» (Таймеры обработки отключения)
- «Trip Latch» (Фиксация отключения)
- «Alarm Latch» (Фиксация аварийного состояния)
- «Reset Logic» (Логика сброса)
- «Analog and Discrete Outputs» (Аналоговые и дискретные выходы)
- «Event Latches» (Фиксации событий)

#### Скорость

После нажатия на кнопку «Speed» (Скорость) появится следующее окно:

| ProTechSX - Programm                                                                                                    | ning and Configuration                         | Tool 🔥 we                                                                                                    | DODWARD                                                  |
|----------------------------------------------------------------------------------------------------|------------------------------------------------|----------------------------------------------------------------------------------------------------|----------------------------------------------------------|
|                                                                                                    | Off-Line P                                     | rogram Mode - Spee                                                                                                    | ed                                                       |
| Speed                                                                                                    | Inputs Mo                                      | dbus Time Synchronization                                                                                                    | Test Modes                                               |
| Trip Latch                                                                                                    | Alarm Latch Rese                               | t Logic Other Outputs                                                                                                    | Event Latches                                            |
| Logic Gates Latche                                                                                                    | B Delays                                       | Comparators Timers                                                                                                    | Trip Cycle Timers                                        |
| onfigure Speed Manager                                                                                                    |                                                | Configure Acceleration                                                                                                    |                                                          |
| Speed Redundancy Mode                                                                                                    | Single Speed 🛛 👻                               | Enable Acceleration Trip                                                                                                    | No 💌                                                     |
| Maximum Speed Difference                                                                                                    | 100 RPM                                        | Acceleration Trip Enable Speed                                                                                                    | 100 RPM                                                  |
| Redundant Speed Loss (All Inputs)                                                                                                  | Trip 🗸                                         | Acceleration Trip                                                                                                    | 0 RPM/s                                                  |
|                                                                                                    |                                                |                                                                                                    |                                                          |
| Configure Speed Inputs 1 & 2                                                                                                    |                                                | Configure Start Logic                                                                                                    |                                                          |
| Configure Speed Inputs 1 & 2<br>Probe Type (Input 1 only)                                                                          | Passive V                                      | <ul> <li>Configure Start Logic</li> <li>Speed Fail Setpoint</li> </ul>                                                                         | 100 RPM                                                  |
| ionfigure Speed Inputs 1 & 2<br>Probe Type (Input 1 only)<br>Nr of Gear Teeth                                                      | Passive V<br>60                                | <ul> <li>Configure Start Logic</li> <li>Speed Fail Setpoint</li> <li>Speed Fail Trip</li> </ul>                                                | 100 RPM<br>Not Used V                                    |
| Configure Speed Inputs 1 & 2<br>Probe Type (Input 1 only)<br>Nr of Gear Teeth<br>Gear Ratio                                        | Passive  60 1.0000                             | Configure Start Logic<br>Speed Fail Setpoint<br>Speed Fail Trip<br>Speed Fail Alarm                                                            | 100 RPM<br>Not Used V<br>Not Used V                      |
| Configure Speed Inputs 1 & 2<br>Probe Type (Input 1 only)<br>Nr of Gear Teeth<br>Gear Ratio<br>Overspeed Trip                      | Passive  60 1.0000 100 RPM                     | Configure Start Logic<br>Speed Fail Setpoint<br>Speed Fail Trip<br>Speed Fail Alarm<br>Speed Fail Timeout Trip                                 | 100 RPM<br>Not Used V<br>Not Used V<br>Not Used V        |
| Configure Speed Inputs 1 & 2<br>Probe Type (Input 1 only)<br>Nr of Gear Teeth<br>Gear Ratio<br>Overspeed Trip<br>Sudden Speed Loss | Passive                                        | Configure Start Logic     Speed Fail Setpoint     Speed Fail Trip     Speed Fail Alarm     Speed Fail Timeout Trip     Speed Fail Timeout Time | 100 RPM<br>Not Used V<br>Not Used V<br>Not Used V        |
| onfigure Speed Inputs 1 & 2<br>Probe Type (Input 1 only)<br>Nr of Gear Teeth<br>Gear Ratio<br>Overspeed Trip<br>Sudden Speed Loss  | Passive                                        | Configure Start Logic     Speed Fail Setpoint     Speed Fail Trip     Speed Fail Alarm     Speed Fail Timeout Trip     Speed Fail Timeout Time | 100 RPM<br>Not Used V<br>Not Used V<br>Not Used V<br>1 s |
| Configure Speed Inputs 1 & 2<br>Probe Type (Input 1 only)<br>Nr of Gear Teeth<br>Gear Ratio<br>Overspeed Trip<br>Sudden Speed Loss | Passive  60 60 1.0000 100 RPM Trip             | Configure Start Logic<br>Speed Fail Setpoint<br>Speed Fail Trip<br>Speed Fail Alarm<br>Speed Fail Timeout Trip<br>Speed Fail Timeout Time      | 100 RPM<br>Not Used V<br>Not Used V<br>Not Used V<br>1 s |
| Configure Speed Inputs 1 & 2<br>Probe Type (Input 1 only)<br>Nr of Gear Teeth<br>Gear Ratio<br>Overspeed Trip<br>Sudden Speed Loss | Passive ♥<br>60<br>1.0000<br>100 RPM<br>Trip ♥ | Configure Start Logic<br>Speed Fail Setpoint<br>Speed Fail Trip<br>Speed Fail Alarm<br>Speed Fail Timeout Trip<br>Speed Fail Timeout Time      | 100 RPM<br>Not Used V<br>Not Used V<br>Not Used V<br>1 s |
| Configure Speed Inputs 1 & 2<br>Probe Type (Input 1 only)<br>Nr of Gear Teeth<br>Gear Ratio<br>Overspeed Trip<br>Sudden Speed Loss | Passive  60 60 1.0000 100 RPM Trip             | Configure Start Logic     Speed Fail Setpoint     Speed Fail Trip     Speed Fail Alarm     Speed Fail Timeout Trip     Speed Fail Timeout Time | 100 RPM<br>Not Used V<br>Not Used V<br>Not Used V<br>1 s |
| ionfigure Speed Inputs 1 & 2<br>Probe Type (Input 1 only)<br>Nr of Gear Teeth<br>Gear Ratio<br>Overspeed Trip<br>Sudden Speed Loss | Passive  60 1.0000 100 RPM Trip                | Configure Start Logic     Speed Fail Setpoint     Speed Fail Trip     Speed Fail Alarm     Speed Fail Timeout Trip     Speed Fail Timeout Time | 100 RPM<br>Not Used V<br>Not Used V<br>Not Used V<br>1 s |
| Configure Speed Inputs 1 & 2<br>Probe Type (Input 1 only)<br>Nr of Gear Teeth<br>Gear Ratio<br>Overspeed Trip<br>Sudden Speed Loss | Passive  60 1.0000 100 RPM Trip                | Configure Start Logic     Speed Fail Setpoint     Speed Fail Trip     Speed Fail Alarm     Speed Fail Timeout Trip     Speed Fail Timeout Time | 100 RPM<br>Not Used V<br>Not Used V<br>Not Used V        |

Можно задать следующие параметры:

#### «Configure Speed Manager» (Конфигурация мастера скорости)

- «Speed Redundancy Mode» (Режим дублирования датчиков скорости). Выберите режим дублирования для использования одного или двух датчиков скорости. Допустимые значения: «Single Speed» (Один датчик скорости) или «Dual Redundant Speed» (Дублирование датчиков скорости).
- «Махітит Speed Difference» (Максимальная разница скоростей). Максимальная разница между показаниями датчика скорости 1 и показаниями датчика скорости 2, при которой возникает аварийное состояние вследствие разницы скоростей. Допустимые значения: 0 – 32000 об/мин.
- «Redundant Speed Loss» (All Inputs) (Уменьшение скорости в режиме дублирования (Все входы)). Укажите, должно ли уменьшение скорости, зарегистрированное обоими датчиками скорости, приводить к возникновению состояния отключения или аварийного состояния. Допустимые значения: «Trip» (Отключение) или «Alarm» (Аварийное состояние).

# «Configure Speed Inputs 1 & 2» (Конфигурация входов датчиков скорости 1 и 2)

• «Probe Type (Input 1 only)» (Тип датчика (только вход 1)). Выберите тип датчика для входа датчика скорости 1. Допустимые значения: «Passive» (Пассивный) или «Active» (Активный).

# ПРИМЕЧАНИЕ. Вход датчика скорости 2 поддерживает только пассивные датчики!

- «Nr of Gear Teeth» (Кол-во зубцов шестерни). Задайте количество зубцов шестерни, с которой считывает показания датчик скорости. Допустимые значения: 1 – 320.
- «Gear Ratio» (Передаточное отношение). Задайте соотношение определяемой и фактической скорости (скорости колеса датчика и вала). Допустимые значения: 0,1 – 10.
- «Overspeed Trip» (Отключение при превышении скорости). Уставка скорости для отключения при превышении скорости. Допустимые значения: 0 – 32000 об/мин. Частотный эквивалент не должен превышать 32000 Гц (ошибка конфигурации).
- «Sudden Speed Loss» (Внезапное уменьшение скорости). Выберите действие, выполняемое при внезапном уменьшении скорости. Допустимые значения: «Trip» (Отключение) или «Alarm» (Аварийное состояние).

## «Configure Acceleration» (Конфигурация ускорения)

- «Enable Acceleration Trip» (Разрешить отключение при ускорении).
   Для использования функции выберите «Yes» (Да). Допустимые значения: «Yes» (Да) или «No» (Нет).
- «Acceleration Trip Enable Speed» (Допустимая скорость для отключения при ускорении). Уставка скорости, при которой активируется отключение при превышении ускорения. Если скорость ниже этого значения, отключение при ускорении не активируется. Допустимые значения: 0 – 32000 об/мин.
- «Acceleration Trip» (Отключение при ускорении). Уставка отключения при превышении ускорения в об/мин за секунду. Допустимые значения: 0 – 25000 об/мин за сек.

# «Configure Start Logic» (Конфигурация логики пуска)

- «Speed Fail Setpoint» (Уставка ошибочной скорости). Уставка скорости, ниже которой сигнал скорости считается ошибочным. Допустимые значения: 0 – 25000 об/мин.
- «Speed Fail Trip» (Отключение при ошибочной скорости). Если выбрано «Used» (Используется), данное отключение активируется, когда скорость ниже уставки ошибочной скорости, а дискретный вход игнорирования ошибочной скорости не замкнут. Допустимые значения: «Not Used» (Не используется) или «Used» (Используется).
- «Speed Fail Alarm» (Аварийное состояние при ошибочной скорости). Если выбрано «Used» (Используется), данное аварийное состояние активируется, когда скорость ниже уставки ошибочной скорости. Допустимые значения: «Not Used» (Не используется) или «Used» (Используется).
- «Speed Fail Timeout Trip» (Отключение по истечении времени ожидания при ошибочной скорости). Если выбрано «Used» (Используется), данное отключение активируется, когда скорость ниже уставки ошибочной скорости, и время ожидания при ошибочной скорости истекло. Допустимые значения: «Not Used» (Не используется) или «Used» (Используется).

 «Speed Fail Timeout Time» (Время ожидания при ошибочной скорости). Максимальное время, в течение которого скорость может превышать уставку ошибочной скорости после команды «Start» (Пуск). Данный параметр используется совместно с параметром «Speed Fail Timeout Trip» (Отключение по истечении времени ожидания при ошибочной скорости). Допустимые значения: 1 – 28800 секунд.

### Входы

В устройстве ProTech-SX имеется 7 конфигурируемых входов, которые могут работать в аналоговом или дискретном режиме.

После нажатия на кнопку «Inputs» (Входы) появится следующее окно:

| Trip Latch       Alarm Latch       Reset Logic       Other Outputs       Event Latches         Logic Gates       Latches       Delays       Comparators       Trimers       Trip Cycle Timer         Programmable Inputs 1-4       Programmable Inputs 5-7         Input 1 Mode       Name       Input 2 Mode       Name         Analog Input       Input 1       Analog Input       Input 2         Input 4mA Value       4.0000       mA       Input 4mA Value       4.0000       mA         Input 20mA Value       20.0000       HiHi       0.0000       Lo       0.0000       HiHi       0.0000         Lo       0.0000       Hi       0.0000       Lo       0.0000       Hi       0.0000         Input 3 Mode       Name       Input 4 Mode       Name       Input 4 Mode       Name       Input 4 Mode       Input 4 Mode       <                                                                                                    | Speed            |        | Inputs       | Ma         | odbus            | Time Synchro   | nization | Test Modes        |
|----------------------------------------------------------------------------------------------------|------------------|--------|--------------|------------|------------------|----------------|----------|-------------------|
| Logic Gates       Latches       Delays       Comparators       Timers       Trip Cycle Timer         Programmable Inputs 1-4       Programmable Inputs 5-7       Input 2 Mode       Name       Input 2 Mode       Name         Input 1 Mode       Name       Input 2 Mode       Name       Input 2         Scaling       Unit       Scaling       Unit       Input 4mA Value       4.0000       mA         Input 4mA Value       4.0000       mA       Input 4mA Value       4.0000       mA         Input 20mA Value       20.0000       Input 20mA Value       20.0000       HiHi       0.0000         Lo       0.0000       Hi       0.0000       Lo       0.0000       Hi       0.0000         LoLo       0.0000       Hi       0.0000       LoLo       0.0000       Hi       0.0000         Input 3 Mode       Name       Input 4 Mode       Name       Input 4       Scaling       Unit       Scaling       Unit       Input 4 Mode       Name         Input 4mA Value       4.0000       mA       Input 4mA Value       4.0000       mA         Input 4mA Value       10000       LoLo       0.0000       Imput 4       Imput 4         Scaling       Unit       Scalin                                                                                                    | Trip Latch       |        | Alarm Latch  | Rese       | et Logic         | Other Out      | puts     | Event Latches     |
| Programmable Inputs 1-4         Programmable Inputs 5-7           Input 1 Mode         Name         Input 2 Mode         Name           Analog Input ♥         Input 1         Analog Input ♥         Input 2           Scaling         Unit         Scaling         Unit           Input 4mA Value         4.0000         mA         Input 4mA Value         4.0000           Input 20mA Value         20.0000         Input 20mA Value         20.0000         mA           Setpoints         Setpoints         Setpoints                                                                                                    | Logic Gates      |        | Latches      | Delays     | Comparate        | ors            | Timers   | Trip Cycle Timers |
| Input 1 Mode         Name         Input 2 Mode         Name           Analog Input         Input 1         Analog Input         Input 2           Scaling         Unit         Scaling         Unit           Input 4mA Value         4.0000         mA         Input 4mA Value         4.0000           Input 20mA Value         20.0000         Input 20mA Value         20.0000         mA           Setpoints         Setpoints         Setpoints         Setpoints         Setpoints           Lo         0.0000         HiH         0.0000         LoLo         0.0000         Hi         0.0000           LoLo         0.0000         Hi         0.0000         LoLo         0.0000         Hi         0.0000           LoLo         0.0000         Hi         0.0000         LoLo         0.0000         Hi         0.0000           Input 3 Mode         Name         Input 4 Mode         Name         Input 4         Sealing         Unit         Input 4           Scaling         Unit         Scaling         Unit         Input 4         Sealing         Unit         Input 4         Sealing         Unit         Input 4         Sealing         Unit         Input 4         Sealing         Unit                                                                                                    |                  |        | Programmable | Inputs 1-4 | Prog             | grammable Inpu | ts 5-7   |                   |
| Analog Input         Imput 1         Analog Input         Imput 2           Scaling         Unit         Scaling         Unit           Input 4mA Value         4.000         mA         Input 4mA Value         4.0000         mA           Input 4mA Value         20.0000         Input 20mA Value         20.0000         mA           Setpoints                                                                                                    | Input 1 Mode     | Name   |              |            | - Input 2 Mode - | Name           |          |                   |
| Scaling         Unit         Scaling         Unit           Input 4mA Value         4.0000         mA         Input 4mA Value         4.0000         mA           Input 20mA Value         20.0000         Input 20mA Value         20.0000         mA         Input 20mA Value         20.0000         mA           Setpoints                                                                                                    | Analog Input 💌   |        | Input 1      |            | Analog Input     | ~              | Input 2  |                   |
| Input 4mA Value         4.0000         mA         Input 4mA Value         4.0000         mA           Input 20mA Value         20.0000         Input 20mA Value         20.0000         mA         Input 20mA Value         20.0000         mA           Setpoints                                                                                                    | Scaling          |        |              | Unit       | Scaling          |                |          | Unit ———          |
| Input 20mA Value         20 0000         Input 20mA Value         20 0000           Setpoints                                                                                                    | Input 4mA Value  |        | 4.0000       | mA         | Input 4mA Val    | Je             | 4.0000   | mA                |
| Setpoints         Setpoints           Lo         0.0000         HiHi         0.0000         Lo         0.0000         HiHi         0.0000           LoLo         0.0000         Hi         0.0000         LoLo         0.0000         HiHi         0.0000           LoLo         0.0000         Hi         0.0000         LoLo         0.0000         Hi         0.0000           Input 3 Mode         Name         Input 4 Mode         Name         Input 4 Mode         Name           Analog Input         Input 3         Analog Input         Input 4         Input 4         Input 4           Scaling         Unit         Scaling         Unit         Input 4mA Value         4.0000         mA           Input 20mA Value         20.0000         Input 20mA Value         20.0000         Setpoints         Setpoints         Setpoints           Lo         0.0000         HiHi         0.0000         Lo         0.0000         HiHi         0.0000           LoLo         0.0000         Hi         0.0000         LoLo         0.0000         Hi         0.0000                                                                                                    | Input 20mA Value |        | 20.0000      |            | Input 20mA Va    | lue            | 20.0000  |                   |
| Lo         0.0000         HiHi         0.0000         Lo         0.0000         HiHi         0.0000           LoLo         0.0000         Hi         0.0000         LoLo         0.0000         HiHi         0.0000           Input 3 Mode         Name         Input 4 Mode         Name         Input 4 Mode         Name           Analog Input         Input 3         Analog Input         Input 4         Input 4           Scaling         Unit         Scaling         Unit         Input 4mA Value         4.0000         mA           Input 20mA Value         20.0000         Input 20mA Value         20.0000         Input 20mA Value         20.0000         Setpoints           Lo         0.0000         HiHi         0.0000         Lo         0.0000         HiHi         0.0000           LoLo         0.0000         Hi         0.0000         LoLo         0.0000         Hi         0.0000                                                                                                    | Setpoints        |        |              |            | Setpoints        |                |          |                   |
| LoLo         0.0000         Hi         0.0000         LoLo         0.0000         Hi         0.0000           Input 3 Mode         Name         Input 4 Mode         Name         Input 4 Mode         Name         Input 4 Mode         Name         Input 4 Mode         Input 4         Input 4         Input 2         Input 2         Input 2         Input 2         Input 4         Input 2         Input 4         Input 4 <td>Lo</td> <td>0.0000</td> <td>HiHi</td> <td>0.0000</td> <td>Lo</td> <td>0.0000</td> <td>HiHi</td> <td>0.0000</td> | Lo               | 0.0000 | HiHi         | 0.0000     | Lo               | 0.0000         | HiHi     | 0.0000            |
| Input 3 Mode         Name           Analog Input         Input 3         Analog Input         Input 4           Scaling         Unit         Scaling         Unit           Input 4mA Value         4.0000         mA         Input 4mA Value         4.0000         mA           Input 20mA Value         20.0000         Input 20mA Value         20.0000         Setpoints                                                                                                    | LoLo             | 0.0000 | Hi           | 0.0000     | LoLo             | 0.0000         | Hi       | 0.0000            |
| Analog Input         Input 3         Analog Input         Input 4           Scaling         Unit         Scaling         Unit           Input 4mA Value         4.0000         mA         Input 4mA Value         4.0000           Input 20mA Value         20.0000         Input 20mA Value         20.0000         mA           Setpoints                                                                                                    | Input 3 Mode     |        |              |            | - Input 4 Mode - | Name           |          |                   |
| Scaling         Unit         Scaling         Unit           Input 4mA Value         4.0000         mA         Input 4mA Value         4.0000         mA           Input 20mA Value         20.0000         Input 20mA Value         20.0000         mA           Setpoints         Setpoints         Setpoints                                                                                                    | Analog Input 💌   |        | Input 3      |            | Analog Input     | ~              | Input 4  |                   |
| Input 4mA Value         4.0000         mA         Input 4mA Value         4.0000         mA           Input 20mA Value         20.0000         Input 20mA Value         20.0000         Extension         Extension         Extensintension         Extensintension                                                            | Scaling          |        |              | Unit —     | Scaling          |                |          | Unit              |
| Input 20mA Value         20.0000         Input 20mA Value         20.0000           Setpoints         Setpoints         Setpoints         Setpoints         Input 20mA Value         0.0000         HiHi         0.0000         Lo         0.0000         HiHi         0.0000         Lo         0.0000         Hi         0.0000         Hi         0.00000         Hi         0.00000 <t< td=""><td>Input 4mA Value</td><td></td><td>4.0000</td><td>mA</td><td>Input 4mA Val</td><td>ue</td><td>4.0000</td><td>mA</td></t<>                                                          | Input 4mA Value  |        | 4.0000       | mA         | Input 4mA Val    | ue             | 4.0000   | mA                |
| Setpoints         Setpoints           Lo         0.0000         HiHi         0.0000         Lo         0.0000         HiHi         0.0000           LoLo         0.0000         Hi         0.0000         LoLo         0.0000         Hi         0.0000                                                                                                    | Input 20mA Value |        | 20.0000      |            | Input 20mA Va    | lue            | 20.0000  |                   |
| Lo 0.0000 HiHi 0.0000 Lo 0.0000 HiHi 0.0000<br>LoLo 0.0000 Hi 0.0000 LoLo 0.0000 Hi 0.0000                                                                                                    | Setpoints        |        |              |            | Setpoints        |                |          |                   |
| LoLo 0.0000 Hi 0.0000 LoLo 0.0000 Hi 0.0000                                                                                                    | Lo               | 0.0000 | HiHi         | 0.0000     | Lo               | 0.0000         | HiHi     | 0.0000            |
|                                                                                                    | LoLo             | 0.0000 | Hi           | 0.0000     | LoLo             | 0.0000         | Hi       | 0.0000            |
|                                                                                                    |                  |        |              |            |                  |                |          |                   |

Входы можно конфигурировать в окнах «Programmable Inputs» (Программируемые входы) 1-4, 5-7. Доступные параметры:

- «Not Used» (Не используется)
- «Discrete Input» (Дискретный вход)
- «Analog input» (Аналоговый вход)

Каждому входу можно присвоить имя в поле имени. Это имя отображается в экранах отслеживания аналоговых входов на передней панели. Текстовые имена входов служат только для информирования пользователя и не используются при конфигурации входов в средстве ToolKit.

Для аналоговых входов присутствуют поля, в которых можно назначить коэффициенты кратности и технические единицы.

| Scaling          |          | Unit |
|------------------|----------|------|
| Input 4mA Value  | 0.0000   | mA   |
| Input 20mA Value | 120.0000 |      |

Рисунок 10-33. Analog Input Scaling (Назначение коэффициентов кратности для аналогового входа)

Для аналоговых входов присутствуют поля, в которых можно назначить минимальные и максимальные уставки для отключений, аварийных состояний, событий, включения статусов или разблокирования.

| Setpoints |         |      |          |
|-----------|---------|------|----------|
| Lo        | 40.0000 | HiHi | 120.0000 |
| LoLo      | 30.0000 | Hi   | 110.0000 |

Рисунок 10-34. Analog Input Alarm Levels (Уровни аварийных состояний для аналогового входа)

Для того чтобы минимальные и максимальные уставки были эффективны, выходные сигналы блоков должны быть заданы в качестве входных для фиксаций отключений, аварийных состояний, событий или для любых логических вентилей. Сами по себе все выводимые сигналы являются нефиксируемыми.

Значения уставок «Lo» (низ.) и «Hi» (выс.) задаются в пределах диапазона значений уставок «LoLo» (низ.-низ.) и «HiHi» (выс.-выс.) (как показано выше). Значения уставок «LoLo» (низ.-низ.) и «HiHi» (выс.-выс.) должны находиться в пределах срабатывания для ошибочного диапазона, для которых заданы фиксированные значения в 2 мА и 22 мА. Если эти уставки не требуются, то для них задаются значения вне ошибочного диапазона, что позволяет избежать появления нежелательных уведомлений, связанных с данным параметром.

#### Ошибки конфигурации для конфигурируемых входов:

- Если дискретный вход сконфигурирован, но не используется в качестве входа для какой-либо логической функции, в журнал ошибок конфигурации будет внесено предупреждение.
- Если вход работает в дискретном режиме и используется в качестве входа для компаратора, в журнале ошибок конфигурации будет зарегистрирована ошибка, и конфигурацию будет невозможно выгрузить в ProTech-SX.
- Если результаты аналогового ввода не используются в качестве входных данных для какой-либо функции, в журнале ошибок конфигурации будет зарегистрировано аварийное состояние.

- Если используются результаты, поступившие с аналогового входа (аналоговые значения или уставки), конфигурация считается корректной, и в журнале ошибок конфигурации аварийные состояния не отображаются.
- Если аналоговый результат, поступивший от аналогового входа, используется в качестве входных данных для булевской (логической) функции (логический вентиль, задержка и т.д.), в журнале ошибок конфигурации будет зарегистрирована ошибка, и конфигурацию будет невозможно выгрузить в ProTech-SX.

Для каждого конфигурируемого входа доступны следующие поля:

#### «Configure Input» (Конфигурация входа)

- «Input Mode» (Режим ввода). Выберите режим использования входа. Допустимые значения: «Not Used» (Не используется), «Analog Input» (Аналоговый вход) или «Discrete Input» (Дискретный вход).
- «Name» (Имя). Пользовательское имя входа. Допустимые значения: до 24 символов.

«Configure Scaling» (Конфигурация кратности) (доступно только в аналоговом режиме ввода)

- «Input 4 mA Value» (Значение входа 4 мА). Коэффициент кратности для входных данных в пользовательских единицах, соответствующий 4 мА. Допустимые значения: -999999 – 999999.
- «Input 20 mA Value» (Значение входа 20 мА). Коэффициент кратности для входных данных в пользовательских единицах, соответствующий 20 мА. Допустимые значения: -999999 – 999999.
- «Unit» (Единицы). Пользовательские единицы для входных данных. Допустимые значения: до 7 символов.

«Configure Setpoints» (Конфигурация уставок) (доступно только в аналоговом режиме ввода).

- «Lo» (низ.). Значение уровня входного сигнала «Lo» (низ.) в пользовательских единицах, ниже которого активируется индикация «Analog Input Lo» (Уровень на аналоговом входе — низкий). Допустимые значения: -999999 – 999999.
- «LoLo» (низ.-низ.). Значение уровня входного сигнала «LoLo» (низ.-низ.) в пользовательских единицах, ниже которого активируется индикация «Analog Input LoLo» (Уровень на аналоговом входе низкий-низкий). Допустимые значения: -999999 – 999999.
- «Ні» (выс.). Значение уровня входного сигнала «Ні» (выс.) в пользовательских единицах, ниже которого активируется индикация «Analog Input Hi» (Уровень на аналоговом входе — высокий). Допустимые значения: -999999 – 999999.
- «НіНі» (выс.-выс.). Значение уровня входного сигнала «НіНі» (выс.-выс.) в пользовательских единицах, ниже которого активируется индикация «Analog Input HiHi» (Уровень на аналоговом входе высокий-высокий). Допустимые значения: -999999 – 999999.

# ПРИМЕЧАНИЕ

Настоятельно рекомендуется использоваться уставки для проверки целостности сигнала на аналоговом входе. Данные уставки могут применяться для обнаружения сигналов вне диапазона нормальных рабочих значений.

#### Modbus

Параметры связи по протоколу Modbus можно задать в меню «Modbus Interface» (Интерфейс Modbus). Modbus использует сетевой протокол «master/slave» (главный/подчиненный). Устройство ProTech-SX всегда является подчиненным.

| Configure Modbus      |                |
|-----------------------|----------------|
| Mode                  | RS232 🗸        |
| Baud Rate             | 19200 🗸 bits/s |
| Communication Parity  | No Parity 🖌 🖌  |
| Slave Address         | 1              |
| Enable Write Commands | No 💌           |

Рисунок 10-35. Modbus Communications (Передача данных по протоколу Modbus)

Доступны следующие поля:

#### Конфигурация параметров Modbus

- «Mode» (Режим). Выберите режим последовательной связи. Допустимые значения: RS-232 или RS-485.
- «Baud Rate» (Скорость передачи данных). Установите скорость передачи последовательных данных. Допустимые значения: 19200, 38400, 57600 или 115200 бит/с.
- «Communication Parity» (Контроль четности при передаче данных). Задайте контроль четности для последовательных данных. Допустимые значения: «No Parity» (Без контроля четности), «Even Parity» (Четность) или «Odd Parity» (Нечетность).
- «Slave Address» (Адрес подчиненного устройства). Уникальный идентификатор данного модуля. Если подключены все три модуля, для каждого требуется задать уникальный идентифицирующий адрес. Допустимые значения: 1 – 247.
- «Enable Write Commands» (Разрешить команды записи): Выберите «Yes» (Да), чтобы разрешить командам Modbus выполнять запись в ProTech (например, «Reset» (Сброс), «Initiate User-def Test 1» (Начать пользовательский тест 1)). См. раздел «Отслеживание и управление» в главе «Передача данных по протоколу Modbus». Если выбрано «No» (Het), Modbus работает только в режиме отслеживания. Допустимые значения: «Yes» (Да) или No» (Het).

#### Синхронизация времени

Внутренние часы ProTech-SX можно синхронизировать с внешним устройством через дискретный вход.

- «Mode» (Режим). Выберите режим синхронизации времени. Допустимые значения: «Not Used» (Не используется) или «24h Time Sync» (Синхронизация с 24-часовым временем).
- «Synchronization Input Selection» (Выбор входа синхронизации). Выберите дискретный вход для синхронизации времени. Поле доступно, если выбрано «24h Time Sync» (Синхронизация с 24-часовым временем). Допустимые значения: «Discrete Input 1-7» (Дискретный вход 1-7).
- «Time to Set» (Устанавливаемое время). Время, устанавливаемое по команде с дискретного входа. Поле доступно, если выбрано «24h Time Sync» (Синхронизация с 24-часовым временем). Формат отображения: «чч-мм-сс», 24 часа. Допустимые значения: 0 – 23 для часов, 0 – 59 для минут и 0 – 59 для секунд.

Если выбрано «24 hour time-sync» (Синхронизация с 24-часовым временем), будут доступны дополнительные поля ввода для выбора дискретного входа синхронизации и установки времени.

|     | Mode                            |          | 24h Time   | Sync ⊻     |     |
|-----|---------------------------------|----------|------------|------------|-----|
|     | Synchronization Input Selection |          | Discrete I | nput 1 💌   |     |
|     | Time to Set                     | 0        | : 0        | : 0        |     |
| Рис | унок 10-36. Time Synchroniza    | ation (C | инхрониз   | ация време | ни) |

#### Режимы тестирования

В системе присутствует несколько внутренних тестов для проверки логики и корректности параметров. Меню тестирования ProTech-SX содержит следующие тесты:

 «Тетрогату overspeed setpoint» (Уставка временного превышения скорости)

Это тест на превышение скорости с регулируемой уставкой скорости, выполняемый с реальным сигналом скорости от вращающейся машины. Чтобы проверить действие защитного отключения, скорость вращающейся машины необходимо увеличивать в течение промежутка, заданного тестом. Если уставка превышения скорости не будет достигнута в течение этого промежутка времени, выполнение теста прерывается.

#### «Manual simulated speed test» (Ручное тестирование с моделированием скорости) Это тест на превышение скорости с действительной для машины уставкой скорости, выполняемый с сигналом моделирования скорости от внутреннего генератора частоты. Тест начинается со скоростью, меньшей заданной уставкой на 100 об/мин. Чтобы проверить действие защитного отключения, скорость необходимо увеличивать вручную в течение заданного промежутка времени, пока не будет превышена уставка превышения скорости. Если уставка превышения скорости не будет достигнута в течение этого промежутка времени, выполнение теста

прерывается. • «Auto simulated speed test» (Автоматическое тестирование с моделированием скорости)

Это тест на превышение скорости с действительной для машины уставкой скорости, выполняемый с сигналом моделирования скорости от внутреннего генератора частоты. Тест начинается со скоростью, меньшей заданной уставкой на 100 об/мин. Чтобы проверить действие защитного отключения, скорость автоматически увеличивается в течение заданного промежутка времени, пока не будет превышена уставка превышения скорости. Если уставка превышения скорости не будет достигнута в течение запрошенного промежутка времени, выполнение теста прерывается.

- «User Defined Test 1» (Пользовательский тест 1)
- «User Defined Test 2» (Пользовательский тест 2)
- «User Defined Test 3» (Пользовательский тест 3)
- «Lamp Test» (Тест индикаторов)

При выполнении теста индикаторов проверяется функционирование индикаторов передней панели путем их включения, выключения и изменения цвета свечения. При запуске теста выполняется следующая последовательность.

- 1. Индикаторы «Tripped» (Отключено), «Unit Health» (Исправность блока) и «Alarm» (Авария) **отключаются** на 1 секунду.
- 2. Индикатор «Tripped» (Отключено) включается и горит красным, индикатор «Unit Health» (Исправность блока) включается и горит красным, индикатор «Alarm» (Авария) включается и горит желтым в течение 1 секунды.
- 3. Индикатор «Unit Health» (Исправность блока) меняет цвет на зеленый на 1 секунду.
- 4. Индикаторы «Tripped» (Отключено), «Unit Health» (Исправность блока) и «Alarm» (Авария) **отключаются** на 1 секунду.
- 5. Индикаторы возвращаются к отображению активного состояния в соответствии с текущим рабочим режимом.

Тест может выполняться по мере надобности. Также доступна функция отмены теста и возврата к предыдущему окну режимов тестирования.

После нажатия на кнопку «Test Modes» (Режимы тестирования) появится следующее окно:

| ProTechSX Version-7 Default S                                                                                   | ettings - Settings Edito | or                                                               |                  |                                                   |     |
|----------------------------------------------------------------------------------------------------|--------------------------|------------------------------------------------------------------|------------------|---------------------------------------------------|-----|
| Eile Edit View Tools Help                                                                                       |                          |                                                                  |                  |                                                   |     |
| 🛛 🔜 🕶 🐨 🐨 🕄 🕤 Test M                                                                                            | odes                     |                                                                  |                  |                                                   | _   |
| ProTechSX - Programm                                                                                            | ing and Configu          | ration Tool                                                      | <b>W</b>         | OODWAR                                            | D   |
|                                                                                                    | Off-Line F               | Program Mo                                                       | ode - Test       | Modes                                             |     |
| Speed                                                                                                    | Inputs                   | Modbus                                                           | Time Synchroniza | tion Test Modes                                   |     |
| Trip Latch A                                                                                                    | Narm Latch               | Reset Logic                                                      | Other Outputs    | Event Latches                                     |     |
| Logic Gates Latche                                                                                              | s Delays                 | Compara                                                          | tors Tir         | ners Trip Cycle Timers                            |     |
| Configure Test Modes<br>Temporary Overspeed Trip<br>Temporary Overspeed Trip Timeout<br>Simulated Speed Timeout | 100 RF<br>0 s            | <br>M                                                            |                  |                                                   |     |
| User-defined Test 1<br>Is Enabled<br>Set Input<br>Reset Input<br>Timeout<br>User-defined Test 3                 | Not Connected            | User-defined<br>Is Enabled<br>Set Input<br>Reset Inpu<br>Timeout | i Test 2         | No V<br>Not Connected V<br>Not Connected V<br>0 s |     |
| Set Input                                                                                                    | Not Connected            |                                                                  |                  |                                                   |     |
| Reset Input                                                                                                    | Not Connected            | •                                                                |                  |                                                   |     |
| Timeout                                                                                                    | 0 s                      |                                                                  |                  |                                                   |     |
| Notes                                                                                                    |                          |                                                                  |                  |                                                   |     |
|                                                                                                    |                          |                                                                  |                  |                                                   | 8   |
| N                                                                                                    | lin: 0, Max: 59          |                                                                  |                  |                                                   |     |
| Рисунок 10-37. Pro                                                                                              | gramming—1               | est Modes                                                        | (Программ        | ирование — реж                                    | име |

тестирования)

Доступны следующие поля:

# Параметры «Configure Test Modes» (Конфигурация режимов тестирования)

- «Тетрогату Overspeed Trip» (Отключение при временном превышении скорости). Уставка превышения скорости для тестов на превышение скорости с фактическим сигналом скорости вращения турбины. Допустимые значения: 0 – 32000 об/мин. Частотный эквивалент не должен превышать 32000 Гц (ошибка конфигурации).
- «Тетрогату Overspeed Trip Timeout» (Время ожидания для отключения при временном превышении скорости). Задается время, в течение которого можно поднять фактическую скорость турбины выше временной уставки превышения скорости с целью проверки действия защитного отключения. Если уставка превышения скорости не будет достигнута в течение этого промежутка времени, выполнение теста прерывается. Допустимые значения: 0 – 1800 секунд.

 «Simulated Speed Timeout» (Время ожидания при моделировании скорости). Задается максимальное время, в течение которого необходимо выполнить ручное тестирование с моделированием скорости. Если уставка превышения скорости не будет достигнута в течение этого промежутка времени, выполнение теста прерывается. Допустимые значения: 0 – 1800 секунд.

### Параметры «User-defined Test» (Пользовательские тесты)

- «Is Enabled» (Включено). Для использования функции выберите «Yes» (Да). Допустимые значения: «Yes» (Да) или No» (Нет).
- «Set input» (Входной сигнал установки). Выберите значение для запуска пользовательского теста. Допустимые значения: (см. список ниже).
- «Reset input» (Входной сигнал сброса). Выберите значение для остановки пользовательского теста. Допустимые значения: (см. список ниже).
- «Timeout» (Время ожидания). Максимальное время тестирования. Тест прерывается по истечении времени ожидания. Допустимые значения: 0 – 1800 секунд.

Варианты входных данных для пользовательских тестов

«Not Connected» (Не подключен) «Reset Function» (Функция сброса) «Discrete Input 1-10» (Дискретный вход 1-10) «Analog Comparator 1-10» (Аналоговый компаратор 1-10) «Logic Gate 1-50» (Логический вентиль 1-50) «Latch 1-10» (Фиксация 1-10) «Delay 1-15» (Задержка 1-15) «Timer 1-15 HiHi» (Таймер 1-15 (выс.-выс.)) «Timer 1-15 Hi» (Таймер 1-15 (выс.)) «Unit Delay 1-10» (Задержка блока 1-10)

# Логические вентили

Для создания пользовательской логики доступно 50 логических вентилей. Эти вентили можно определить самостоятельно, выбрав следующие функции:

- «AND» (И)
- «NAND» (HE-И)
- «OR» (ИЛИ)
- «NOR» (НЕ-ИЛИ)
- «XOR» (Исключающее ИЛИ)
- «XNOR» (Исключающее НЕ-ИЛИ)
- «NOT» (HE)

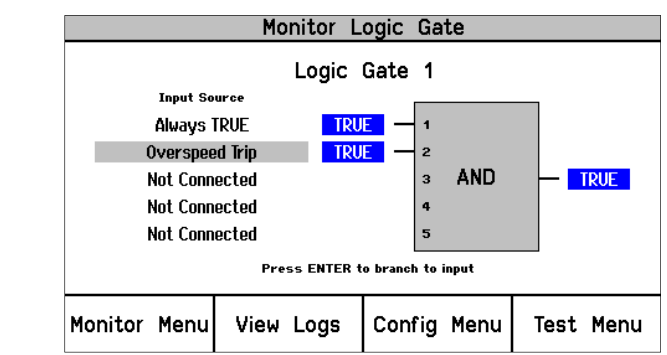

Рисунок 10-38. Logic Gate Monitor Screen (Экран отслеживания логических вентилей) (передняя панель)

После выбора «Logic Gates» (Логические вентили) в редакторе параметров появится следующее окно:

|            | Ê             | Of       | f-Line F           | Program Mod                   | e - Logic C        | ates 1-6                |
|------------|---------------|----------|--------------------|-------------------------------|--------------------|-------------------------|
|            | Speed         | Input    |                    | Modbus                        | Time Synchroniza   | ation Test Modes        |
| Tr         | ip Latch      | Alarm La | atch               | Reset Logic                   | Other Outputs      | Event Latches           |
| Logic      | Gates         | Latches  | Del                | ays Compara                   | tors Ti            | mers Trip Cycle Timers  |
| Gates 1    | -6 Gates 7-   | 12 Gates | 13-18 Ga           | tes 19-24 Gates 25-3          | 0 Gates 31-36      | Gates 37-42 Gates 43-50 |
| Logic Gate | 1             |          | Logic Gate 2       |                               | Logic Gate         | 3                       |
| Туре       | And           | ~        | Туре               | And 💌                         | Туре               | And 💌                   |
| Inputs     |               |          | Inputs             |                               | Inputs             |                         |
| 1          | Not Connected | ~        | 1                  | Not Connected                 | ✓ 1                | Not Connected           |
| 2          | Not Connected | ~        | 2                  | Not Connected                 | ✓ 2                | Not Connected           |
| 3          | Not Connected | *        | 3                  | Not Connected                 | ✓ 3                | Not Connected           |
| 4          | Not Connected | *        | 4                  | Not Connected                 | ✓ 4                | Not Connected           |
| 5          | Not Connected | ~        | 5                  | Not Connected                 | ✓ 5                | Not Connected           |
|            |               |          |                    |                               |                    |                         |
| Logic Gate | 4 And a       |          | Logic Gate 5       | And                           | Logic Gate         | 6                       |
| Inputs     | And           |          | - Inputs           | Alla                          | Inputs             |                         |
| 1          | Not Connected | ~        | 1                  | Not Connected                 | · 1                | Not Connected           |
| 2          | Not Connected | ~        | 2                  | Not Connected                 | ✓ 2                | Not Connected           |
| 3          | Not Connected | ~        | 3                  | Not Connected                 | ✓ 3                | Not Connected           |
| 4          | Not Connected | ~        | 4                  | Not Connected                 | ✓ 4                | Not Connected           |
| 5          | Not Connected | ~        | 5                  | Not Connected                 | ✓ 5                | Not Connected           |
|            |               |          | Copyright © 2010 - | Woodward Governor Company. Al | i rights reserved. |                         |
| Notes      |               |          |                    |                               |                    |                         |
|            |               |          |                    |                               |                    |                         |

#### Система ProTech-SX Simplex

Отдельные вентили можно выбрать с помощью кнопок в верхней части страницы.

| Gates 1-6 | Gates 7-12 | Gates 13-18 | Gates 19-24 | Gates 25-30 | Gates 31-36 | Gates 37-42 | Gates 43-50 |
|-----------|------------|-------------|-------------|-------------|-------------|-------------|-------------|
|           |            |             |             |             |             |             |             |
|           |            |             |             |             |             |             |             |

Функцию вентилей можно выбрать в поле «Туре» (Тип).

| Logic Gate 43 – |       |
|-----------------|-------|
| Туре            | And 🔽 |

- Вентили «AND» (И), «OR» (ИЛИ), «NAND» (НЕ-И) и «NOR» (НЕ-ИЛИ) могут иметь до пяти входов.
- Вентили «XOR» (Исключающее ИЛИ) и «XNOR» (Исключающее НЕ-ИЛИ) могут иметь два входа.
- Вентили «NOT» (НЕ) имеют один вход.

В каждом поле выбора входа можно ввести источник сигнала. Входными данными могут служить результаты функций от другого вентиля, уставка аварийного состояния для аналогового входа, значение таймера и т.д.

Все функции, подобные логическим вентилям, таймерам, входным данным и пр., нумеруются, что позволяет отличать входные данные логических вентилей от выходных данных других функций. Пример нумерации входных данных приведен ниже:

| Logic Gate 43 |                |
|---------------|----------------|
| Туре          | And 🔽          |
| Inputs        |                |
| 1             | Overspeed Trip |
| 2             | Overspeed Trip |
| 3             | Not Connected  |
| 4             | Not Connected  |
| 5             | Not Connected  |

Рисунок 10-40. Logic Gate Example (Пример логического вентиля)

Полный список возможных вариантов входных данных приводится ниже (см. таблицу «Варианты выбора входных данных для логических вентилей»). Дополнительные сведения о каждом варианте см. в разделе «Определения вариантов выбора для конфигурируемой логики».

Если результат логического вентиля не используется в качестве входа для какой-либо функции, в журнал ошибок конфигурации будет внесено предупреждение.

Если входные данные, заданные как аналоговые, поступают в логический вентиль, в журнале ошибок конфигурации будет зарегистрирована ошибка, и выгрузка конфигурационного файла будет невозможна.

Варианты выбора входных данных для логических вентилей «Not Connected» (Не подключен) «Always FALSE» (Всегда ЛОЖЬ) «Always TRUE» (Всегда ИСТИНА) «Start Function» (Функция пуска) «Reset Function» (Функция сброса) «Speed Fail Override» (Игнорирование ошибочной скорости) «Overspeed Trip» (Отключение при превышении скорости) «Overacceleration Trip» (Отключение при превышении ускорения) «Speed Fail Trip» (Отключение при ошибочной скорости) «Speed Fail Timeout» (Время ожидания при ошибочной скорости) «Speed Lost Alarm» (Аварийное состояние при уменьшении скорости) «Speed Lost Trip» (Отключение при уменьшении скорости) «Speed 2 Lost Alarm» (Аварийное состояние при уменьшении скорости 2) «Speed 2 Lost Trip» (Отключение при уменьшении скорости 2) «Speed Difference Alarm» (Аварийное состояние вследствие различия скоростей) «Spd 1 Open Wire Trip» (Аварийное состояние вследствие разомкнутого провода на входе датчика скорости 1) «Spd 1 Open Wire Trip» (Отключение вследствие разомкнутого провода на входе датчика скорости 1) «Spd 2 Open Wire Trip» (Аварийное состояние вследствие разомкнутого провода на входе датчика скорости 2) «Red. Speed Loss Alarm» (Аварийное состояние при уменьшении скорости в режиме дублирования) «Red. Speed Loss Trip» (Отключение при уменьшении скорости в режиме дублирования) «Tmp Ovrspd Setpoint On» (Уставка временного превышения скорости вкл.) «Man Simulated Speed Active» (Выполняется ручное тестирование с моделированием скорости) «Auto Test Speed Active» (Выполняется автоматическое тестирование с моделированием скорости)

«User Defined Test 1-3» (Пользовательский тест 1-3) «Speed Fail Alarm» (Аварийное состояние при ошибочной скорости) «Trip» (Отключение) «Alarm» (Аварийное состояние) «Event Latch 1-3» (Фиксация события 1-3) «Analog Input 1-7 НіНі» (Аналоговый вход 1-7 (выс.-выс.)) «Analog Input 1-7 Ні» (Аналоговый вход 1-7 (выс.)) «Analog Input 1-7 Lo» (Аналоговый вход 1-7 (низ.)) «Analog Input 1-7 LoLo» (Аналоговый вход 1-7 (низ.-низ.)) «Analog In 1-7 Range Err» (Ошибочный диапазон для аналогового входа 1-7) «Discrete Input 1-7» (Дискретный вход 1-7) «Analog Comparator 1-10» (Аналоговый компаратор 1-10) «Logic Gate 1-50» (Логический вентиль 1-50) «Latch 1-10» (Фиксация 1-10) «Delay 1-15» (Задержка 1-15) «Timer 1-15 HiHi» (Таймер 1-15 (выс.-выс.)) «Timer 1-15 Hi» (Таймер 1-15 (выс.)) «Unit Delay 1-10» (Задержка блока 1-10) «Trip Time Mon 1 Alarm» (Авар. состояние при отслеживании времени отключения 1) «Trip Time Mon 2 Alarm» (Авар. состояние при отслеживании времени отключения 2) «Power Up Trip» (Отключение при подаче питания) «Internal Fault Trip» (Отключение при внутреннем сбое) «Internal Fault Alarm» (Аварийное состояние при внутреннем сбое) «Configuration Trip» (Заданное отключение) «Resettable Trip Input» (Вход для сбрасываемого отключения) «Power Supply 1 Fault» (Отказ источника питания 1) «Power Supply 2 Fault» (Отказ источника питания 2) «Parameter Error» (Ошибочный параметр)

#### Фиксации

Для создания выходного сигнала для отключений, аварийных состояний или логических функций доступно десять фиксаций (переключатели установки/сброса). Для фиксации приоритет имеет сброс, что означает, что результатом будет «Ложь», если для входного сигнала сброса задано «Истина», вне зависимости от входного сигнала установки.

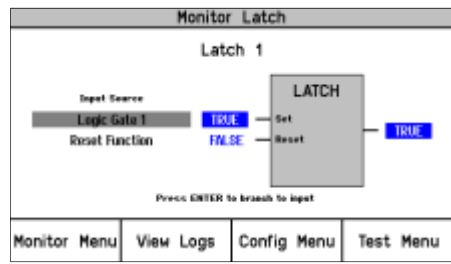

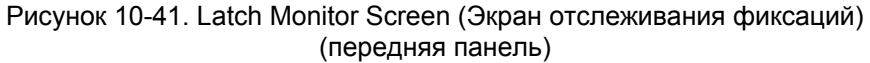

После выбора «Latches» (Фиксации) в редакторе параметров или меню конфигурации появится следующее окно:

|             |                                                 | Of                                                                                                    | f-Line P                                                                                                    | rogram I                        | Mode                                                                                 | - Latches                                                                                                    | ;<br>             |
|-------------|-------------------------------------------------|----------------------------------------------------------------------------------------------------|----------------------------------------------------------------------------------------------------|---------------------------------|--------------------------------------------------------------------------------------|----------------------------------------------------------------------------------------------------|-------------------|
| Speed       |                                                 | Inputs                                                                                                    | N                                                                                                    | Nodbus                          | Time 9                                                                               | Synchronization                                                                                                    | Test Modes        |
| Trip Latch  |                                                 | Alarm Latch                                                                                                    | Re                                                                                                    | set Logic                       | Ot                                                                                   | her Outputs                                                                                                    | Event Latches     |
| Logic Gates | Lat                                             | ches                                                                                                    | Delays                                                                                                    | Compara                         | tors                                                                                 | Timers                                                                                                    | Trip Cycle Timers |
|             | 1<br>2<br>3<br>4<br>5<br>6<br>7<br>8<br>9<br>10 | Not Connec<br>Not Connec<br>Not Connec<br>Not Connec<br>Not Connec<br>Not Connec<br>Not Connec<br>Not Connec<br>Not Connec | cted v<br>cted v<br>cted v<br>cted v<br>cted v<br>cted v<br>cted v<br>cted v<br>cted v<br>cted v<br>cted v<br>cted v<br>v<br>cted v<br>cted v<br>cted v<br>cted | ]<br>]<br>]<br>]<br>]<br>]<br>] | Not Cor<br>Not Cor<br>Not Cor<br>Not Cor<br>Not Cor<br>Not Cor<br>Not Cor<br>Not Cor | nnected v<br>nnected v<br>nnected v<br>nnected v<br>nnected v<br>nnected v<br>nnected v<br>nnected v<br>nnected v<br>nnected v |                   |
|             |                                                 |                                                                                                    |                                                                                                    |                                 |                                                                                      |                                                                                                    |                   |

#### Параметры фиксаций

- «Set input» (Входной сигнал установки). Выберите входной сигнал установки для блока фиксаций с приоритетом сброса. Входными сигналами установки и сброса для каждой фиксации могут служить результаты функций от другого вентиля, уставка аварийного состояния для аналогового входа, значение таймера и т.д. Допустимые значения: (см. список вариантов выбора входных данных для логических вентилей).
- «Reset input» (Входной сигнал сброса). Выберите входной сигнал сброса для блока фиксаций с приоритетом сброса. Допустимые значения: (см. список вариантов выбора входных данных для логических вентилей).

Если результат фиксации не используется в качестве входа для какой-либо функции, в журнал ошибок конфигурации будет внесено предупреждение. Если входные данные, заданные как аналоговые, связаны с фиксацией, в журнале ошибок конфигурации будет зарегистрирована ошибка, и выгрузка конфигурационного файла будет невозможна.

## Задержки

Для создания выходного сигнала для отключений, аварийных состояний или логических функций доступно 15 функций задержки (таймеров). Для каждой функции задержки можно задать время срабатывания и время возврата (задержка для переключения из состояния «Ложь» в состояние «Истина» и задержка для переключения из состояния «Истина» в состояние «Ложь»).

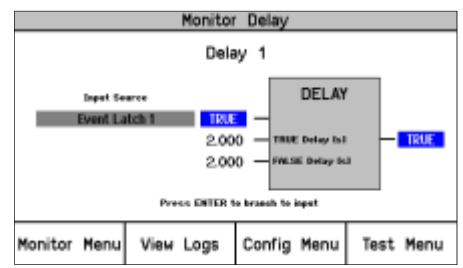

Рисунок 10-43. Delay Monitor Screen (Экран отслеживания задержек) (передняя панель)

После выбора «Delays» (Задержки) в редакторе параметров или меню конфигурации появится следующее окно:

| 🐞 ProTechSX Version-7 Defau                                | ılt Settings - Settings E | ditor                      |                      |                      |      |
|------------------------------------------------------------|---------------------------|----------------------------|----------------------|----------------------|------|
| <u> Eile E</u> dit <u>V</u> iew <u>T</u> ools <u>H</u> elj | 2                         |                            |                      |                      |      |
| 🔄 🔜 🗮 🕶 🛗 🚽 🕄 🕤 De                                         | lays                      |                            | •                    |                      |      |
| ProTechSX - Progran                                        | nming and Confi           | guration Tool              | W.                   | VOODWAR              | R D  |
|                                                            | Off-L                     | ine Program                | Mode - De            | alays                |      |
| Speed                                                      | Inputs                    | Modbus                     | Time Synchroniz      | ation Test Modes     |      |
| Trip Latch                                                 | Alarm Latch               | Reset Logic                | Other Output         | s Event Latches      |      |
| Logic Gates La                                             | tches De                  | lays Compa                 | irators T            | imers Trip Cycle Tim | hers |
|                                                            | De                        | ays Unit D                 | lelays               |                      |      |
| Delay                                                      | -Input                    | False Delay                | True Del             | ау                   |      |
| 1                                                          | Not Connected             | ¥                          | 0.000 s              | 0.000 s              |      |
| 2                                                          | Not Connected             | <b>v</b>                   | 0.000 s              | 0.000 s              |      |
| 3                                                          | Not Connected             | ×                          | 0.000 s              | 0.000 s              |      |
| 4                                                          | Not Connected             | ×                          | 0.000 s              | 0.000 s              |      |
| 5                                                          | Not Connected             | ×                          | 0.000 s              | 0.000 s              |      |
| 6                                                          | Not Connected             | ×                          | 0.000 s              | 0.000 s              |      |
| 7                                                          | Not Connected             | ×                          | 0.000 s              | 0.000 s              |      |
| 8                                                          | Not Connected             | ×                          | 0.000 s              | 0.000 s              |      |
| 9                                                          | Not Connected             | ¥                          | 0.000 s              | 0.000 s              |      |
| 10                                                         | Not Connected             | ×                          | 0.000 s              | 0.000 s              |      |
| 11                                                         | Not Connected             | ×                          | 0.000 s              | 0.000 s              |      |
| 12                                                         | Not Connected             | ×                          | 0.000 s              | 0.000 s              |      |
| 13                                                         | Not Connected             | ×                          | 0.000 s              | 0.000 s              |      |
| 14                                                         | Not Connected             | ×                          | 0.000 s              | 0.000 s              |      |
| 15                                                         | Not Connected             | ×                          | 0.000 s              | 0.000 s              |      |
|                                                            | Copyright © 2010 -        | Woodward Governor Company. | All rights reserved. |                      |      |
| Notes                                                      |                           |                            |                      |                      |      |
|                                                            |                           |                            |                      |                      |      |
|                                                            |                           |                            |                      |                      | ~    |
|                                                            | Min: 0, Max: 59           |                            |                      |                      | .;;  |

Рисунок 10-44. Programming—Delay Blocks (Программирование — блоки задержек)

Для задержки требуется, чтобы на входе для времени задержки до истины было «Истина», а на входе для времени задержки до лжи было «Ложь», что выходной сигнал изменил состояние на «Ложь».

В поле ввода для каждой задержки может быть результат функции от другого вентиля или уставка аварийного состояния для аналогового входа, значение таймера и т.д. С этой целью все функции, подобные логическим вентилям, таймерам, входным данным и пр., нумеруются. Сопоставление входных сигналов логических вентилей и выходных сигналов других функций выполняется с помощью этих номеров.

В поле «False delay» (Задержка до лжи) указывается время возврата (задержка переключения из состояния «Истина» в состояние «Ложь»). В поле «True delay» (Задержка до истины) указывается время срабатывания (задержка переключения из состояния «Ложь» в состояние «Истина»).

#### Параметры задержек

- «Input» (Вход). Выберите входной блок. Допустимые значения: (см. список вариантов выбора входных данных для логических вентилей).
- «False Delay» (Задержка до лжи). Период, в течение которого входной сигнал должен оставаться ложным, прежде чем на выходе также появится «Ложь». Минимальный обнаруживаемый промежуток равен 4 мс. Допустимые значения: 0 – 3600 секунд.
- «True Delay» (Задержка до истины). Период, в течение которого входной сигнал должен оставаться истинным, прежде чем на выходе также появится «Истина». Минимальный обнаруживаемый промежуток равен 4 мс. Допустимые значения: 0 – 3600 секунд.

Если результат задержки не используется в качестве входа для какой-либо функции, в журнал ошибок проверки конфигурации будет внесено предупреждение.

Если входные данные, заданные как аналоговые, связаны с функцией задержки, в журнале ошибок проверки конфигурации будет зарегистрирована ошибка, и выгрузка конфигурационного файла будет невозможна.

### Задержки блоков

Десять блоков задержек позволяют разорвать петли, обнаруженные в конфигурируемой логике, посредством специальной последовательности. Выходной сигнал задержки блока соответствует входному сигналу блока, исполнявшемуся последним.

Если входные данные какого-либо блока связаны с выходными или, если обнаруживается петля, в журнале ошибок проверки конфигурации будет зарегистрирована ошибка, и выгрузка конфигурационного файла будет невозможна. Корректная вставка блока задержки в петлю вызовет выполнение программы и алгоритма проверки петель.

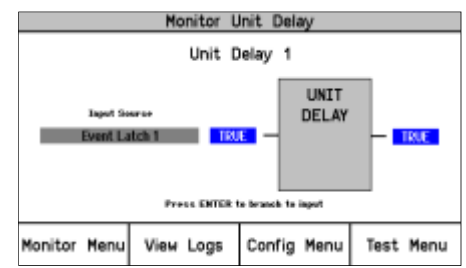

Рисунок 10-45. Unit Delay Monitor Screen (Экран отслеживания задержек блоков) (передняя панель)

После нажатия на кнопку «Unit Delays» (Задержки блоков) появится следующее окно:

#### Параметры задержек блоков

 «Input» (Вход). Выберите входной блок. Входными сигналами для каждой задержки блока могут служить результаты функций от другого вентиля, уставка аварийного состояния для аналогового входа, значение таймера и т.д. Допустимые значения: (см. список вариантов выбора входных данных для логических вентилей).

#### Компараторы

Для создания выходного сигнала для отключений, аварийных состояний или логических функций доступно десять компараторов.

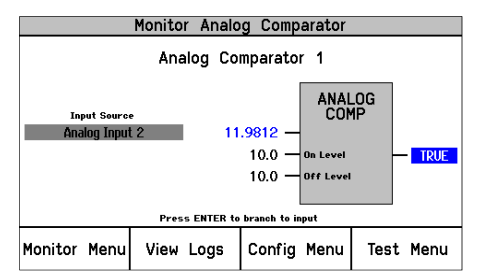

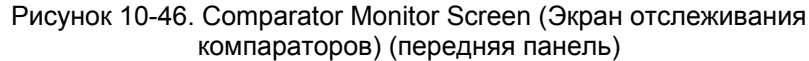

После нажатия на кнопку «Comparators» (Компараторы) появится следующее окно:

| 🐞 ProTechSX Version-7 Default Set                         | tings - Settings Edi | itor       |           |          |               |                   |
|-----------------------------------------------------------|----------------------|------------|-----------|----------|---------------|-------------------|
| <u>File E</u> dit <u>V</u> iew <u>T</u> ools <u>H</u> elp |                      |            |           |          |               |                   |
| 🗄 🛃 🗄 🕶 🛗 🚽 🔆 😋 🕤 Compara                                 | tors                 |            | -         |          |               |                   |
| ProTechSX - Programmir                                    | ng and Config        | uration T  | 00/       | V        | S.wo          | ODWARD            |
|                                                           | Off-Line             | Progra     | m Moo     | de - C   | omparat       | ors               |
| Speed                                                     | inputs               | Modbus     |           | Time Syr | nchronization | Test Modes        |
| Trip Latch Ala                                            | rm Latch             | Reset Log  | jic       | Othe     | r Outputs     | Event Latches     |
| Logic Gates Latches                                       | Delay                | ys         | Comparate | ors      | Timers        | Trip Cycle Timers |
| Comparator                                                |                      | Of         | ff Level  | (        | On Level      |                   |
| 1                                                         | Analog Input 01      | ~          | 800.      | 0000     | 950.0000      |                   |
| 2                                                         | Not Connected        | ~          | 0.        | 0000     | 0.0000        |                   |
| 3                                                         | Not Connected        | ~          | 0.        | 0000     | 0.0000        | ]                 |
| 4                                                         | Not Connected        | ~          | 0.        | 0000     | 0.0000        | ]                 |
| 5                                                         | Not Connected        | ~          | 0.        | 0000     | 0.0000        | ]                 |
| 6                                                         | Not Connected        | ~          | 0.        | 0000     | 0.0000        | ]                 |
| 7                                                         | Not Connected        | ~          | 0.        | 0000     | 0.0000        | ]                 |
| 8                                                         | Not Connected        | ~          | 0.        | 0000     | 0.0000        |                   |
| 9                                                         | Not Connected        | ~          | 0.        | 0000     | 0.0000        | ]                 |
| 10                                                        | Not Connected        | ~          | 0.        | 0000     | 0.0000        | ]                 |
| Notes                                                     |                      |            |           |          |               | <u> </u>          |
|                                                           |                      |            |           |          |               | ~                 |
|                                                           |                      |            |           |          |               |                   |
|                                                           |                      |            |           |          |               |                   |
| Min                                                       | -999999.0000, Max: 9 | 99999.0000 |           |          |               |                   |
| Duay way 10 47 Dra                                        |                      | Caman      | aratar    | Diaeko   | (Decene       |                   |

Рисунок 10-47. Programming—Comparator Blocks (Программирование — блоки компараторов)

Входной сигнал блока сравнивается с фиксированными значениями «Вкл» и «Выкл». Введенные значения имеют те же коэффициенты кратности, что и связанные аналоговые входные данные (скорость в об/мин и ускорение в об/мин за секунду).

Разница между уровнями «Вкл» и «Выкл» может быть использована для создания гистерезиса.

Если уровень «Вкл» больше уровня «Выкл», и уровень входного сигнала выше уровня «Вкл», на выход подается «Истина» и «Ложь», если уровень входного сигнала становится ниже уровня «Выкл».

Если уровень «Вкл» меньше уровня «Выкл», и уровень входного сигнала ниже уровня «Вкл», на выход подается «Истина» и «Ложь», если уровень входного сигнала становится выше уровня «Выкл».

Если уровень «Вкл» равен уровню «Выкл», и уровень входного сигнала выше уровня «Вкл», гистерезис не создается, а на выход подается «Истина» и «Ложь», если уровень входного сигнала становится ниже уровня «Выкл».

#### Параметры компаратора

- «Input» (Вход). Выберите входной блок. Допустимые значения: «Speed» (Скорость), «Acceleration» (Ускорение) или «Analog Input 1-10» (Аналоговый вход 1-10).
- «Off Level» (Уровень «Выкл»). Значение компаратора «Выкл» в технических единицах. Допустимые значения: -999999 – 999999.
- «On Level» (Уровень «Вкл»). Значение компаратора «Вкл» в технических единицах. Допустимые значения: -9999999 – 9999999.

Если результат компаратора не используется в качестве входа для какойлибо функции, в журнал ошибок конфигурации будет внесено предупреждение.

Если входные данные, заданные как дискретные, связаны с компаратором, в журнале ошибок конфигурации будет зарегистрирована ошибка, и выгрузка будет запрещена.

#### Таймеры

Доступно пятнадцать таймеров. У каждого таймера есть вход скорости, вход сброса, выход истекшего времени, выход достигнутой уставки «Hi» (выс.) и выход достигнутой уставки «HiHi» (выс.-выс.). Таймер начинает отсчет, когда на входе пуска появляется «Истина».

Выходной сигнал истекшего времени сбрасывается на ноль, и для булевских выходов («Hi» (выс.) и «HiHi» (выс.-выс.)) задается «Ложь», когда на входе сброса появляется «Истина». Входной сигнал пуска игнорируется, пока на входе сброса не появится «Истина». Например, если на входе сброса появляется «Истина», и на входе пуска появляется «Истина», таймер остается сброшенным. Если на входе сброса появляется «Ложь», в то время как на входе пуска сохраняется «Истина», таймер запускается. Выходное значение, отображаемое в миллисекундах, а также статус выходов «Hi» (выс.) и «HiHi» (выс.-выс.) можно просмотреть на передней панели или через интерфейс Modbus.

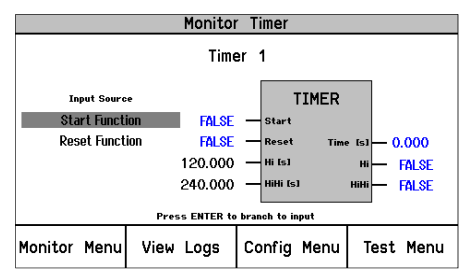

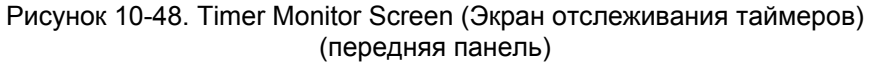

После выбора «Timers» (Таймеры) в редакторе параметров или меню конфигурации появится следующее окно:

|       |               | Innute      | Medha                    |                     | Time Supekrasization |   | Test Modes        |
|-------|---------------|-------------|--------------------------|---------------------|----------------------|---|-------------------|
| Tri   | in Latch      | Alarm Latch | Reset Los                |                     | Other Outputs        |   | Event Latches     |
| Logic | Gates Latche  | is          | Delays                   | Comparators         | Timers               |   | Trip Cycle Timers |
| imer  | Start Input   | Reset In    | sut .                    |                     | Hi Setroint          | н | Hi Setpoint       |
| 1     | Not Connected | <b>v</b>    | Not Connected            | ~                   | 0.001 s              |   | 0.001 s           |
| 2     | Not Connected | ~           | Not Connected            | ~                   | 0.001 s              |   | 0.001 s           |
| 3     | Not Connected | ~           | Not Connected            | ~                   | 0.001 s              |   | 0.001 s           |
| 4     | Not Connected | ~           | Not Connected            | ~                   | 0.001 s              |   | 0.001 s           |
| 5     | Not Connected | ~           | Not Connected            | *                   | 0.001 s              |   | 0.001 s           |
| 6     | Not Connected | ~           | Not Connected            | ~                   | 0.001 s              |   | 0.001 s           |
| 7     | Not Connected | ~           | Not Connected            | ~                   | 0.001 s              |   | 0.001 s           |
| 8     | Not Connected | ~           | Not Connected            | *                   | 0.001 s              |   | 0.001 s           |
| 9     | Not Connected | ~           | Not Connected            | *                   | 0.001 s              |   | 0.001 s           |
| 10    | Not Connected | ~           | Not Connected            | ~                   | 0.001 s              |   | 0.001 s           |
| 11    | Not Connected | ~           | Not Connected            | ~                   | 0.001 s              |   | 0.001 s           |
| 12    | Not Connected | ~           | Not Connected            | *                   | 0.001 s              |   | 0.001 s           |
| 13    | Not Connected | ~           | Not Connected            | *                   | 0.001 s              |   | 0.001 s           |
| 14    | Not Connected | ~           | Not Connected            | *                   | 0.001 s              |   | 0.001 s           |
| 15    | Not Connected | ~           | Not Connected            | ~                   | 0.001 s              |   | 0.001 s           |
| Notes |               | Copyright ® | 2010 - Woodward Governor | Company. All rights | s reserved.          |   |                   |

Входными сигналами пуска и сброса для каждого таймера могут служить результаты функций от другого вентиля, уставка аварийного состояния для аналогового входа, значение таймера и т.д.

Уставки «Ні» (выс.) и «НіНі» (выс.-выс.) могут задаваться пользователем. В поле «Ні Setpoint» (Уставка выс.) указывается задержка до момента, когда выходной сигнал «Ні» (выс.) не примет значение «Истина». В поле «НіНі Setpoint» (Уставка выс.-выс.) указывается задержка до момента, когда выходной сигнал «НіНі» (выс.-выс.) не примет значение «Истина».

#### Параметры таймера

- «Start Input» (Входной сигнал пуска). Выберите входной сигнал пуска таймера. Допустимые значения: (см. список вариантов выбора входных данных для логических вентилей)
- «Reset input» (Входной сигнал сброса). Выберите входной сигнал сброса таймера. Допустимые значения: (см. список вариантов выбора входных данных для логических вентилей).
- «Hi Setpoint» (Уставка выс.). Накапливаемое значение времени для выходного сигнала «Hi» (выс.) таймера. Минимальный обнаруживаемый промежуток равен 4 мс. Допустимые значения: 0 – 3600 секунд.
- «HiHi Setpoint» (Уставка выс.-выс.). Накапливаемое значение времени для выходного сигнала «HiHi» (выс.-выс.) таймера. Минимальный обнаруживаемый промежуток равен 4 мс. Допустимые значения: 0 – 3600 секунд.

Если результат таймера не используется в качестве входа для какой-либо функции, в журнал ошибок конфигурации будет внесено предупреждение.

Для использования таймера в полях входного сигнала пуска и сброса необходимо указать значение, отличное от «Not Connected» (Не подключен), иначе в журнале ошибок конфигурации будет зарегистрирована ошибка, и конфигурацию будет невозможно выгрузить.

### Таймеры обработки отключения

Таймер обработки отключения представляет собой функцию, измеряющую время, прошедшее с события отключения до появления входного сигнала, подтверждающего отключение (например, от конечного переключателя клапана защитного отключения или дроссельного клапана), или до появления подтверждения от какой-либо внутренней логической функции. Если время истекает до получения подтверждения, возникает аварийное состояние. Доступно два таймера обработки отключения.

Время обработки отключения измеряется в миллисекундах и отображается на дисплее ProTech-SX в режиме отслеживания.

После выбора «Trip Cycle Timers» (Таймеры обработки отключения) в редакторе параметров или меню конфигурации появится следующее окно:

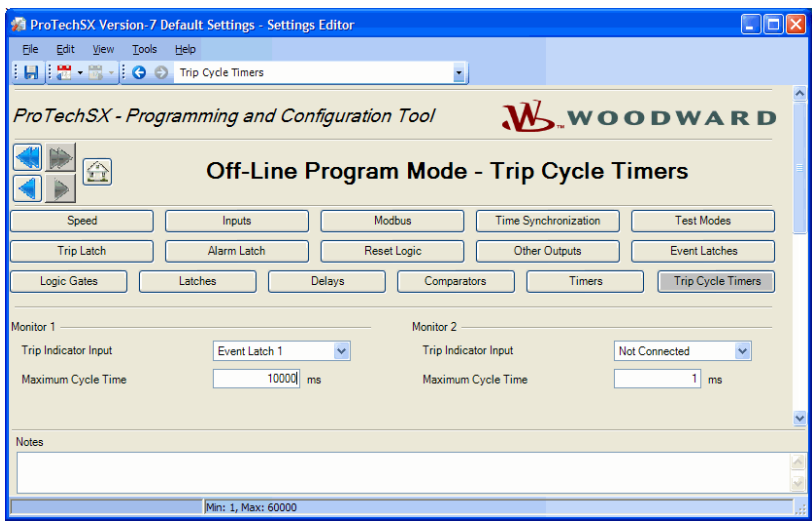

Рисунок 10-50. Programming—Trip Cycle Timers (Программирование — таймеры обработки отключения)

Поле «Trip Indicator input» (Вход индикатора отключения) должно быть связано с сигналом, использующимся для подтверждения отключения (например, от конечного переключателя клапана защитного отключения). Входными сигналами индикатора отключения для каждого таймера могут служить результаты функций от дискретного входа, другого вентиля, уставка аварийного состояния для аналогового входа и т.д.

#### Параметры таймера обработки отключения

 «Trip Indicator Input» (Вход индикатора отключения). Выберите источник обратной связи для индикатора. Допустимые значения:

Варианты выбора входных данных для отслеживания времени обработки отключения

«Not Connected» (Не подключен) «Event Latch 1-3» (Фиксация события 1-3) «Analog Input 1-7 HiHi» (Аналоговый вход 1-7 (выс.-выс.)) «Analog Input 1-7 Hi» (Аналоговый вход 1-7 (выс.)) «Analog Input 1-7 LoLo» (Аналоговый вход 1-7 (низ.)) «Analog Input 1-7 LoLo» (Аналоговый вход 1-7 (низ.-низ.)) «Discrete Input 1-7» (Дискретный вход 1-7) «Analog Comparator 1-10» (Аналоговый компаратор 1-10) «Logic Gate 1-50» (Логический вентиль 1-50) «Latch 1-10» (Фиксация 1-10) «Delay 1-15» (Задержка 1-15) «Timer 1-15 HiHi» (Таймер 1-15 (выс.-выс.)) «Timer 1-15 Hi» (Таймер 1-15 (выс.)) «Unit Delay 1-10» (Задержка блока 1-10) «Resettable Trip Input» (Вход для сбрасываемого отключения)

• «Maximum Cycle Time» (Максимальное время обработки). Максимальное время обработки — это допустимое время между возникновением отключения и его подтверждением. Значение измеряется в миллисекундах. Допустимые значения: 1 – 60000 мс.

Выходной сигнал регистратора обработки отключения автоматически связывается с фиксацией аварийного состояния (вмешательство пользователя не требуется).

#### Фиксация отключения

На выходе фиксации отключения будет «Истина», если на любом из входов присутствует «Истина». После того как на выходе фиксации отключения появится «Истина», это состояние не изменяется, пока не будет запущена функция сброса отключения, и все входные сигналы не станут ложными. Выходной сигнал фиксации отключения активирует реле отключения, работающие по мажоритарной логике.

Реле отключения по мажоритарной логике можно настроить на отключение при подаче питания или отключение при отсутствии питания, выбрав нужный вариант в поле конфигурации отключения.

Входными сигналами для фиксации отключения служат 11 фиксированных причин отключения, которые можно дополнить 25 программируемыми причинами. Фиксированными причинами отключения являются следующие:

- «Power Up Trip» (Отключение при подаче питания). При подаче питания блок переходит в состояние отключения, которое можно сбросить. Данная причина отключения всегда активна и не может быть запрещена.
- «Internal Module Fault» (Внутренний сбой модуля). Данная причина отключения активна, если логическая схема внутренней диагностики обнаруживается сбой.
- «Overspeed Trip» (Отключение при превышении скорости). Данная причина отключения всегда активна и не может быть запрещена.
- «Speed Fail Trip» (Отключение при ошибочной скорости). Данная причина отключения может быть активирована или деактивирована в окне конфигурации входов датчиков скорости.
- «Speed Lost Trip» (Отключение при уменьшении скорости). Данная причина отключения может быть деактивирована (путем установки «Alarm» (Аварийное состояние)) в окне конфигурации входов датчиков скорости.
- Speed 2 Lost Trip» (Отключение при уменьшении скорости 2). Данная причина отключения может быть деактивирована (путем установки «Alarm» (Аварийное состояние)) в окне конфигурации входов датчиков скорости.
- «Speed Probe 1 Open Wire Trip» (Отключение вследствие разомкнутого провода датчика скорости 1). Обнаружение разомкнутого провода возможно только при использовании магнитных датчиков скорости.
- «Redundant Speed Loss Trip» (Отключение при уменьшении скорости в режиме дублирования). Оба датчика скорости зафиксировали уменьшение скорости в режиме дублирования датчиков скорости.
- «Speed Fail Timeout Trip» (Отключение по истечении времени ожидания при ошибочной скорости). Данная причина отключения может быть активирована или деактивирована в окне конфигурации входов датчиков скорости.
- «Over-acceleration Trip» (Отключение при превышении ускорения). Данная причина отключения может быть активирована или деактивирована в окне конфигурации входов датчиков скорости.
- «Configuration Trip» (Заданное отключение). Отображается при сохранении конфигурации.

- «Parameter Error Trip» (Отключение при ошибочном параметре). Данная причина отключения активна, если произошла ошибка при считывании параметров из электронно-перепрограммируемого ПЗУ.
- «Resettable Trip Input» (Вход для сбрасываемого отключения). Данная причина отключения может быть активирована или деактивирована в окне конфигурации входов сброса.

Кроме того, можно запрограммировать еще 25 причин отключений. Причины отключений могут поступать от дискретных входов, компараторов, фиксаций, логических вентилей и т.д. Пользователь может ввести описание для каждого пользовательского входа, заменив текст по умолчанию. Длина описания может составлять до 24 буквенно-цифровых символов.

Это описание будет отображаться на экране ProTech-SX, когда активна соответствующая причина отключения.

После нажатия на кнопку «Trip Latch» (Фиксация отключения) появится следующее окно:

| roTechSX - Prog            | ramming and Config                                                                                                    | uration Tool                                                                                                    | W.wc                                                                                               | DODWARD           |
|----------------------------|----------------------------------------------------------------------------------------------------|----------------------------------------------------------------------------------------------------|----------------------------------------------------------------------------------------------------|-------------------|
|                            | Off-Line P                                                                                                    | rogram Mod                                                                                                    | e - Trip Latcl                                                                                     | h 1-10            |
| Speed                      | Inputs                                                                                                    | Modbus                                                                                                    | Time Synchronization                                                                               | Test Modes        |
| Trip Latch                 | Alarm Latch                                                                                                    | Reset Logic                                                                                                    | Other Outputs                                                                                      | Event Latches     |
| Logic Gates                | Latches Dela                                                                                                    | ys Comparat                                                                                                    | ors Timers                                                                                         | Trip Cycle Timers |
|                            |                                                                                                    |                                                                                                    |                                                                                                    |                   |
|                            | Trip Latch 1-10                                                                                                    |                                                                                                    | rip Latch 11-25                                                                                    |                   |
| ofiqure Trip Latch         |                                                                                                    |                                                                                                    |                                                                                                    |                   |
| Trip Configuration         | De-energize to Trip                                                                                                    | *                                                                                                    |                                                                                                    |                   |
| mbar                       |                                                                                                    | Name                                                                                                    |                                                                                                    |                   |
|                            | Not Connected                                                                                                    | Varie Trip I                                                                                                    | atch Input 01                                                                                      |                   |
| 2                          | Not Connected                                                                                                    | Trip I                                                                                                    | atch loput 02                                                                                      |                   |
| -                          | Not Connected                                                                                                    | Tip I                                                                                                    | steh levit 02                                                                                      |                   |
| 2                          | Not Connected                                                                                                    |                                                                                                    |                                                                                                    |                   |
| •                          | Not Connected                                                                                                    |                                                                                                    | atch Input 04                                                                                      |                   |
| 4                          |                                                                                                    |                                                                                                    |                                                                                                    |                   |
| 5                          | Not Connected                                                                                                    | V Trip L                                                                                                    | atch Input 05                                                                                      |                   |
| 4<br>5<br>6                | Not Connected Not Connected                                                                                                    | Trip L     Trip L                                                                                                    | atch Input 05<br>atch Input 06                                                                     |                   |
| 4<br>5<br>6<br>7           | Not Connected Not Connected Not Connected                                                                                                    | Trip L     Trip L     Trip L                                                                                                    | atch Input 05<br>atch Input 06<br>atch Input 07                                                    |                   |
| 4<br>5<br>6<br>7<br>8      | Not Connected Not Connected Not Connected Not Connected                                                                                                    | Trip L     Trip L     Trip L     Trip L     Trip L     Trip L                                                                                                    | atch Input 05<br>atch Input 06<br>atch Input 07<br>atch Input 08                                   |                   |
| 4<br>5<br>6<br>7<br>8<br>9 | Not Connected Not Connected Not Connected Not Connected Not Connected Not Connected                                                                           |                                                                                                    | atch Input 05<br>atch Input 06<br>atch Input 07<br>atch Input 08<br>atch Input 09                  |                   |
| 4<br>5<br>7<br>8<br>9      | Not Connected           Not Connected           Not Connected           Not Connected           Not Connected           Not Connected           Not Connected | Implication         Thp I           Implication         Thp I           Implication         Thp I           Implication         Thp I           Implication         Thp I           Implication         Thp I           Implication         Thp I           Implication         Thp I | atch Input 05<br>atch Input 06<br>atch Input 07<br>atch Input 08<br>atch Input 09<br>atch Input 09 |                   |

отключений)

В примере выше программируемый вход фиксации отключения 1 соединен с дискретным входом 1. Именем является «Vibration System Trip» (Отключение при вибрации системы).
#### Фиксация аварийного состояния

На выходе фиксации аварийного состояния будет «Истина», если на любом из входов присутствует «Истина». После того как на выходе фиксации аварийного состояния появится «Истина», это состояние не изменяется, пока не будет запущена функция сброса отключения, и все входные сигналы не станут ложными. Выходной сигнал для фиксации аварийного состояния по умолчанию связан с программируемым реле 1.

Для фиксации аварийных состояний доступно до 50 конфигурируемых входных сигналов.

Эти сигналы могут поступать с дискретных входов, компараторов, фиксаций, логических вентилей, которые выбираются с помощью селектора (черный треугольник).

Пользователь может ввести описание для каждого пользовательского входа, заменив текст по умолчанию. Длина описания может составлять до 24 буквенно-цифровых символов.

Это описание будет отображаться на экране ProTech-SX, когда активна соответствующая причина аварийного состояния.

После нажатия на кнопку «Alarm Latch» (Фиксация аварийного состояния) появится следующее окно:

| ProTechSX Version-7 | Default Settings - Setting | s Editor          |                      |                   |
|---------------------|----------------------------|-------------------|----------------------|-------------------|
|                     | Alarm Latch 1-10           |                   |                      |                   |
|                     |                            |                   | - 27                 |                   |
| ProTechSX - Pro     | gramming and Cor           | nfiguration Tool  | M.woo                | DWARD             |
|                     | Off-Line                   | Program Mode      | - Alarm Latch        | 1-10              |
| Speed               | Inputs                     | Modbus            | Time Synchronization | Test Modes        |
| Trip Latch          | Alarm Latch                | Reset Logic       | Other Outputs        | Event Latches     |
| Logic Gates         | Latches                    | Delays Comparat   | tors Timers          | Trip Cycle Timers |
| Alarm Latch         | n 1-10                     | Alarm Latch 11-30 | Alarm                | Latch 31-50       |
| umber               |                            | Name              |                      |                   |
| 1                   | Not Connected              | Nam Alam          | Latch Input 01       |                   |
| 2                   | Not Connected              | V Alam            | Latch Input 02       |                   |
| 3                   | Not Connected              | V Alam            | Latch Input 03       |                   |
| 4                   | Not Connected              | Alam              | Latch Input 04       |                   |
| 5                   | Not Connected              | Alam              | Latch Input 05       |                   |
| 6                   | Not Connected              | ✓ Alam            | Latch Input 06       |                   |
| 7                   | Not Connected              | Nam Alam          | Latch Input 07       |                   |
| 8                   | Not Connected              | Alam              | Latch Input 08       |                   |
| 9                   | Not Connected              | Alam              | Latch Input 09       |                   |
| 10                  | Not Connected              | Alam              | Latch Input 10       |                   |
|                     |                            |                   |                      |                   |
|                     |                            |                   |                      |                   |
| Notes               |                            |                   |                      |                   |
|                     | Enter up to 24 charact     | ters.             |                      |                   |

фиксации аварийных состояний)

В примере выше программируемый вход фиксации аварийного состояния 1 соединен с аналоговым компаратором 1. Имя: «Speed > 3700 RPM» (Скорость > 3700 об/мин).

# Логика сброса

Этот экран позволяет настроить команду конфигурируемого сброса и вход для сбрасываемого отключения.

#### Команда конфигурируемого сброса

Экран «Reset Logic» (Логика сброса) позволяет выбрать дополнительные входы для сброса фиксаций отключений и аварийных состояний.

С помощью этих функций сброс может выполняться не только кнопкой «Reset» (Сброс) на клавиатуре ProTech-SX, но и посредством внешней функции или функции, созданной в логической схеме.

Для этого в поле ввода для источника конфигурируемого сброса можно указать дополнительный источник сброса или задать Mode = Used (Режим = Используется) и назначить один из дискретных входов в поле «Reset Input Selection» (Выбор входа сброса).

#### Вход для сбрасываемого отключения

Экран «Reset Logic» позволяет выбрать входной сигнал для фиксации отключения, ранее настроенной для сбрасываемого отключения. С помощью этой функции выходной сигнал отключения может быть сброшен, в то время как на входе отключения сохраняется команда отключения. Примером использования функции может служить включение ProTech-SX в цепь отключения турбины в качестве входа и выхода во избежание фиксации состояния.

Если задано «Used» (Используется), функция сбрасываемого отключения автоматически привязывается к фиксации отключения. Пока данный входной сигнал отключения активен (поступает команда отключения; дискретный вход разомкнут), выходной сигнал отключения ProTech может быть сброшен.

Если дискретный вход замыкается и затем размыкается после сброса, отключение будет активировано повторно. Если дискретный вход замыкается и затем размыкается до сброса, состояние отключения остается активным (не очищается и не активируется повторно).

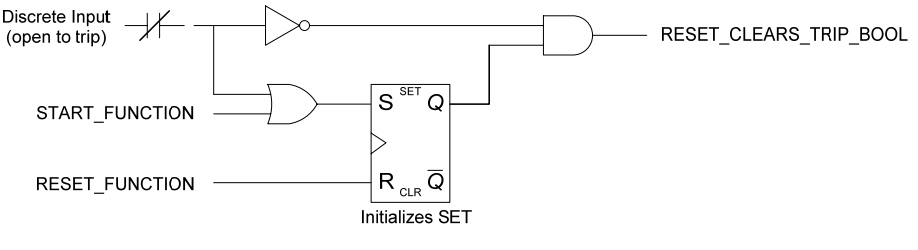

Resettable Trip Logic

После нажатия на кнопку «Reset Logic» (Логика сброса) появится следующее окно:

| File Edit View Tools | Help<br>Reset Logic   |                       |                      |                   |
|----------------------|-----------------------|-----------------------|----------------------|-------------------|
|                      | V Reset Logic         |                       |                      |                   |
| ProTechSX - Prog     | gramming and Cor      | nfiguration Tool      | ₩.wo                 | ODWARD            |
|                      | Off-Lir               | ne Program N          | lode - Reset L       | ogic              |
| Speed                | Inputs                | Modbus                | Time Synchronization | Test Modes        |
| Trip Latch           | Alarm Latch           | Reset Logic           | Other Outputs        | Event Latches     |
| Logic Gates          | Latches               | Delays Compa          | arators Timers       | Trip Cycle Timers |
|                      | Configurable Reset So | ource Discrete Inp    | out 1 🗸              |                   |
|                      | Resettable Trip Use   | e (reset clears trip) | Used                 |                   |
|                      | Reset Input Selecti   | ion Disc              | crete Input 2 💌      |                   |
| latas                |                       |                       |                      |                   |
| votes                |                       |                       |                      |                   |

Рисунок 10-53. Programming—Reset Logic (Программирование — логика сброса)

# «Configurable Reset Source» (Источник конфигурируемого сброса)

• «Input» (Вход). Выберите вход конфигурируемого сброса. Допустимые значения: (см. таблицу вариантов выбора входных данных для логических вентилей)

#### Сбрасываемое отключение

- «Resettable Trip Use (reset clears trip)» (Использование сбрасываемого отключения (при сбросе состояние отключения очищается)). Для использования функции выберите «Used» (Используется). Допустимые значения: «Not Used» (Не используется) или «Used» (Используется).
- «Input Selection» (Выбор входа). Выберите вход конфигурируемого сброса.

Допустимые значения: «Discrete Input 1-7» (Дискретный вход 1-7).

Выходной сигнал функции сбрасываемого отключения автоматически связывается с фиксацией отключения (вмешательство пользователя не требуется). Выходной сигнал функции сбрасываемого отключения может связываться с другими блоками конфигурируемой логики.

# Другие выходы

В каждом блоке имеется три конфигурируемых релейных выхода и один аналоговый выход на 4 – 20 мА.

Аналоговый выход выдает сигнал в диапазоне 4 – 20 мА, пропорциональный измеренной скорости, соответствие для которой можно задать в полях ввода для значений 4 мА и 20 мА.

Релейные выходы могут быть связаны с любым дискретным сигналом в ProTech-SX, включая сигналы от дискретных входов. После нажатия на кнопку «Other Outputs» (Другие выходы) появится следующее окно:

| 🙀 ProTechSX Version-7 I                      | Default Settings - Setti                  | ings Editor       |                      |                   |
|----------------------------------------------|-------------------------------------------|-------------------|----------------------|-------------------|
| <u>Eile E</u> dit <u>V</u> iew <u>T</u> ools | Help                                      |                   |                      |                   |
| i 🖌 i 📅 - 🛅 - i 🔾 🤅                          | Other Outputs                             | •                 | J                    |                   |
| ProTechSX - Prog                             | ramming and C                             | onfiguration Tool | W.woo                | DWARD             |
|                                              | Off-Li                                    | ne Program Mo     | de - Other Outp      | outs              |
| Speed                                        | Inputs                                    | Modbus            | Time Synchronization | Test Modes        |
| Trip Latch                                   | Alarm Latch                               | Reset Logic       | Other Outputs        | Event Latches     |
| Logic Gates                                  | Latches                                   | Delays Compara    | ators Timers         | Trip Cycle Timers |
|                                              |                                           |                   |                      |                   |
|                                              | Configure Discrete C<br>Relay —— Input —— | Outputs           | Polarity             |                   |
|                                              | 1                                         | Alarm             | Non Inverting 🔽      |                   |
|                                              | 2                                         | Not Connected 🖌   | Non Inverting 🖌      | _                 |
|                                              | 3                                         | Not Connected     | Non Inverting 🖌      |                   |
|                                              |                                           |                   |                      |                   |
|                                              | Configure Analog Ou                       | tput              |                      |                   |
|                                              | Speed @ 4mA                               | 0 RPM             |                      |                   |
|                                              | Speed @ 20mA                              | 32000 RPM         |                      |                   |
|                                              |                                           |                   |                      | ·                 |
| Notes                                        |                                           |                   |                      |                   |
|                                              | Enter up to 24 cha                        | racters.          |                      |                   |

Рисунок 10-54. Programming—Other Outputs (Программирование — другие выходы)

# «Configure Discrete Outputs» (Конфигурация дискретных выходов)

- «Relay Input» (Релейный вход). Выберите вход конфигурируемого сброса. Допустимые значения: (см. таблицу вариантов выбора входных данных для логических вентилей)
- «Polarity» (Полярность). Инвертирование выходного сигнала. Допустимые значения: «Non Inverting» (Не инвертировать) или «Inverting» (Инвертировать).

## «Configure Analog Output» (Конфигурация аналогового выхода)

- «Speed @ 4 mA» (Скорость при 4 мА). Значение скорости при минимальном (4 мА) значении для аналогового выхода. Допустимые значения: 0 – 32000 об/мин.
- «Speed @ 20 mA» (Скорость при 20 мА). Значение скорости при максимальном (20 мА) значении для аналогового выхода. Допустимые значения: 0 – 32000 об/мин.

## Фиксации событий

Доступно три фиксации событий. Каждая фиксация события поддерживает до 25 конфигурируемых входных сигналов. На выходе фиксации события будет «Истина», если на любом из входов присутствует «Истина». Входные сигналы могут поступать от дискретных входов, компараторов, фиксаций, логических вентилей и т.д.

Пользователь может ввести описание для каждого пользовательского входа, заменив текст по умолчанию. Длина описания может составлять до 24 буквенно-цифровых символов. Это описание будет отображаться на экране ProTech-SX, когда происходит соответствующее событие.

После того как для фиксации события появится «Истина», это состояние не изменяется, пока на входе сброса не появится «Истина», и все входные сигналы не станут ложными.

Обычно вход сброса предназначен для функции сброса, но можно связать его с другим источником, выбрав любой сигнал в поле входа сброса.

Для каждого входного сигнала существует связанный булевский результат первого обработанного события, для которого задается «Истина», если на входе появляется «Истина», в то время как выходным сигналом фиксации отключения является «Ложь».

После того как булевским результатам первого обработанного события присваивается «Истина», это состояние сохраняется, пока выходной сигнал фиксации отключения не станет ложным.

Булевские значения первого обработанного события можно найти на дисплее передней панели и с помощью интерфейса Modbus. Они недоступны в качестве входных сигналов для блоков конфигурируемой логики или программируемых реле.

После нажатия на кнопку «Event Latches» (Фиксации событий) появится следующее окно:

## Система ProTech-SX Simplex

| _100_Default_Settings.wset - Settings Editor                                                   |                                                                                                    |
|------------------------------------------------------------------------------------------------|----------------------------------------------------------------------------------------------------|
| Help                                                                                           |                                                                                                    |
| Event Latch 1.1-10                                                                             |                                                                                                    |
| ramming and Configuration Tool <b>WARD</b>                                                     | •                                                                                                    |
| Off-Line Program Mode - Event Latch 1.1-10                                                     |                                                                                                    |
| Inputs Modbus Time Synchronization Test Modes                                                  |                                                                                                    |
| Alarm Latch Reset Logic Other Outputs Event Latches                                            |                                                                                                    |
| Latches Delays Comparators Timers Trip Cycle Timers                                            |                                                                                                    |
| mt Latch 1.11-25 Event Latch 2.1-10 Event Latch 2.11-25 Event Latch 3.1-10 Event Latch 3.11-25 |                                                                                                    |
|                                                                                                |                                                                                                    |
| Not Connected                                                                                  |                                                                                                    |
| Name                                                                                           |                                                                                                    |
| Not Connected Vent Latch 1 Input 01                                                            |                                                                                                    |
| Speed Lost Alarm V Event Latch 1 Input 02                                                      |                                                                                                    |
| Discrete Input 2 V Boiler Trip                                                                 |                                                                                                    |
| Not Connected V Event Latch 1 Input 04                                                         |                                                                                                    |
| Not Connected  V Event Latch 1 Input 05                                                        |                                                                                                    |
| Not Connected V Event Latch 1 Input 06                                                         |                                                                                                    |
| Not Connected V Event Latch 1 Input 07                                                         |                                                                                                    |
| Not Connected V Event Latch 1 Input 08                                                         |                                                                                                    |
| Not Connected                                                                                  |                                                                                                    |
|                                                                                                |                                                                                                    |
|                                                                                                |                                                                                                    |
|                                                                                                |                                                                                                    |
|                                                                                                |                                                                                                    |
|                                                                                                |                                                                                                    |
|                                                                                                |                                                                                                    |
|                                                                                                |                                                                                                    |
|                                                                                                |                                                                                                    |
|                                                                                                |                                                                                                    |
|                                                                                                | _                                                                                                    |
|                                                                                                | _100_Default_Settings.wsst - Settings Editor           Heb           Examming and Configuration Tool           Off-Line Program Mode - Event Latch 1.1-10           Inputs         Modbus           Alam Latch         Reset Logic           Other Dutyus         Event Latch 1.1-10           Inputs         Modbus           Alam Latch         Reset Logic           Int Latch 1.11-25         Event Latch 2110           Event Latch 2.110         Event Latch 3.110           Event Latch 1.11-25         Event Latch 1.11-25           Not Connected         V           Speed Lost Alam         Event Latch 1 Input 01           Speed Lost Alam         Event Latch 1 Input 02           Not Connected         V           Not Connected         Event Latch 1 Input 03           Not Connected         Event Latch 1 Input 05           Not Connected         Event Latch 1 Input 05           Not Connected         Event Latch 1 Input 05           Not Connected         Event Latch 1 Input 10 |

фиксации событий)

В примере выше конфигурируемый вход фиксации события 2 связан с аварийным состоянием при уменьшении скорости, а вход 3 — с дискретным входом 2. Описанием является «Boiler trip» (Отключение бойлера).

# Определения вариантов выбора для конфигурируемой логики

В следующей таблице даны определения вариантов выбора, доступные в конфигурируемых логических схемах.

| Название варианта                | Описание варианта выбора                                                                                            |
|----------------------------------|----------------------------------------------------------------------------------------------------|
| выоора                           |                                                                                                    |
|                                  | Били нараметр выоирается, если вход не используется.                                                                |
|                                  |                                                                                                    |
| "Not Connected"                  | входов следует задать «Not Connected» (Не подключен), иначе                                                         |
|                                  | оудет стенерировано предупреждение, касающееся                                                                      |
|                                  | конфигурации.                                                                                                    |
| (Reorge DOWL)                    |                                                                                                    |
|                                  |                                                                                                    |
| «Аіways ткое»<br>(Всегда ИСТИНА) | «TRUE» (ИСТИНА).                                                                                                    |
|                                  | Выходной сигнал функции пуска. Короткий импульс,                                                                    |
|                                  | принимающий значение «Истина» на переднем фронте команды                                                            |
| «Start Function»                 | пуска (с передней панели или дискретного входа) и                                                                   |
| (Функция пуска)                  | автоматический возвращаемый в состояние «Ложь» через 4 мс.                                                          |
|                                  | Выходной сигнал функции сброса. Короткий импульс,                                                                   |
|                                  | принимающий значение «Истина» на переднем фронте команды                                                            |
| «Reset Function»                 | сброса (с передней панели или дискретного входа) и                                                                  |
| (Функция сброса)                 | автоматический возвращаемый в состояние «Ложь» через 4 мс.                                                          |
| «Speed Fail Override»            | Указание статуса дискретного входа игнорирования ошибочной                                                          |
| (Игнорирование                   | скорости. «Истина», если уровень входного сигнала высокий, и                                                        |
| ошибочной скорости)              | «Ложь», если уровень низкий.                                                                                        |
| «Overspeed Trip»                 | Указание превышения скорости. «Истина», если уровень                                                                |
| (Отключение при                  | скорость выше уставки превышения скорости, и «Ложь»                                                                 |
| превышении скорости)             | в противном случае.                                                                                                 |
|                                  | Указание превышения ускорения. «Истина», если ускорение                                                             |
| «Overacceleration Trip»          | выше уставки отключения при превышении ускорения,                                                                   |
| (Отключение при                  | а скорость выше допустимой скорости для отключения при                                                              |
| превышении ускорения)            | ускорении.                                                                                                    |
|                                  | Указание отключения при ошибочной скорости. «Истина», если                                                          |
| «Speed Fall Trip»                | оонаруживается состояние отключения при уменьшении                                                                  |
| (Отключение при                  | скорости. «истина» сохраняется, пока не оудет выполнено                                                             |
| ошибочной скорости)              | очищение посредством команды сороса.                                                                                |
|                                  | указание превышение времени ожидания при ошиоочнои                                                                  |
|                                  | скорости. Короткии импульс, принимающии значение «истина»                                                           |
| (время ожидания при              | при оонаружении условия и автоматическии возвращаемыи                                                               |
| ошиоочной скорости)              | В СОСТОЯНИЕ «ЛОжь» через 4 мс.                                                                                      |
| "Speed Leat Alarm»               | Указание аварииного состояния при уменьшении скорости.                                                              |
|                                  | инстипа», соли обнаруживается состояние отключения при                                                              |
|                                  | умельшении скорости на входе датчика скорости т. «истина»                                                           |
| при уменьшении                   | солрапяется, пока не оудет выполнено очищение посредством                                                           |
|                                  | комалды сороса.<br>Указание отклюцения при уменьшении скорости «Истина», осли                                       |
|                                  | лазание отключения при уменьшении скорости. «истина», если                                                          |
| «Speed Lost Trip»                | скорости на входе датника скорости 1 "Истина», сохрандетов                                                          |
|                                  | окорости на влоде датчика скорости т. «истина» сохраняется,<br>пока не булет выполнено оцищение посредством команды |
|                                  | сброса                                                                                                    |
|                                  | Указание аварийного состояния при уменьшении скорости                                                               |
| «Speed 2 Lost Alarm»             | «Истина» если обнаруживается состояние отключения при                                                               |
| (Аварийное состояние             | уменьшении скорости на входе датчика скорости 2 «Истича»                                                            |
| при уменьшении                   | сохраняется пока не булет выполнено очишение посредством                                                            |
| скорости 2)                      | команды сброса.                                                                                                    |

| Название варианта                                                                                                    | Описание варианта выбора                                                                                                    |
|----------------------------------------------------------------------------------------------------|----------------------------------------------------------------------------------------------------|
| выбора                                                                                                    |                                                                                                    |
| «Speed 2 Lost Trip»<br>(Отключение при<br>уменьшении скорости 2)                                                     | Указание отключения при уменьшении скорости. «Истина», если<br>обнаруживается состояние отключения при уменьшении<br>скорости на входе датчика скорости 2. «Истина» сохраняется,<br>пока не будет выполнено очищение посредством команды<br>сброса.                                                  |
| «Speed Difference Alarm»<br>(Аварийное состояние<br>вследствие различия<br>скоростей)                                | Указание аварийного состояния вследствие различия скоростей.<br>«Истина», если разница между показаниями датчика скорости на<br>входе 1 и показаниями датчика скорости на входе 2 превышает<br>заданный порог. «Истина» сохраняется, пока не будет<br>выполнено очищение посредством команды сброса. |
| «Spd 1 Open Wire Trip»<br>(Аварийное состояние<br>вследствие разомкнутого<br>провода на входе датчика<br>скорости 1) | Указание аварийного состояния вследствие разомкнутого провода на входе датчика скорости 1. «Истина», если разомкнутый провод обнаруживается в режиме дублирования датчиков скорости.                                                                                                    |
| «Spd 1 Open Wire Trip»<br>(Отключение вследствие<br>разомкнутого провода на<br>входе датчика скорости 1)             | Указание отключения вследствие разомкнутого провода на<br>входе датчика скорости 1. «Истина», если разомкнутый провод<br>обнаруживается в режиме одного датчика скорости.                                                                                                    |
| «Spd 2 Open Wire Trip»<br>(Аварийное состояние<br>вследствие разомкнутого<br>провода на входе датчика<br>скорости 2) | Указание аварийного состояния вследствие разомкнутого провода на входе датчика скорости 2. «Истина», если разомкнутый провод обнаруживается в режиме дублирования датчиков скорости.                                                                                                    |
| «Red. Speed Loss Alarm»<br>(Аварийное состояние<br>при уменьшении скорости<br>в режиме дублирования)                 | Указание аварийного состояния при уменьшении скорости<br>в режиме дублирования. «Истина», если оба датчика скорости<br>зарегистрировали уменьшение скорости. «Истина» сохраняется,<br>пока не будет выполнено очищение посредством команды<br>сброса.                                                |
| «Red. Speed Loss Trip»<br>(Отключение при<br>уменьшении скорости в<br>режиме дублирования)                           | Указание отключения при уменьшении скорости в режиме<br>дублирования. «Истина», если оба датчика скорости<br>зарегистрировали уменьшение скорости. «Истина» сохраняется,<br>пока не будет выполнено очищение посредством команды<br>сброса.                                                          |
| Название варианта<br>выбора                                                                                          | Описание варианта выбора                                                                                                    |
| «Tmp Ovrspd Setpoint On»<br>(Уставка временного<br>превышения скорости<br>вкл.)                                      | Указание на включенную уставку временного превышения<br>скорости. «Истина», если тест в активном состоянии.                                                                                                    |
| «Man Simulated Speed<br>Active» (Выполняется<br>ручное тестирование<br>с моделированием<br>скорости)                 | Указание на выполнение ручного тестирования с<br>моделированием скорости. «Истина», если тест в активном<br>состоянии.                                                                                                    |
| «Auto Test Speed Active»<br>(Выполняется<br>автоматическое<br>тестирование<br>с моделированием<br>скорости)          | Указание на выполнение автоматического тестирования<br>с моделированием скорости. «Истина», если тест в активном<br>состоянии.                                                                                                    |
| «User Defined Test 1-3»<br>(Пользовательский<br>тест 1-3)                                                            | Указание на выполнение пользовательского теста 1, 2 или 3.<br>«Истина», если указанный пользовательский тест в активном<br>состоянии.                                                                                                    |

| Название варианта<br>выбора                   | Описание варианта выбора                                      |
|-----------------------------------------------|---------------------------------------------------------------|
| «Speed Fail Alarm»                            | Указание аварийного состояния при ошибочной скорости.         |
| (Аварийное состояние                          | «Истина», если обнаруживается аварийное состояние при         |
| при ошибочной скорости)                       | ошибочной скорости.                                           |
|                                               | Выходной сигнал фиксации отключения. «Истина», если           |
|                                               | обнаруживается какое-либо отключение. «Истина» сохраняется,   |
| «Trip» (Отключение)                           | пока не будет выполнено очищение посредством команды сброса.  |
|                                               | Выходной сигнал фиксации аварийного состояния. «Истина»,      |
|                                               | если обнаруживается какое-либо аварийное состояние.           |
| «Alarm» (Аварийное                            | «Истина» сохраняется, пока не будет выполнено очищение        |
| состояние)                                    | посредством команды сброса.                                   |
|                                               | Выходной сигнал фиксации события 1, 2 или 3. «Истина», если   |
| "Event Leteb 1.2"                             | оонаружено и зафиксировано какое-лиоо сооытие для указанной   |
| (Durran Laich 1-3)                            | фиксации. «истина» сохраняется, пока не оудет выполнено       |
| (Фиксация события 1-3)                        | Очищение посредством команды сороса.                          |
| «Analog Input 1 7 HiHi»                       | Выходной сигнал аналогового входа «высвыс.». для данного      |
|                                               | выходного сигнала задается «истина», если входной ток выше    |
|                                               | ток ниже                                                      |
|                                               | Выходной сигнал аналогового входа «выс » Для данного          |
| «Analog Input 1-7 Hi»                         | выходного сигнала задается «Истина», если входной ток выше    |
| (Аналоговый вход 1-7                          | значения параметра «Ні» (выс.), и «Ложь», если входной ток    |
| (выс.))                                       | ниже.                                                         |
|                                               | Выходной сигнал аналогового входа «низ.». Для данного         |
| «Analog Input 1-7 Lo»                         | выходного сигнала задается «Истина», если входной ток ниже    |
| (Аналоговый вход 1-7                          | значения параметра «Lo» (низ.), и «Ложь», если входной ток    |
| (низ.))                                       | выше.                                                         |
|                                               | Выходной сигнал аналогового входа «низниз.». Для данного      |
| «Analog Input 1-7 LoLo»                       | выходного сигнала задается «Истина», если входной ток ниже    |
| (Аналоговый вход 1-7                          | значения параметра «LoLo» (низниз.), и «Ложь», если входной   |
| (низниз.))                                    | ток выше.                                                     |
| «Analog In 1-7 Range Err»                     |                                                               |
| (Ошибочный диапазон                           | Выходной сигнал ошибочного диапазона для аналогового входа.   |
| для аналогового                               | Для данного выходного сигнала задается «Истина», если         |
| входа 1-7)                                    | входной ток выше 22 мА или ниже 2 мА.                         |
| "Discrote Input 1.7»                          | указание статуса дискретного входного сигнала. «истина», если |
| «Discrete пірат 1-7»<br>(Пискретный вход 1-7) | уровень входного сигнала высокий, и «ложь», если уровень      |
| «Analog Comparator 1-10»                      |                                                               |
| (Анапоговый                                   |                                                               |
| компаратор1-10)                               | Выходной сигнал блока компаратора.                            |
| «Logic Gate 1-50»                             |                                                               |
| (Погический вентипь 1-50)                     | Выходной сигнал блока погического вентиля                     |
| (Latch 1 10»                                  |                                                               |
| «Laten 1-10»<br>(Фиксация 1-10)               |                                                               |
|                                               | Выходной сигнал олока фиксации.                               |
| «Delay 1-15»<br>(2адорука 1,15)               |                                                               |
|                                               | выходной сигнал олока задержки.                               |
| «Ilmer 1-15 HiHi»                             |                                                               |
| (таимер 1-15 (высвыс.))                       | выходнои сигнал олока таимера «высвыс.».                      |
| «Timer 1-15 Hi»                               |                                                               |
| (Таймер 1-15 (выс.))                          | Выходной сигнал блока таймера «выс.».                         |
| «Unit Delay 1-10»                             |                                                               |
| (Задержка блока 1-10)                         | Выходной сигнал задержки блока.                               |

| Название варианта<br>выбора | Описание варианта выбора                                     |
|-----------------------------|--------------------------------------------------------------|
| «Trip Time Mon 1 Alarm»     | Выходной сигнал регистратора времени обработки               |
| (Авар. состояние при        | отключения 1. «Истина», если обнаруживается аварийное        |
| отслеживании времени        | состояние при отслеживании времени обработки отключения.     |
| отключения 1)               | «Истина» сохраняется, пока не поступит команда сброса.       |
| «Trip Time Mon 2 Alarm»     | Выходной сигнал регистратора времени обработки               |
| (Авар. состояние при        | отключения 2. «Истина», если обнаруживается аварийное        |
| отслеживании времени        | состояние при отслеживании времени обработки отключения.     |
| отключения 2)               | «Истина» сохраняется, пока не поступит команда сброса.       |
|                             | Указание на отключение при подаче питания. Короткий импульс, |
| «Power Up Trip»             | принимающий значение «Истина» при подаче питания только в    |
| Отключение при подаче       | том случае, если задано отключение при отсутствии питания, и |
| питания)                    | автоматический возвращаемый в состояние «Ложь» через 4 мс.   |
|                             | Указывает на обнаружение состояния отключения при            |
| «Internal Fault Trip»       | внутреннем сбое. Если «Истина», устройство остается в        |
| Отключение при              | состоянии отключения. Для сброса ошибки требуется отключить  |
| внутреннем сбое)            | и включить питание.                                          |
| Название варианта           |                                                              |
| выбора                      | Описание варианта выбора                                     |
|                             | Указывает на обнаружение аварийного состояния при            |
| «Internal Fault Alarm»      | внутреннем сбое Если «Истина» для ProTech-SX сохраняется     |
| (Аварийное состояние        | аварийное состояние. Лля очистки ошибки требуется отключить  |
| (ларилное состояние         | и включить питание или выполнить сброс                       |
|                             | Указывает, что молупь нахолится в состоянии отключения       |
|                             | в результате загрузки новых конфигурационных параметров      |
| «Configuration Trip»        | Сигнал остается истинным пока илет загрузка, и становится    |
| (Заланное отключение)       | пожным по окончании загрузки (успешном или ошибочном)        |
| «Resettable Trip Input»     |                                                              |
| (Вход для сбрасываемого     | Выходной сигнал функции сбрасываемого отключения для         |
| отключения)                 | фиксации отключения «Истина» означает отключение             |
| «Power Supply 1 Fault»      | Выходной сигнал функции обнаружения отказа источника         |
| Отказ источника             | питания для фиксации аварийного состояния. «Истина»          |
| питания 1)                  | означает аварийное состояние.                                |
| «Power Supply 2 Fault»      | Выходной сигнал функции обнаружения отказа источника         |
| Отказ источника             | питания для фиксации аварийного состояния. «Истина»          |
| питания 2)                  | означает аварийное состояние.                                |
|                             | Указывает на обнаружение ошибочного параметра, что           |
|                             | означает, что возникла проблема при считывании параметров    |
|                             | из электронно-перепрограммируемого ПЗУ. Если «Истина»        |
| «Parameter Error»           | ProTech-SX остается в состоянии отключения. Лля сброса       |
| (Ошибочный параметр)        | ошибки требуется отключить и включить питание.               |

# Конфигурация пользовательской логики

Пользовательская логика может быть создана путем комбинирования таких логических функций, как компараторы, фиксации, вентили и т.д. Результаты работы логической схемы могут использоваться в качестве причин для отключений или аварийных состояний, если принимаются в качестве входных сигналов для фиксаций отключений и пр., либо могут быть привязаны к одному из релейных выходов.

Связывание выходных сигналов (результатов) одной функции с входными сигналами других функций всегда должно определяться в поле ввода функции в виде ссылки на другую функцию.

Перед созданием пользовательской логики Woodward рекомендует создать логическую схему и хранить ее в файлах документации. Woodward также рекомендует поддерживать эти схемы в актуальном состоянии после внесения изменений в пользовательскую логику. Реконструкция логических связей по конфигурационным файлам постфактум возможна, но требует временных затрат.

| ВАЖНО | Клиент должен самостоятельно выполнить полное тестирование созданной логической схемы.                                            |
|-------|----------------------------------------------------------------------------------------------------|
|       |                                                                                                    |
| ВАЖНО | В пользовательской логике для функций пуска и сброса используются однократные нефиксируемые импульсы. Если                        |
|       | <ul> <li>неооходимо зафиксировать состояние, вызванное функциеи<br/>пуска или сброса, следует использоваться фиксацию.</li> </ul> |

# Проверки конфигурации ProTech-SX

После загрузки файла параметров в устройство значения проверяются в блоке управления. Для обнаруженных проблем конфигурации, требующих проверки, выводятся конфигурационные предупреждения. Ошибка конфигурации указывает на проблему, требующую исправления. Если ошибка конфигурации обнаруживается при загрузке файла параметров, загрузка прерывается, а значения уже загруженных параметров отклоняются. Конфигурационные предупреждения не влияют на процесс загрузки файла параметров.

## Сообщения, выводимые при проверке конфигурации

- 1. «Error *<block identifier>* has unconfigured inputs» (Ошибка для *<идентификатор блока>* есть несконфигурированные входы).
- 2. «Error *<block identifier>* has improper inputs configured» (Ошибка для *<идентификатор блока>* есть неверно сконфигурированные входы).
- «Error <block identifier> is used but has no inputs configured» (Ошибка — <udeнтификатор блока> используется, но отсутствуют сконфигурированные входы).
- «Error <block identifier> has outputs connected but no inputs configured» (Ошибка — для <udentuфикатор блока> есть связанные выходы, но отсутствуют сконфигурированные входы).

- «Error *<block identifier>* is not used but has outputs connected» (Ошибка — *<udeнтификатор блока>* не используется, но есть связанные выходы).
- 6. «Error *<block identifier>* is configured as not used but has outputs connected» (Ошибка *<udeнтификатор блока>* сконфигурирован как неиспользуемый, но есть связанные выходы).
- «Error *<block identifier>* is configured as analog but has discrete outputs connected» (Ошибка — *<udeнтификатор блока>* сконфигурирован как аналоговый, но есть связанные дискретные выходы).
- «Error *<block identifier>* is configured as discrete but has analog outputs connected» (Ошибка — *<udeнтификатор блока>* сконфигурирован как дискретный, но есть связанные аналоговые выходы).
- «Error <block identifier> is in a circular configuration loop» (Ошибка <идентификатор блока> находится в замкнутой конфигурационной петле).
- «Warning *slock identifier* is used but has no outputs connected» (Предупреждение — *идентификатор блока* используется, но отсутствуют связанные выходы).
- «Warning *slock identifier* is configured but has no outputs connected» (Предупреждение — *идентификатор блока* сконфигурирован, но отсутствуют связанные выходы).
- «Warning <block identifier> is configured as analog but has no analog outputs connected» (Предупреждение — <udeнтификатор блока> сконфигурирован как аналоговый, но отсутствуют связанные аналоговые выходы).
- «Warning <block identifier> is configured as discrete but has no discrete outputs connected» (Предупреждение — <идентификатор блока> сконфигурирован как дискретный, но отсутствуют связанные дискретные выходы).
- «Error *slock identifier* is set to an invalid or out-of-range value» (Ошибка — для *чдентификатор блока* задано недопустимое значение или значение вне диапазона).
- «Error Proposed configuration contains data that is invalid (out-of-range)» (Ошибка — предложенная конфигурация содержит недопустимые данные или данные вне диапазона).

# Определения пояснений, выводимых при проверке конфигурации

| 1         |                                                                           |
|-----------|---------------------------------------------------------------------------|
| Текст:    | «Error – <block identifier=""> has unconfigured inputs» (Ошибка —</block> |
|           | для <i>&lt;идентификатор блока&gt;</i> есть несконфигурированные          |
|           | входы).                                                                   |
| Условие:  | Для указанного блока есть несконфигурированные входы.                     |
|           | Данная ошибка возникает в следующих конфигурациях:                        |
|           | 1. Для вентилей «AND» (И), «NAND» (НЕ-И), «OR» (ИЛИ),                     |
|           | «NOR» (НЕ-ИЛИ), «XOR» (Исключающее ИЛИ) или                               |
|           | «XNOR» (Исключающее НЕ-ИЛИ) задано менее двух                             |
|           | входных сигналов.                                                         |
|           | 2. Для блока фиксации или таймера не                                      |
|           | сконфигурированы два входных сигнала.                                     |
| Пример 1: | «Error – Logic Gate 1 has unconfigured inputs» (Ошибка — для              |
|           | логического вентиля 1 есть несконфигурированные                           |
|           | входы).                                                                   |
|           | Входной сигнал для логического вентиля 1 задан как блок                   |
|           | «AND» (И), но сконфигурирован только 1 входной сигнал                     |
|           | (требуется 2 и более).                                                    |
| Пример 2: | «Error – Latch 2 has unconfigured inputs» (Ошибка — для                   |
|           | фиксации 2 есть несконфигурированные входы).                              |
|           | Один из входных сигналов (установки или сброса) в                         |
|           | логическом олоке фиксации 2 не сконфигурирован.                           |

| Текст:   | «Error – <block identifier=""> has improper inputs configured»</block> |
|----------|------------------------------------------------------------------------|
|          | (Ошибка — для <i>&lt;идентификатор блока&gt;</i> есть неверно          |
|          | сконфигурированные входы).                                             |
| Условие: | Для указанного блока есть неверно сконфигурированные                   |
|          | входы. Данная ошибка возникает в следующих                             |
|          | конфигурациях:                                                         |
|          | <ol> <li>К вентилю «ХОР» (Исключающее ИЛИ) или «ХNОР»</li> </ol>       |
|          | (Исключающее НЕ-ИЛИ) подключены входы 3, 4 или 5.                      |
|          | 2) К вентилю «NOT» (НЕ) подключены входы 2, 3, 4 или 5.                |
| Примеры: | «Error – Gate 1 has improper inputs configured» (Ошибка —              |
|          | для вентиля 1 есть неверно сконфигурированные входы).                  |
|          | <ul> <li>а) Вентиль 1 типа «ХОВ» (Исключающее ИЛИ) соединен</li> </ul> |
|          | с вентилем 2, но при этом сконфигурирован вход 3                       |
|          | вентиля 1 (должны быть входы 1 и 2, входы 3-5                          |
|          | недопустимы для данного типа блока).                                   |
|          | b) Вентиль 1 типа «NOT» (НЕ) соединен с вентилем 2, но                 |
|          | при этом сконфигурирован вход 2 вентиля 1 (должен                      |
|          | быть вход 1).                                                          |

| 3        |                                                                              |
|----------|------------------------------------------------------------------------------|
| Текст:   | «Error – <block identifier=""> is used but has no inputs configured»</block> |
|          | (Ошибка — <i>&lt;идентификатор блока&gt;</i> используется, но                |
|          | отсутствуют сконфигурированные входы).                                       |
| Условие: | Указанная функция сконфигурирована как используемая, но                      |
|          | входы блока не сконфигурированы. Эта ошибка относится к                      |
|          | функции сбрасываемого отключения.                                            |
| Пример:  | «Error – Resettable Trip is used but has no inputs configured»               |
|          | (Ошибка — сбрасываемое отключение используется, но                           |
|          | отсутствуют сконфигурированные входы).                                       |
|          | Функция сбрасываемого отключения сконфигурирована как                        |
|          | используемая, но входной сигнал функции не                                   |
|          | сконфигурирован.                                                             |

| 4         |                                                                            |
|-----------|----------------------------------------------------------------------------|
| Текст:    | «Error – <block identifier=""> has outputs connected but no inputs</block> |
|           | configured» (Ошибка — для <i>&lt;идентификатор блока&gt;</i> есть          |
|           | связанные выходы, но отсутствуют сконфигурированные                        |
|           | входы).                                                                    |
| условие:  | для указанного олока есть связанные выходы, но                             |
|           | отсутствуют сконфигурированные входы. Эта ошиока                           |
|           | относится к регистратору времени обработки отключения,                     |
|           | фиксациям событий и всем конфигурируемым логическим                        |
|           | блокам.                                                                    |
| Пример 1: | «Error – Gate 1 has outputs connected but no inputs configured»            |
|           | (Ошибка — для вентиля 1 есть связанные выходы, но                          |
|           | отсутствуют сконфигурированные входы).                                     |
|           | Вентиль 1 соединен с вентилем 2, но для входов вентиля 1                   |
|           | задано «Not Used» (Не используется).                                       |
| Пример 2: | «Error – Latch 3 has outputs connected but no inputs                       |
|           | configured» (Ошибка — для фиксации 3 есть связанные                        |
|           | выходы, но отсутствуют сконфигурированные входы).                          |
|           | Фиксация 3 соединена с другим блоком, но для входа сброса                  |
|           | фиксации 3 задано «Not Used» (Не используется).                            |
| Пример 3: | «Error – Event Latch 2 has outputs connected but no inputs                 |
|           | configured» (Ошибка — для фиксации события 2 есть                          |
|           | связанные выходы, но отсутствуют сконфигурированные                        |
|           | входы).                                                                    |
|           | Фиксация события 2 соединена с другим блоком, но для                       |
|           | входа сброса <i>фиксации события</i> 2 задано «Not Used»                   |
|           | (Не используется), либо отсутствуют сконфигурированные                     |
|           | входные сигналы события.                                                   |
|           | Примечание. Исключением из этой проверки является                          |
|           | пользовательский тест, который может использоваться                        |
|           | без конфигурации, так как его можно запустить и                            |
|           | остановить через интерфейс Modbus или с передней                           |

панели.

| 5         |                                                                    |
|-----------|--------------------------------------------------------------------|
| Текст:    | «Error – <block identifier=""> is not used but has outputs</block> |
|           | connected» (Ошибка – <i>&lt;идентификатор блока&gt;</i> не         |
|           | используется, но есть связанные выходы).                           |
| Условие:  | Указанная функция сконфигурирована как неиспользуемая,             |
|           | но есть связанные выходы. Эта ошибка относится к                   |
|           | пользовательскому тесту, отключению при превышении                 |
|           | ускорения и сбрасываемому отключению.                              |
| Пример 1: | «Error – Over-Accel Trip is not used but has outputs connected»    |
|           | (Ошибка – отключение при превышении ускорения не                   |
|           | используется, но есть связанные выходы).                           |
|           | Отключение при превышении ускорения связано с другим               |
|           | блоком, но функция не сконфигурирована для                         |
| _         | использования.                                                     |
| Пример 2: | «Error – Resettable Trip is not used but has outputs connected»    |
|           | (Ошибка – сбрасываемое отключение не используется, но              |
|           | есть связанные выходы).                                            |
|           | Сбрасываемое отключение связано с другой логической                |
|           | схемой, но сконфигурировано как «Not Used»                         |
|           | (Не используется).                                                 |

6

| 0        |                                                                                                    |
|----------|----------------------------------------------------------------------------------------------------|
| Текст:   | «Error – <i><block identifier=""></block></i> is configured as not used but has<br>outputs connected» (Ошибка – <i>&lt;идентификатор блока&gt;</i>                                                                                                    |
|          | сконфигурирован как неиспользуемый, но есть связанные выходы).                                                                                                    |
| Условие: | Указанный аналоговый/дискретный вход сконфигурирован как неиспользуемый, но есть связанные выходы.                                                                                                    |
| Пример:  | «Error – Programmable Input 7 is not used but has outputs<br>connected» (Ошибка – программируемый вход 7 не<br>используется, но есть связанные выходы).<br>Входной сигнал задержки 1 сконфигурирован как дискретный<br>вход 7, но для программируемого входа 7 задано «Not Used»<br>(Не используется). |

| Текст:   | «Error – <i><block identifier=""></block></i> is configured as analog but has discrete outputs connected» (Ошибка – <i><uдентификатор< i=""></uдентификатор<></i> |
|----------|----------------------------------------------------------------------------------------------------|
|          | блока> сконфигурирован как аналоговый, но есть связанные                                                                                                    |
|          | дискретные выходы).                                                                                                    |
| Условие: | Указанный аналоговый/дискретный вход сконфигурирован                                                                                                    |
|          | как аналоговый, но его выход связан с функцией, имеющей                                                                                                    |
|          | ДИСКРЕТНЫЙ ВХОД.                                                                                                    |
| Пример:  | «Error – Input 3 is analog but has discrete outputs connected»                                                                                                    |
|          | (Ошибка – вход 3 является аналоговым, но есть связанные                                                                                                    |
|          | дискретные выходы).                                                                                                    |
|          | Входной сигнал задержки 1 сконфигурирован как дискретный                                                                                                    |
|          | вход 3, но вход 3 сконфигурирован как аналоговый.                                                                                                    |
|          |                                                                                                    |

| 8        |                                                                          |
|----------|--------------------------------------------------------------------------|
| Текст:   | «Error – <block identifier=""> is configured as discrete but has</block> |
|          | analog outputs connected» (Ошибка — <i>&lt;идентификатор</i>             |
|          | <i>блока</i> > сконфигурирован как дискретный, но есть связанные         |
|          | аналоговые выходы).                                                      |
| Условие: | Указанный аналоговый/дискретный вход сконфигурирован                     |
|          | как дискретный, но его выход связан с функцией, имеющей                  |
|          | аналоговый вход.                                                         |
| Пример:  | «Error – Input 4 is discrete but has analog outputs connected»           |
|          | (Ошибка — вход 4 является дискретным, но есть                            |
|          | связанные аналоговые выходы).                                            |
|          | Входной сигнал фиксации отключения 1 сконфигурирован                     |
|          | как вход 4 (выс.), но вход 4 сконфигурирован как дискретный.             |

| 9        |                                                                                                    |
|----------|----------------------------------------------------------------------------------------------------|
| Текст:   | «Error – <block identifier=""> is in a circular configuration loop»</block>                                      |
|          | (Ошибка — <идентификатор блока> находится в замкнутой                                                            |
|          | конфигурационной петле).                                                                                         |
| Условие: | В конфигурации обнаружена петля. Указанный блок входит                                                           |
|          | в эту петлю. В одно и то же время обнаруживается только                                                          |
|          | одна петля и один блок в этой петле. Для разрыва петли                                                           |
|          | в нее необходимо вставить задержку блока (эквивалент Z <sup>-1</sup> ).                                          |
| Пример:  | «Error – Logic Gate 14 is in a circular configuration loop»                                                      |
|          | ( <i>Ошибка — Логический вентиль 14</i> находится в замкнутой                                                    |
|          | конфигурационной петле).                                                                                         |
|          | «Error – Logic Gate 15 is in a circular configuration loop»                                                      |
|          | (Ошибка — Логический вентиль 15 находится в замкнутой                                                            |
|          | конфигурационной петле).                                                                                         |
|          | «Error – Logic Gate 16 is in a circular configuration loop»                                                      |
|          | (Ошиока — Логический вентиль 16 находится в замкнутой                                                            |
|          | конфигурационной петле).                                                                                         |
|          | конфигурация указанных олоков вызывает появление петли,                                                          |
|          | которую необходимо разорвать. для разрыва петли                                                                  |
|          | <i>Fror Logic</i> Cate 34 is in a circular configuration loop»                                                   |
|          | « $LHOI - LOGIC Gale 34 із ін а спосіаї соннуціаціон юор»(Оцирбка — Позицеский еентиль 34 находится в замкнутой$ |
|          |                                                                                                    |
|          | Конфигурационной петле).<br>Выход погического вентида 34 полключен непосредственно                               |
|          | к его же вхолу что приволит к возникновению петпи. Лля                                                           |
|          | пазрыва петли требуется вставить задержку блока между                                                            |
|          | выхолом и вхолом                                                                                                 |
|          |                                                                                                    |

| 10       |                                                                                                    |
|----------|----------------------------------------------------------------------------------------------------|
| Текст:   | «Warning – <i><block identifier=""></block></i> is used but has no outputs configured» (Предупреждение — <i>&lt;идентификатор блока&gt;</i> используется, но отсутствуют сконфигурированные выходы).                                                                                                    |
| Условие: | Для указанного блока есть сконфигурированные входы, но<br>отсутствуют связанные выходы. Эта ошибка относится к<br>регистратору времени обработки отключения и фиксациям<br>событий.                                                                                                    |
| Пример:  | «Warning – Trip Cycle Mon 1 is used but has no outputs<br>configured» (Предупреждение — отслеживание времени<br>обработки отключения 1 используется, но отсутствуют<br>сконфигурированные выходы).<br>Для функции отслеживания времени обработки<br>отключения 1 задано «Used» (Используется), но выход блока<br>не соединен с другими блоками. |

| 11       |                                                                                                    |
|----------|----------------------------------------------------------------------------------------------------|
| Текст:   | «Warning – <i><block identifier=""></block></i> is configured but has no outputs connected» (Предупреждение — <i><udeнтификатор блока=""></udeнтификатор></i> |
| Vananuai | сконфијурирован, но отсутствуют связанные выходы).                                                                                                    |
| условие: | для указанного олока есть сконфигурированные входы,                                                                                                    |
|          | но отсутствуют связанные выходы. Эта ошибка относится                                                                                                    |
|          | ко всем блокам конфигурируемой логики.                                                                                                    |
| Пример:  | «Error – Logic Block 3 is configured but has no outputs                                                                                                    |
|          | connected» (Ошибка — логический блок 3 сконфигурирован,                                                                                                    |
|          | но отсутствуют связанные выходы).                                                                                                    |
|          | Для логического блока 3 задан тип «AND» (И) и                                                                                                    |
|          | сконфигурировано 2 входа, но выход блока не соединен                                                                                                    |
|          | с другими блоками.                                                                                                    |

| Текст:   | «Warning – < <i>block identifier</i> > is configured as analog but has no analog outputs connected» (Предупреждение — |
|----------|----------------------------------------------------------------------------------------------------|
|          | <идентификатор блока> сконфигурирован как аналоговый,                                                                 |
|          | но отсутствуют связанные аналоговые выходы).                                                                          |
| Условие: | Указанный аналоговый/дискретный вход сконфигурирован                                                                  |
|          | как аналоговый, но связанные аналоговые выходы                                                                        |
|          | отсутствуют.                                                                                                    |
|          |                                                                                                    |

13

| Текст:   | «Warning – < <i>block identifier</i> > is configured as discrete but has no discrete outputs connected» (Предупреждение — |
|----------|----------------------------------------------------------------------------------------------------|
|          | <идентификатор блока> сконфигурирован как дискретный,                                                                     |
|          | но отсутствуют связанные дискретные выходы).                                                                              |
| Условие: | Указанный аналоговый/дискретный вход сконфигурирован                                                                      |
|          | как дискретный, но индикатор дискретного входа не                                                                         |
|          | соединен со входами других блоков.                                                                                        |
|          |                                                                                                    |

| Текст:   | «Error – <block identifier=""> is set to an invalid or out-of-range</block> |
|----------|-----------------------------------------------------------------------------|
|          | value» (Ошибка — для <i>&lt;идентификатор блока&gt;</i> задано              |
|          | недопустимое значение или значение вне диапазона).                          |
| Условие: | В указанный блок поступают входные сигналы с                                |
|          | недопустимыми значениями или значениями вне диапазона.                      |
|          | Эта ошибка относится к параметру отключения при                             |
|          | превышении скорости и параметру отключения при                              |
|          | временном превышении скорости. Диапазон входной                             |
|          | частоты для этих параметров не может быть больше 32 кГц.                    |
|          |                                                                             |

| 15       |                                                                                                    |
|----------|----------------------------------------------------------------------------------------------------|
| Текст:   | «Error – Proposed configuration contains data that is invalid<br>(out-of-range)» (Ошибка — предложенная конфигурация<br>содержит недопустимые данные или данные вне диапазона).                                               |
| Условие: | Обнаружен параметр вне допустимого диапазона. Данную<br>ошибку необходимо исправить в «Programming and<br>Configuration Tool» (Средство программирования и<br>конфигурирования) (РСТ) и уведомить о ней компанию<br>Woodward. |

# Сообщения об ошибках и способы решения

# Ошибки конфигурации

| Load Settings File to Device                                                      |           |
|-----------------------------------------------------------------------------------|-----------|
| Finished                                                                          |           |
| Configuration Error detected. Close window and check the log listing for details. |           |
|                                                                                   |           |
|                                                                                   |           |
|                                                                                   |           |
|                                                                                   | Close     |
| Рисунок 10-56. Configuration Error—While Loading Setting                          | s (Ошибка |

конфигурации — процесс загрузки)

При наличии ошибок конфигурации необходимо просмотреть журнал ошибок конфигурации. См. раздел «Просмотр журнала ошибок конфигурации» в данной главе.

ПРИМЕЧАНИЕ. Проверка конфигурации выполняется устройством ProTech-SX после загрузки файла параметров в ProTech. Для просмотра журнала с устройством ProTech-SX должно быть соединено средство PCT. Результаты сохраняются в энергозависимой памяти, поэтому при отключении питания журнал очищается.

# Глава 11. План конфигурации ProTech-SX

Шифр компонента ProTech:\_\_\_\_\_ Дата:\_\_\_\_\_

Серийный номер ProTech:\_\_\_\_\_

Площадка/применение:\_\_\_\_\_

ФУНКЦИИ КОНФИГУРАЦИИ (необходимый минимум) -

Конфигурирование блока с целью защиты от превышения скорости и ускорения выполняется с помощью экрана передней панели. Конфигурирование всех других функций выполняется с помощью программного средства РСТ.

# МЕНЮ КОНФИГУРАЦИИ – ПОДМЕНЮ СКОРОСТИ – Мастер скорости

Входы датчиков скорости Ускорение Логика пуска

|          | Парамотр      | Вариант выбора / | По          | Пользовательские |
|----------|---------------|------------------|-------------|------------------|
|          | Параметр      | Диапазон         | умолчанию   | настройки        |
|          | Дублирование  | Один датчик /    | Один датчик |                  |
|          | датчиков      | Дублирование     | скорости    |                  |
|          | скорости      | датчиков         |             |                  |
| ВХОДНЫЕ  | Макс. разница | 0 – 32000 об/мин | 100 об/мин  |                  |
| СИГНАЛЫ  | скоростей     |                  |             |                  |
| СКОРОСТИ | Уменьшение    | ОТКЛЮЧЕНИЕ /     | ОТКЛЮЧЕНИЕ  |                  |
|          | скорости      | АВАРИЙНОЕ        |             |                  |
|          | в режиме      | СОСТОЯНИЕ        |             |                  |
|          | дублирования  |                  |             |                  |
|          |               |                  |             |                  |

|                     | Параметр                                 | Вариант выбора /<br>Диапазон           | По<br>умолчанию        | Пользовательские<br>настройки |
|---------------------|------------------------------------------|----------------------------------------|------------------------|-------------------------------|
|                     | Тип датчика<br>на входе 1                | Пассивный /<br>Активный                | Пассивный              |                               |
|                     | Тип датчика<br>на входе 2                | Пассивный                              | Пассивный              |                               |
| ВХОДНЫЕ             | Количество<br>зубцов<br>шестерни         | 1 – 320                                | 60                     |                               |
| СИГНАЛЫ<br>СКОРОСТИ | Передаточное отношение                   | 0,10 – 10                              | 1,0000                 |                               |
|                     | Отключение при<br>превышении<br>скорости | 100 – 32000                            | 1000                   |                               |
|                     | Внезапное<br>уменьшение<br>скорости      | ОТКЛЮЧЕНИЕ /<br>АВАРИЙНОЕ<br>СОСТОЯНИЕ | АВАРИЙНОЕ<br>СОСТОЯНИЕ |                               |
|                     |                                          |                                        |                        |                               |

# Система ProTech-SX Simplex

# Руководство RU26546V2

|           | Параметр                                             | Вариант выбора /<br>Диапазон | По<br>умолчанию | Пользовательские<br>настройки |
|-----------|------------------------------------------------------|------------------------------|-----------------|-------------------------------|
|           | Разрешить<br>отключение при<br>ускорении             | Да / Нет                     | Нет             |                               |
| УСКОРЕНИЕ | Допустимая<br>скорость для<br>откл. при<br>ускорении | 0 – 32000 об/мин             | 1000 об/мин     |                               |
|           | Отключение<br>при ускорении                          | 0 – 25000 об/мин<br>за сек   | 100             |                               |
|           |                                                      |                              |                 |                               |

|        | Парамотр                                                                       | Вариант выбора /                  | По                   | Пользовательские |
|--------|--------------------------------------------------------------------------------|-----------------------------------|----------------------|------------------|
|        | Параметр                                                                       | Диапазон                          | умолчанию            | настройки        |
|        | Уставка<br>ошибочной<br>скорости                                               | 0 – 25000 об/мин.                 | 1000                 |                  |
|        | Отключение<br>при ошибочной<br>скорости                                        | Используется /<br>Не используется | Не исполь-<br>зуется |                  |
| ЛОГИКА | Аварийное<br>состояние при<br>ошибочной<br>скорости                            | Используется /<br>Не используется | Используется         |                  |
| ПУСКА  | Отключение<br>по истечении<br>времени<br>ожидания при<br>ошибочной<br>скорости | Используется /<br>Не используется | Используется         |                  |
|        | Время<br>ожидания при<br>ошибочной<br>скорости                                 | с 00:00:01 до<br>08:00:00         | 00:0010<br>(10 сек.) |                  |
|        |                                                                                |                                   |                      |                  |

# ФИКСАЦИЯ ОТКЛЮЧЕНИЯ –

|                        | Параметр                   | Вариант выбора /<br>Диапазон                                               | По<br>умолчанию                         | Пользовательские<br>настройки |
|------------------------|----------------------------|----------------------------------------------------------------------------|-----------------------------------------|-------------------------------|
| ФИКСАЦИЯ<br>ОТКЛЮЧЕНИЯ | Конфигурация<br>отключения | Отключение при<br>отсутствии питания /<br>Отключение при<br>подаче питания | Отключение<br>при отсутствии<br>питания |                               |
|                        |                            |                                                                            |                                         |                               |

# АНАЛОГОВЫЙ ВЫХОД –

|            | Параметр              | Вариант выбора /<br>Диапазон | По<br>умолчанию | Пользовательские<br>настройки |
|------------|-----------------------|------------------------------|-----------------|-------------------------------|
| АНАЛОГОВЫЙ | Скорость<br>при 4 мА  | 0 – 32000 об/мин             | 0               |                               |
| выход      | Скорость<br>при 20 мА | 0 – 32000 об/мин             | 32000           |                               |
|            |                       |                              |                 |                               |

# РЕЖИМЫ ТЕСТИРОВАНИЯ -

| Отключение при 0 – 32000 об/мин 1000<br>временном<br>превышении<br>скорости                   |                        | Параметр                                                                                | Вариант выбора /<br>Диапазон | I Io<br>умолчанию    | Пользовательские<br>настройки |
|-----------------------------------------------------------------------------------------------|------------------------|-----------------------------------------------------------------------------------------|------------------------------|----------------------|-------------------------------|
| скорости                                                                                      |                        | Отключение при<br>временном<br>превышении                                               | 0 — 32000 об/мин             | 1000                 |                               |
| РЕЖИМЫ<br>ТЕСТИРОВАНИЯ<br>При временном<br>превышении<br>скорости                             | РЕЖИМЫ<br>ТЕСТИРОВАНИЯ | скорости<br>Время ожидания<br>для отключения<br>при временном<br>превышении<br>скорости | с 00:00:00<br>до 00:30:00    | 00:0020<br>(20 сек.) |                               |
| Время ожидания с 00:00:00 00:0020<br>при модели- до 00:30:00 (20 сек.)<br>ровании<br>скорости |                        | Время ожидания<br>при модели-<br>ровании<br>скорости                                    | с 00:00:00<br>до 00:30:00    | 00:0020<br>(20 сек.) |                               |

### MODBUS -

|        | Парамотр        | Вариант выбора / | По           | Пользовательские |
|--------|-----------------|------------------|--------------|------------------|
|        | Параметр        | Диапазон         | умолчанию    | настройки        |
|        | Режим           | RS-232 / RS-485  | RS-232       |                  |
|        | Скорость        | 19200            | 19200        |                  |
|        | передачи данных | 38400            |              |                  |
|        |                 | 57600            |              |                  |
|        |                 | 115200           |              |                  |
|        | Контроль        | Четность /       | Без контроля |                  |
| MODBUS | четности        | Нечетность /     | четности     |                  |
|        |                 | Отсутствует      |              |                  |
|        | Адрес           | 1 – 247          | 1            |                  |
|        | подчиненного    |                  |              |                  |
|        | устройства      |                  |              |                  |
|        | Разрешить       | Да / Нет         | HET          |                  |
|        | команды записи  |                  |              |                  |
|        |                 |                  |              |                  |

## УПРАВЛЕНИЕ КОНФИГУРАЦИЕЙ -

Пользовательские настройки недоступны: здесь приводится список значений CRC (циклических избыточных кодов), вычисленных по каждому разделу логики программирования.

#### ИЗМЕНЕНИЕ ПАРОЛЯ –

| Пароль | уровня | тестирования |
|--------|--------|--------------|
| Пароль | уровня | конфигурации |

<u>По умолчанию</u> <u>Пользовательский</u> АААААА АААААА

#### <u>ДОПОЛНИТЕЛЬНЫЕ ВОЗМОЖНОСТИ</u> ПРОГРАММИРОВАНИЯ/КОНФИГУРАЦИИ –

Конфигурация дополнительных программируемых входов и выходов выполняется с помощью программного средства РСТ. Таблица ниже предоставлена для регистрации пользовательских входных / выходных сигналов, используемых в системе. Внутренние логические вентили и фиксации, использующие эти сигналы, должны быть задокументированы пользователем.

#### ПРОГРАММИРУЕМЫЕ ВХОДЫ

| Режим входа 1   | Единицы:            |
|-----------------|---------------------|
|                 | Значение для 4 мА:  |
| Имя:            | Значение для 20 мА: |
|                 | Уставка «низниз.»:  |
| Не используется | Уставка «низ.»:     |
| Дискретный вход | Уставка «выс.»:     |
| Аналоговыи вход | Уставка «высвыс.»:  |
|                 |                     |
| Режим входа 2   | Елиницы:            |
|                 | Значение для 4 мА:  |
| Имя:            | Значение для 20 мА: |
|                 | Уставка «низниз.»:  |
| Не используется | Уставка «низ.»:     |
| Дискретный вход | Уставка «выс.»:     |
| Аналоговый вход | Уставка «высвыс.»:  |
|                 |                     |
| Режим входа 3   | Единицы:            |
|                 | Значение для 4 мА:  |
| Имя:            | Значение для 20 мА: |
|                 | Уставка «низниз.»:  |
| Не используется | Уставка «низ.»:     |
| Дискретный вход | Уставка «выс.»:     |
| Аналоговый вход | Уставка «высвыс.»:  |
|                 |                     |
| Режим входа 4   | Единицы:            |
|                 | Значение для 4 мА:  |
| Имя:            | Значение для 20 мА: |
|                 | Уставка «низниз.»:  |
| Не используется | Уставка «низ.»:     |
| Дискретный вход | Уставка «выс.»:     |
| Аналоговый вход | Уставка «высвыс.»:  |
|                 |                     |
| Режим входа 5   | Единицы:            |
|                 | Значение для 4 мА:  |
| Имя:            | Значение для 20 мА: |
|                 | Уставка «низниз.»:  |
| пе используется | Уставка «низ.»:     |
| дискретный вход | Уставка «выс.»:     |
|                 | Уставка «высвыс.»:  |

| Режим входа 6                                                 | Единицы:                                                                                                    |
|---------------------------------------------------------------|----------------------------------------------------------------------------------------------------|
|                                                               | Значение для 4 мА:                                                                                                    |
| Имя:                                                          | Значение для 20 мА:                                                                                                    |
|                                                               | Уставка «низниз.»:                                                                                                    |
| Не используется                                               | Уставка «низ.»:                                                                                                    |
| Дискретный вход                                               | Уставка «выс.»:                                                                                                    |
| Аналоговыи вход                                               | Уставка «высвыс.»:                                                                                                    |
|                                                               |                                                                                                    |
| Режим входа 7                                                 | Единицы:                                                                                                    |
|                                                               |                                                                                                    |
|                                                               | оначение для 4 мл.                                                                                                    |
| Имя:                                                          | Значение для 20 мА:                                                                                                    |
| Имя:                                                          | Значение для 4 мА.<br>Значение для 20 мА:<br>Уставка «низниз.»:                                                             |
| Имя:<br>Не используется                                       | Значение для 4 мА.<br>Значение для 20 мА:<br>Уставка «низниз.»:<br>Уставка «низ.»:                                          |
| Имя:<br>Не используется<br>Дискретный вход                    | Значение для 4 мА.<br>Значение для 20 мА:<br>Уставка «низниз.»:<br>Уставка «низ.»:<br>Уставка «выс.»:                       |
| Имя:<br>Не используется<br>Дискретный вход<br>Аналоговый вход | Значение для 4 мА.<br>Значение для 20 мА:<br>Уставка «низниз.»:<br>Уставка «низ.»:<br>Уставка «выс.»:<br>Уставка «высвыс.»: |

# ЛОГИКА СБРОСА –

| Парамотр                  | Вариант выбора /   | По         | Пользовательские |
|---------------------------|--------------------|------------|------------------|
| Параметр                  | Диапазон           | умолчанию  | настройки        |
| Источник конфигурируемого | Список всех        | He         |                  |
| сброса                    | входных сигналов и | подключен  |                  |
| (позволяет пользователю   | выходных сигналов  |            |                  |
| создать импульс сброса от | логических блоков  |            |                  |
| внутренней логической     |                    |            |                  |
| схемы или дополнительного |                    |            |                  |
| дискретного входа)        |                    |            |                  |
| Использование             | Используется /     | Не исполь- |                  |
| сбрасываемого             | Не используется    | зуется     |                  |
| отключения                |                    |            |                  |
| (это отключение очищается |                    |            |                  |
| путем сброса)             |                    |            |                  |
| Выбор входа сброса        | Дискретный         | Дискретный |                  |
| Дискретный вход для       | вход 1-7           | вход 1     |                  |
| сбрасываемого отключения  |                    |            |                  |
| (если «ИСПОЛЬЗУЕТСЯ»)     |                    |            |                  |
|                           |                    |            |                  |

# ДРУГИЕ ВЫХОДЫ –

| Параматр                                                   | Вариант выбора /                     | По                    | Пользовательские |
|------------------------------------------------------------|--------------------------------------|-----------------------|------------------|
| Параметр                                                   | Диапазон                             | умолчанию             | настройки        |
| Программируемое<br>выходное реле 1                         |                                      |                       |                  |
| Вход –                                                     | Список всех                          | Аварийное             |                  |
| (управляющая функция<br>реле)                              | входных сигналов и выходных сигналов | состояние             |                  |
|                                                            | логических блоков                    |                       |                  |
| Полярность                                                 | Не инвертировать /<br>Инвертировать  | Не инверти-<br>ровать |                  |
|                                                            |                                      |                       |                  |
| Программируемое<br>выходное реле 2                         |                                      |                       |                  |
| Вход –                                                     | Список всех                          | Не подключен          |                  |
| (управляющая функция                                       | входных сигналов и                   |                       |                  |
| реле)                                                      | выходных сигналов                    |                       |                  |
| _                                                          | логических блоков                    |                       |                  |
| I Іолярность                                               | Не инвертировать /                   | Не инверти-           |                  |
|                                                            | инвертировать                        | ровать                |                  |
| <b>D</b> in o zna o su su su su su su su su su su su su su |                                      |                       |                  |
| программируемое выходное реле 3                            |                                      |                       |                  |
| Вход –                                                     | Список всех                          | Не подключен          |                  |
| (управляющая функция                                       | входных сигналов и                   |                       |                  |
| реле)                                                      | выходных сигналов                    |                       |                  |
|                                                            | логических блоков                    |                       |                  |
| Полярность                                                 | Не инвертировать /                   | Не инверти-           |                  |
|                                                            | Инвертировать                        | ровать                |                  |
|                                                            |                                      |                       |                  |
| АНАЛОГОВЫИ ВЫХОД                                           |                                      |                       |                  |
| Скорость при 4 мА                                          | 0 – 32000 об/мин                     | 0                     |                  |
| Скорость при 20 мА                                         | 0 – 32000 об/мин                     | 32000                 |                  |

Ждем ваших комментариев по поводу содержания наших публикаций.

Адрес для отправки комментариев: icinfo@woodward.com

См. публикацию RU26546V2A.

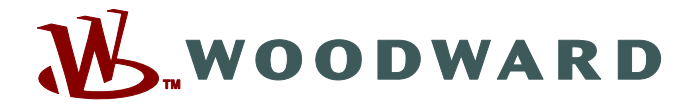

PO Box 1519, Fort Collins CO 80522-1519, USA 1000 East Drake Road, Fort Collins CO 80525, USA Теп.: +1 (970) 482-5811 • Факс: +1 (970) 498-3058

Адрес электронной почты и веб-сайт: www.woodward.com

Компания Woodward располагает находящимися в ее собственности заводами, филиалами и отделениями, а также имеет уполномоченных дистрибьюторов и другие уполномоченные службы и торговые каналы по всему миру.

Полную адресную информацию, включая телефоны, факсы и адреса электронной почты всех филиалов Woodward, см. на веб-сайте компании.

2012/1/Колорадо